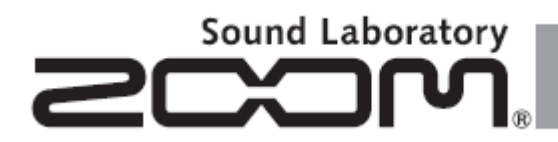

# H5 Handy Recorder

### UŽIVATELSKÝ MANUÁL

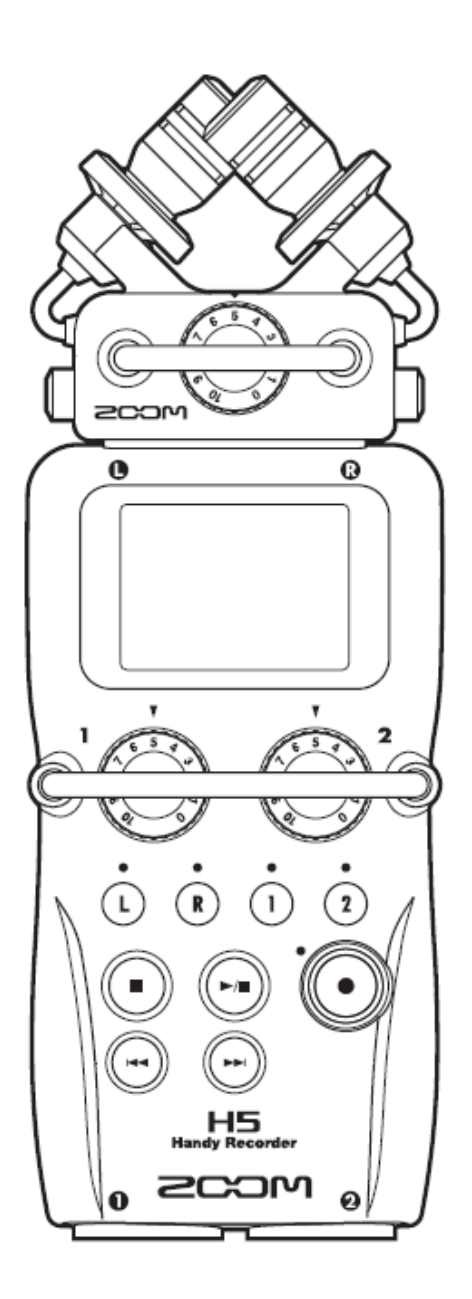

### **BEZPEČNOSTNÍ POKYNY**

Pro zajištění bezpečného a bezporuchového provozu přístroje H5 se řiďte následujícími instrukcemi:

#### <u>Napájení</u>

Protože má **H5** poměrně značný příkon, doporučujeme používat síťový adaptér. Pokud napájíte přístroj z baterií, použijte pouze alkalický typ nebo nabíjecí NiMH.

#### Provoz s AC adaptérem

- Vždy použijte adaptér ZOOM AD-17. Použití jiného adaptéru, než je specifikovaný typ, může mít za následek poškození přístroje či riziko úrazu elektrickým proudem.
- Zapojte AC adaptér pouze do zásuvky, kde je jmenovité napětí odpovídající adaptéru.
- Pokud vytahujete AC adaptér ze zásuvky, vždy ho uchopte za pouzdro nikoliv za kabel.
- Pokud nebude přístroj dlouhodobě používán, vytáhněte ho ze zásuvky.

#### Provoz na baterie

- Používejte pouze 2 běžné 1.5 V AA baterie (alkalické nebo NiMH baterie).
- Dbejte na správnou polaritu.
- Pečlivě si přečtěte bezpečnostní pokyny na bateriích před jejich použitím.
- Používejte specifikovaný typ baterií. Nikdy nemíchejte staré a nové baterie nebo vzájemně různé značky a typy.
- Pokud nebudete přístroj delší dobu používat, vyjměte z něj baterie.
- Jestli dojde k vytečení baterií, pečlivě vytřete vnitřek a očistěte kontakty.
- Při provozu zavírejte kryt baterií.

#### <u>Prostředí</u>

Vyvarujte se použití přístroje v těchto prostředích:

- v extrémní vysoké nebo nízké teplotě
- v blízkosti tepelných zdrojů
- při vysoké vlhkosti nebo v blízkosti stříkající vody
- v nadměrné prašnosti nebo písku
- v nadměrných vibracích nebo otřesech

## PŘEDSTAVENÍ

Velmi děkujeme za nákup rekordéru Zoom **H5**. Ten má tyto funkce:

#### • Stereofonní mikrofony mohou být vyměněny podle použití.

K dispozici je XY mikrofon, který může snímat zvukové obrazy v hloubce. Mikrofony můžete přepínat podle situace stejně snadno, jako v případě výměny objektivu na SLR kameře.

#### • Nahrávání až 4 stop současně

K vyměnitelnému stereo mikrofonu (L/R vstupy) má hlavní jednotka k dispozici dva XLR/TRS vstupy (Inputs 1/2).

Využijte je pro současné nahrávání maximálního počtu 4 stop, například včetně atmosféry, komentářů, celkového zvukového obrazu a hlasů více účinkujících.

#### • Pokročilé nahrávací funkce

- XY mikrofon využívá otřesu vzdorné uložení pro minimalizaci vnějšího vibračního šumu. Navíc pojme vstupní signál o zvukovém tlaku až 140 dBSPL, což umožňuje zachytit zvuky, které jiné rekordéry nejsou schopny. Díky této schopnosti lze realizovat stereo nahrávku s excelentní separací.
- Pomocí mikrofonů na L/R vstupech můžete současně nahrát záložní soubor s nahrávací úrovní o 12 dB nižší, než při běžném nahrávání. Tuto zálohu pak můžete použít, pokud by originální nahrávku například zkreslil neočekávaný hlasitý šum.
- Všechny vstupní úrovně hlasitosti (zisku) mohou být nastavovány rychle ručně pomocí příslušných knoflíků.

#### • Užitečné pracovní funkce

- Jako nahrávací médium lze použít velkokapacitní SDHC kartu (do 32 GB).
- Ke standardnímu sluchátkovému výstupu je k dispozici navíc vestavěný linkový jack. Tímto můžete posílat audio signál do video kamery nebo jiného zařízení, zatímco ho monitorujete ve sluchátkách.
- Pokud je H5 propojen USB, může být přístroj, kromě funkce čtečky karet a konvenčního 2 IN/2 OUT audio rozhraní, použit jako 4 IN/2 OUT interface (pro Windows je požadován ovladač).

 Samozřejmě i ladička, metronom, rychlost přehrávání a nastavení výšky ladění jsou přidány k užitečným funkcím, které také naleznete na ostatních modelech série H. Lze také dokoupit dálkový (drátový) ovladač.

Prosím, tento návod si pozorně přečtěte, abyste plně porozuměli funkcím **H5** a mohli využít většinu z nich po dlouhá léta. Po přečtení tohoto manuálu ho ponechte společně se záručními doklady na bezpečném místě.

### OBSAH

| BEZPEČNOSTNÍ POKYNY                                            | 2  |
|----------------------------------------------------------------|----|
| PŘEDSTAVENÍ                                                    | 3  |
| OBSAH                                                          | 4  |
| NÁZVY SOUČÁSTÍ                                                 | 6  |
| SOUHRNNÉ POJEDNÁNÍ O MIKROFONECH                               | 10 |
| PŘIPOJENÍ MIKROFONŮ/JINÝCH ZAŘÍZENÍ KE VSTUPŮM 1-2             | 12 |
| ZOBRAZENÍ NA DISPLEJI                                          | 15 |
| ZDROJ NAPÁJENÍ                                                 | 17 |
| ZALOŽENÍ SD KARTY                                              | 18 |
| ZAPNUTÍ A VYPNUTÍ PŘÍSTROJE                                    | 19 |
| POUŽITÍ FUNKCE "HOLD"                                          | 20 |
| NASTAVENÍ DATUMU A ČASU*                                       | 20 |
| NASTAVENÍ TYPU POUŽITÉ BATERIE                                 | 22 |
| NAHRÁVACÍ PROCES                                               | 23 |
| SOUHRNNÉ POJEDNÁNÍ O NAHRÁVACÍM MÓDU                           | 24 |
| VÝBĚR NAHRÁVACÍHO MÓDU                                         | 25 |
| STRUKTURA SLOŽEK A SOUBORŮ NA H5                               | 26 |
| VÝBĚR VSTUPŮ A NASTAVENÍ ÚROVNÍ                                | 28 |
| NAHRÁVÁNÍ                                                      | 30 |
| NASTAVENÍ, KAM MAJÍ BÝT PROJEKTY/SOUBORY NAHRÁNY               | 32 |
| AUTOMATICKÉ NAHRÁVÁNÍ                                          | 32 |
| PŘEDNAHRÁVKA                                                   | 34 |
| ROZPOČÍTÁNÍ PŘED SPUŠTĚNÍM NAHRÁVÁNÍ                           | 35 |
| NASTAVENÍ ÚROVNĚ STRANOVÉHO MIKROFONU (JEN MS MIKROFON)        | 37 |
| ZÁLOŽNÍ NAHRÁVÁNÍ (POUZE L/R VSTUP A 44,1 / 48 KHZ WAV FORMÁT) | 38 |
| PŘEDABOVÁNÍ (POUZE MÓD MULTI FILE A 44,1 / 48 KHZ WAV FORMÁT)  | 39 |
| ZÁKLADNÍ PŘEHRÁVÁNÍ                                            | 44 |
| VÝBĚR PROJEKTU/SOUBORŮ PRO PŘEHRÁNÍ ZE SEZNAMŮ                 | 47 |
| ZMĚNA MÓDU PŘEHRÁVÁNÍ                                          | 48 |
| ZMĚNA VÝŠKY PŘEHRÁVÁNÍ (TÓNINY)                                | 49 |
| ZMĚNA RYCHLOSTI PŘEHRÁVÁNÍ                                     | 51 |
| OPAKOVANÉ PŘEHRÁVÁNÍ NASTAVENÉHO INTERVALU (AB REPEAT)         | 53 |

| MÍCHÁNÍ PROJEKTŮ (POUZE MULTI FILE MÓD)                                      | 55  |
|------------------------------------------------------------------------------|-----|
| OVĚŘENÍ INFORMACÍ O PROJEKTU/SOUBORU                                         | 57  |
| OVĚŘENÍ ZNAČEK STOPY                                                         | 59  |
| ZMĚNA NÁZVU PROJEKTU/SOUBORU                                                 | 60  |
| SDRUŽENÍ (KONVERZE) PROJEKTU (POUZE MULTI FILE MÓD)                          | 62  |
| KONVERZE WAV SOUBORŮ DO MP3 SOUBORŮ (POUZE MÓD STEREO FILE)                  | 64  |
| NORMALIZACE STOP (POUZE WAV FORMÁT)                                          | 66  |
| DĚLENÍ PROJEKTU                                                              | 68  |
| STŘIH ZAČÁTKU A KONCE PROJEKTU                                               | 70  |
| VYMAZÁNÍ VÍCE SOUBORŮ                                                        | 73  |
| VYMAZÁNÍ VÍCE PROJEKTŮ (JEN MÓD MULTI FILE)                                  | 74  |
| OBNOVA PROJEKTU                                                              | 75  |
| NAHRÁNÍ HLASOVÉ POZNÁMKY (POUZE MÓD MULTI FILE)                              | 77  |
| VÝMĚNA DAT S POČÍTAČEM (ČTEČKA KARET)                                        | 79  |
| POUŽITÍ H5 JAKO AUDIO ROZHRANÍ                                               | 80  |
| NASTAVENÍ AUDIO ROZHRANÍ                                                     | 83  |
| POUŽITÍ LADIČKY                                                              | 87  |
| POUŽITÍ METRONOMU                                                            | 89  |
| NASTAVENÍ MONITOROVACÍHO MIXU VSTUPNÍHO SIGNÁLU (POUZE MULTI FILE MÓD)       | 92  |
| SNÍŽENÍ MINKOVÉ VÝSTUPNÍ ÚROVNĚ                                              | 94  |
| MONITOROVÁNÍ MS-RAW SIGNÁLŮ (POUZE MÓD MS-RAW)                               | 95  |
| KONVERZE VSTUPNÍCH MS SIGNÁLŮ DO STEREA (POUZE VSTUPY 1/2)                   | 96  |
| MÍCHÁNÍ VSTUPNÍCH SIGNÁLŮ DO MONO (POUZE MÓD STEREO FILE A POUZE VSTUPY 1/2) | 99  |
| NASTAVENÍ NAHRÁVACÍHO FORMÁTU                                                | 100 |
| ZMĚNA NASTAVENÍ AUTOMATICKÉHO NAHRÁVÁNÍ                                      | 101 |
| NASTAVENÍ NÁZVU PROJEKTU                                                     | 104 |
| REDUKCE ŠUMU (LOW CUT FILTR)                                                 | 105 |
| NASTAVENÍ VSTUPNÍ ÚROVNĚ (KOMPRESOR/LIMITER)                                 | 107 |
| ZMĚNA NASTAVENÍ PHANTOM NAPÁJENÍ                                             | 109 |
| POUŽITÍ PLUG-IN NAPÁJENÍ                                                     | 111 |
| SNÍŽENÍ ÚROVNĚ VSTUPÍHO SIGNÁLU - FUNKCE PAD (POUZE VSTUP 1/2)               | 112 |
| NASTAVENÍ POČÍTADLA                                                          | 113 |
| NASTAVENÍ DISPLEJE DO ÚSPORNÉHO REŽIMU                                       | 115 |
| NASTAVENÍ KONTRASTU DISPLEJE                                                 | 116 |
| OVĚŘENÍ VERZE FIRMWARE                                                       | 117 |
| OBNOVA VÝCHOZÍHO NASTAVENÍ                                                   | 118 |
| OVĚŘENÍ VOLNÉHO MÍSTA NA SD KARTĚ                                            | 119 |
| FORMÁTOVÁNÍ SD KARET                                                         | 119 |
| TESTOVÁNÍ VÝKONNOSTI SD KARTY                                                | 121 |
| AKTUALIZACE FIRMWARE                                                         | 124 |
| POUŽITÍ SD KARET ZE STARŠÍCH REKORDÉRŮ SÉRIE H                               | 125 |
| POUŽITÍ DÁLKOVÉHO OVLADAČE                                                   | 126 |
| ODSTRANĚNÍ MOŽNÝCH PROBLÉMŮ                                                  | 127 |
| SPECIFIKACE                                                                  | 129 |

# NÁZVY SOUČÁSTÍ

Levá strana

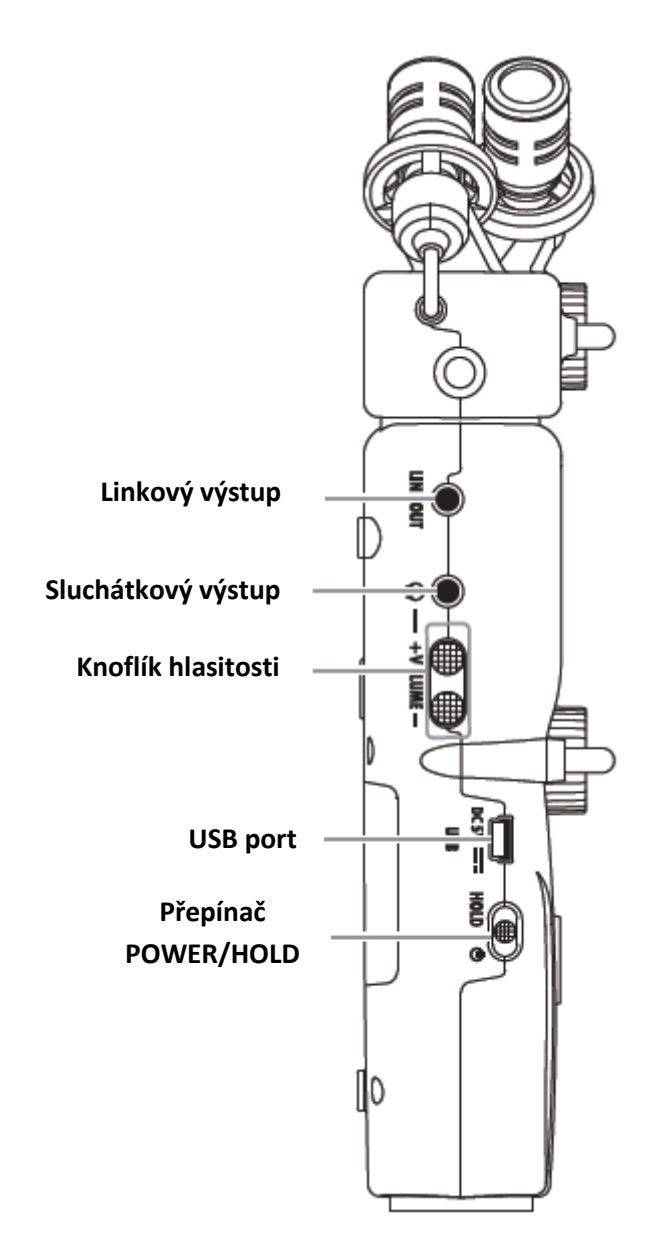

### Přední strana

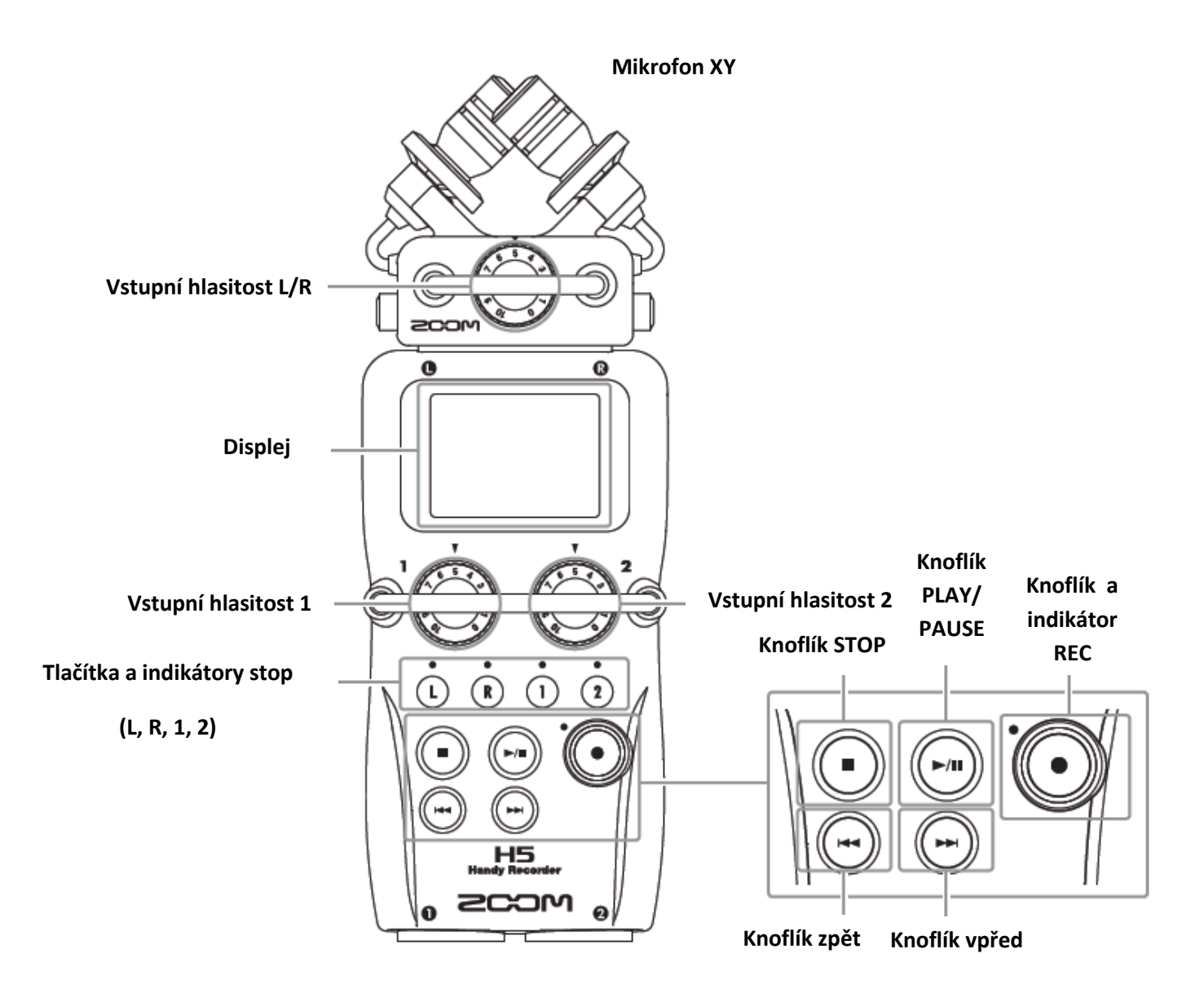

### Pravá/zadní strana

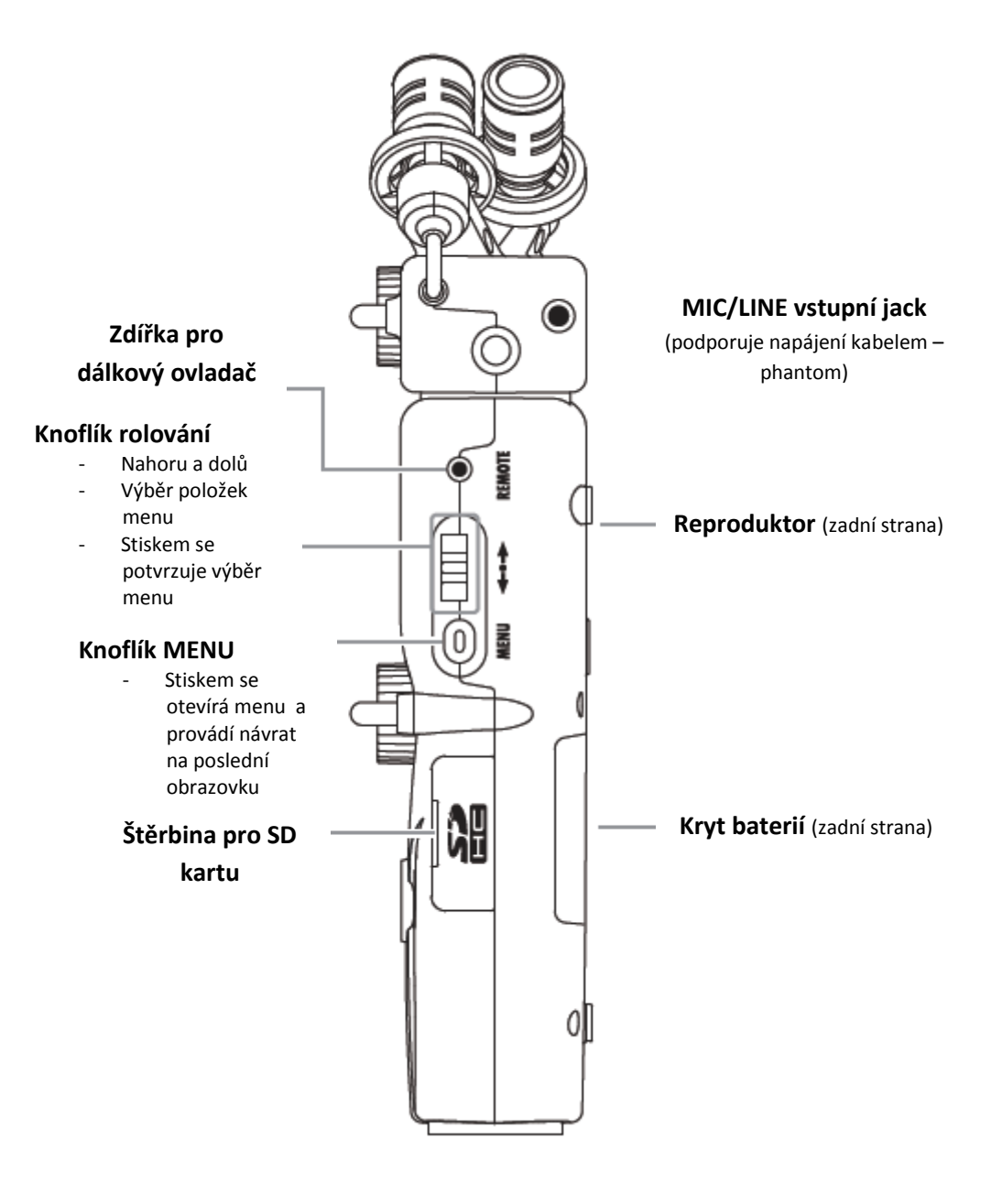

### Spodek

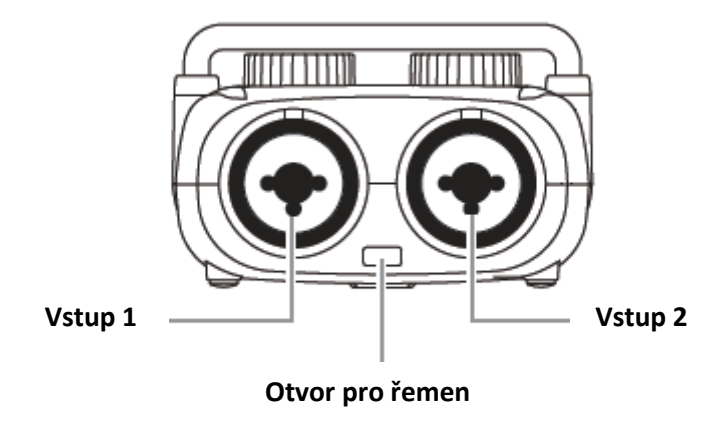

### Zapojení kontaktů XLR konektoru a stereo jacku

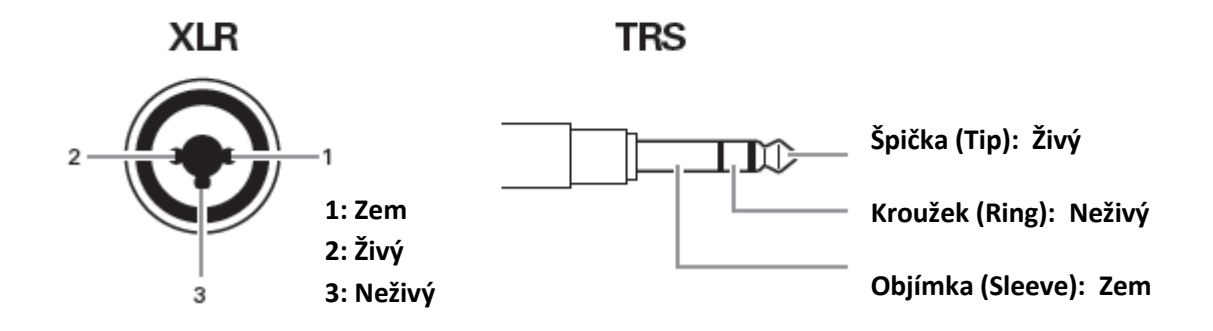

### SOUHRNNÉ POJEDNÁNÍ O MIKROFONECH

H5 obsahuje XY mikrofonní kapsli. Tato může být podle potřeby zaměněna s jinou.

#### **Mikrofon XY**

Jde o dva křižné směrové mikrofony.

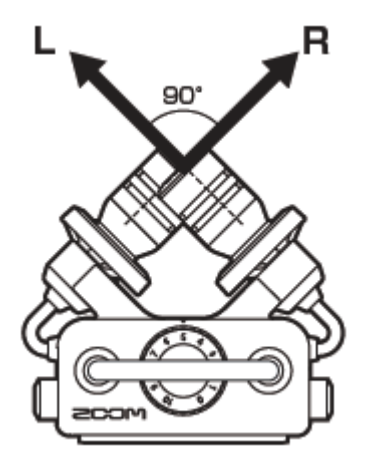

#### Výbava

- Otřesu vzdorné uložení minimalizuje externí vibrační šum.
- Mikrofon může zpracovat vstupní signál o zvukovém tlaku až 140 dBSPL, což umožňuje zachytit zvuky, které jiné rekordéry nejsou schopny.
- Třírozměrný zvuk s přirozenou hloubkou a šířkou.

#### Poznámka:

XY mikrofon má mikrofonní /linkový MIC/LINE vstupní jack, který může být použit pro spojení s externím mikrofonem nebo zařízením s linkovou úrovní. Tímto konektorem lze mikrofony i napájet (phantom).

#### Připojení mikrofonů

Podržte oba knoflíky po stranách mikrofonu a propojte ho s hlavní jednotkou úplným zasunutím do konektoru.

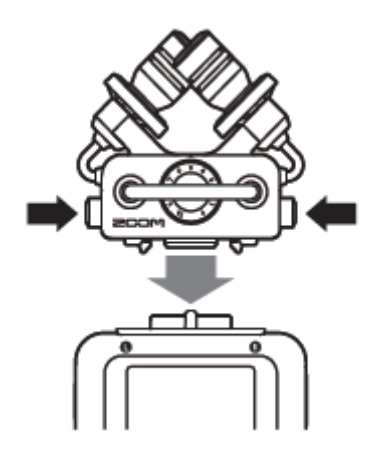

#### Odpojení mikrofonu

Podržte oba knoflíky po stranách mikrofonu a vyjměte ho z hlavní jednotky.

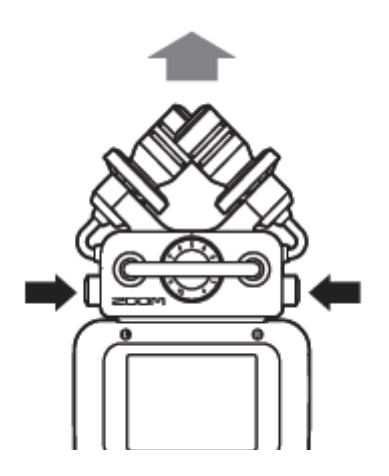

#### Poznámka:

- Při odpojování mikrofonu nevynakládejte příliš velkou sílu. Jinak může dojít k poškození mikrofonu nebo hlavní jednotky.
- Nahrávání se zastaví, pokud je během nahrávání mikrofon odpojen.

### PŘIPOJENÍ MIKROFONŮ/JINÝCH ZAŘÍZENÍ KE VSTUPŮM 1-2

**H5** disponuje kromě L/R vstupů z XY mikrofonu navíc ještě vstupy 1/2 (Inputs 1/2). Tyto mohou být společně použity pro nahrávání až 4 stop najednou.

Mikrofony, nástroje a jiná zařízení mohou být připojeny na vstupy 1/2.

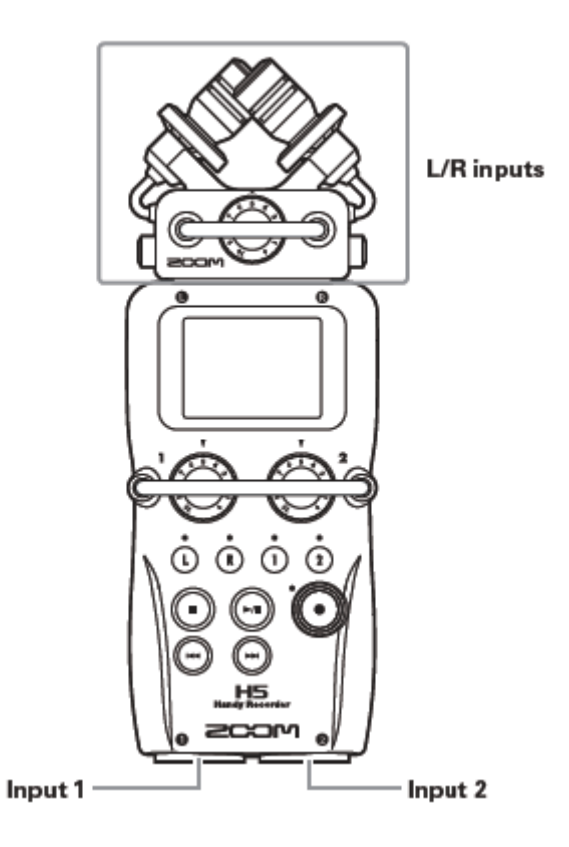

#### Připojení nástrojů a jiných zařízení

Propojte klávesy a mixážní pulty přímo se vstupem 1/2 pomocí stereo (TRS) jacků.

Přímý vstup pasivních kytar a baskytar není podporován. Tyto nástroje připojte pomocí mixážního pultu nebo efektového zařízení.

Zapněte funkci PAD, pokud připojujete mix nebo jiné zařízení se standardní výstupní úrovní +4dB.

#### Propojení mikrofonů

Ke vstupům 1/2 připojujte dynamické nebo kondenzátorové mikrofony pomocí XLR konektorů. Pro napájení kondenzátorových mikrofonů můžete použít phantom napětí (+12V/+24V/+48V).

#### Příklady zapojení

H5 umožňuje nahrávání v celé řadě situací.

#### Při filmování

- Mikrofonní vstup L/R: Hlavní předmět
- Směrový (shotgun)/klopový (lapel) mikrofon zapojený do vstupů 1/2: účinkující

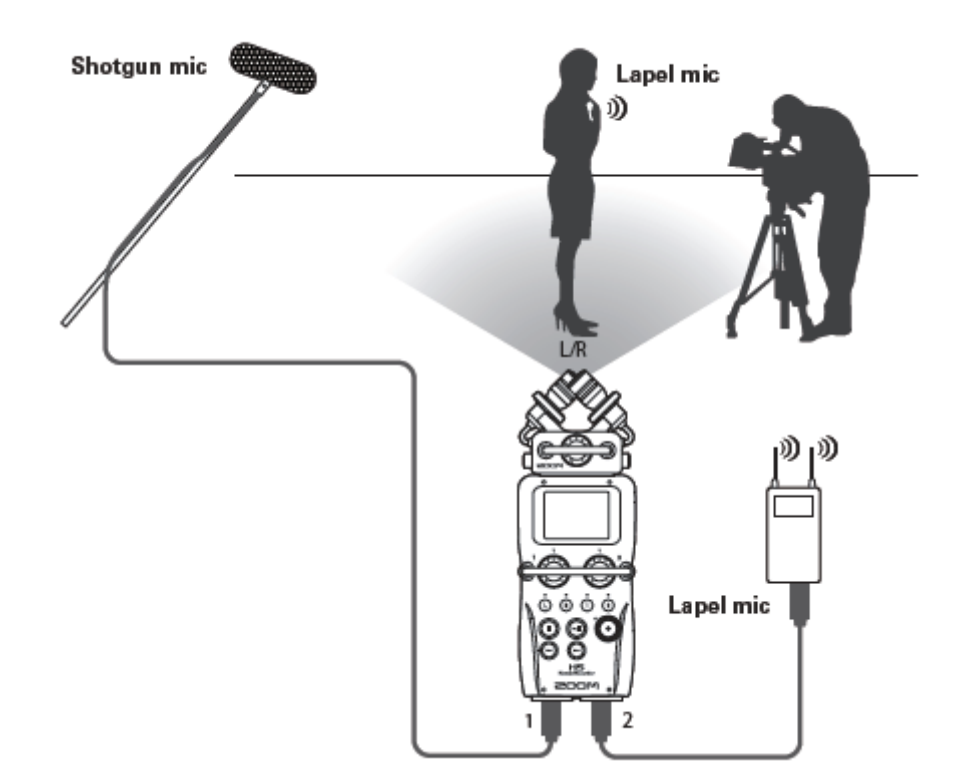

#### Nahrávání koncertu

- Mikrofon na L/R vstupu: Vystoupení na pódiu
- Vstupy 1/2: linkové výstupy z mixu

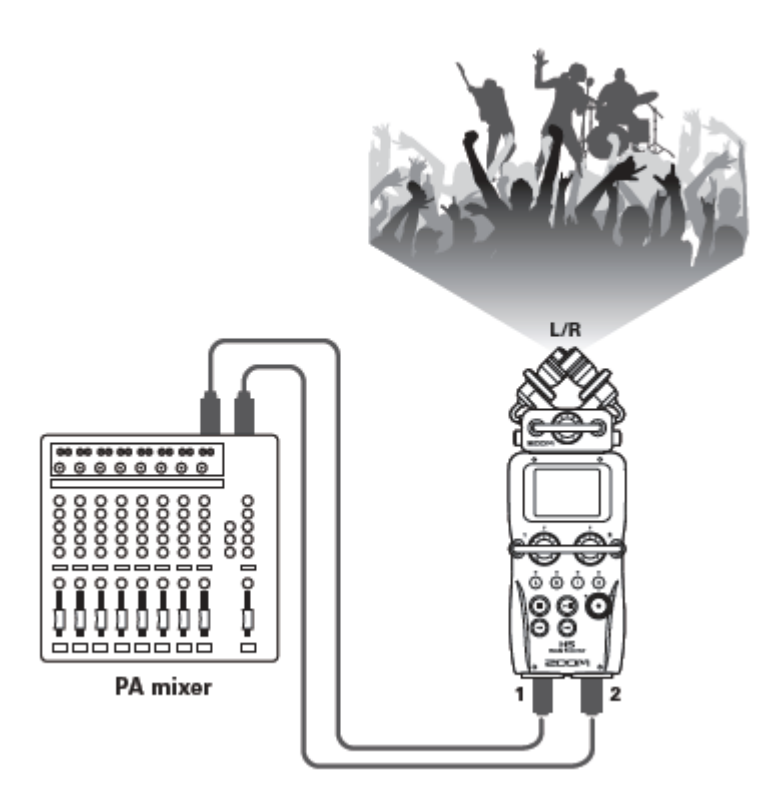

### ZOBRAZENÍ NA DISPLEJI

#### Domácí/nahrávací obrazovka

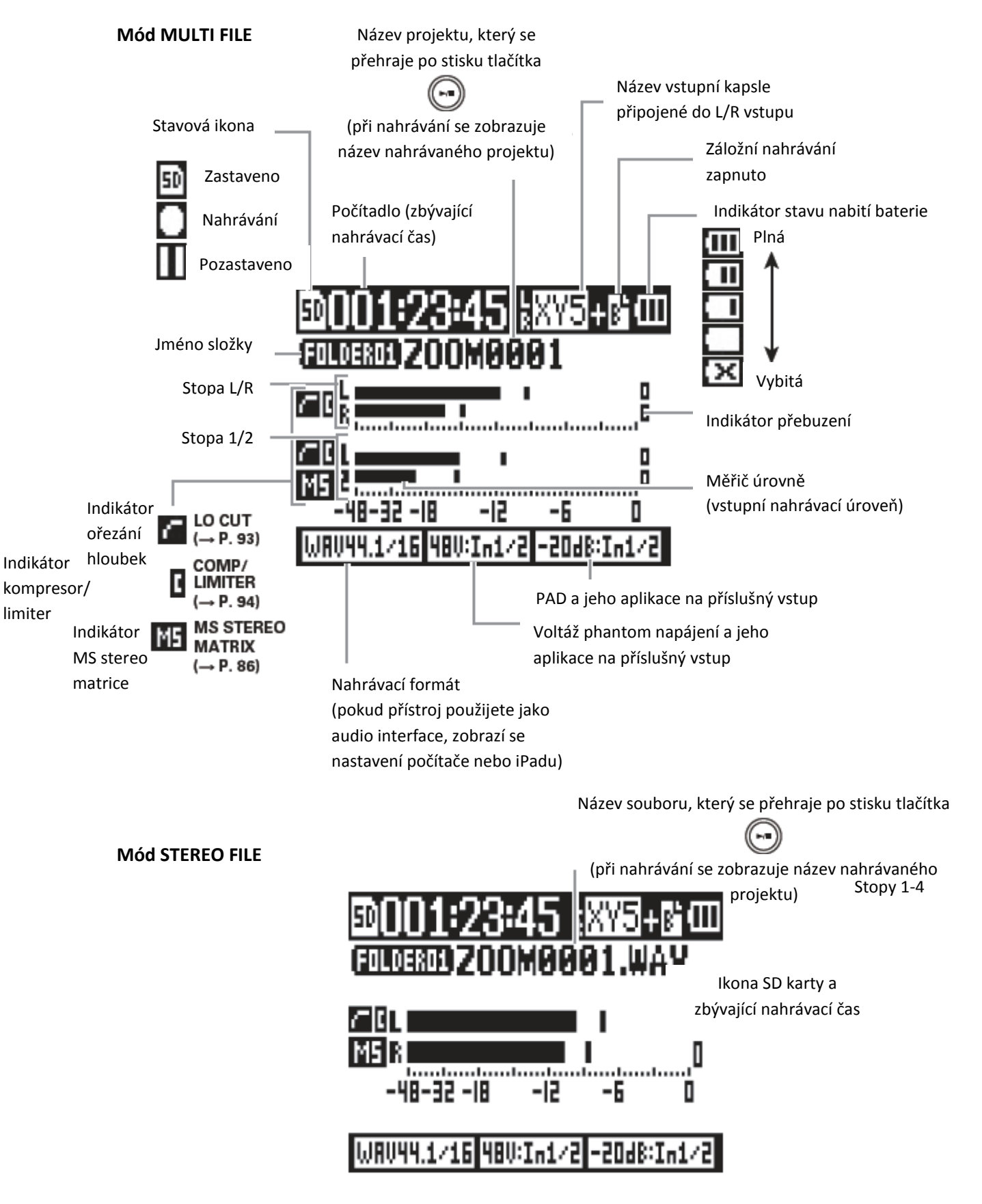

#### Obrazovka přehrávání

#### Mód MULTI FILE

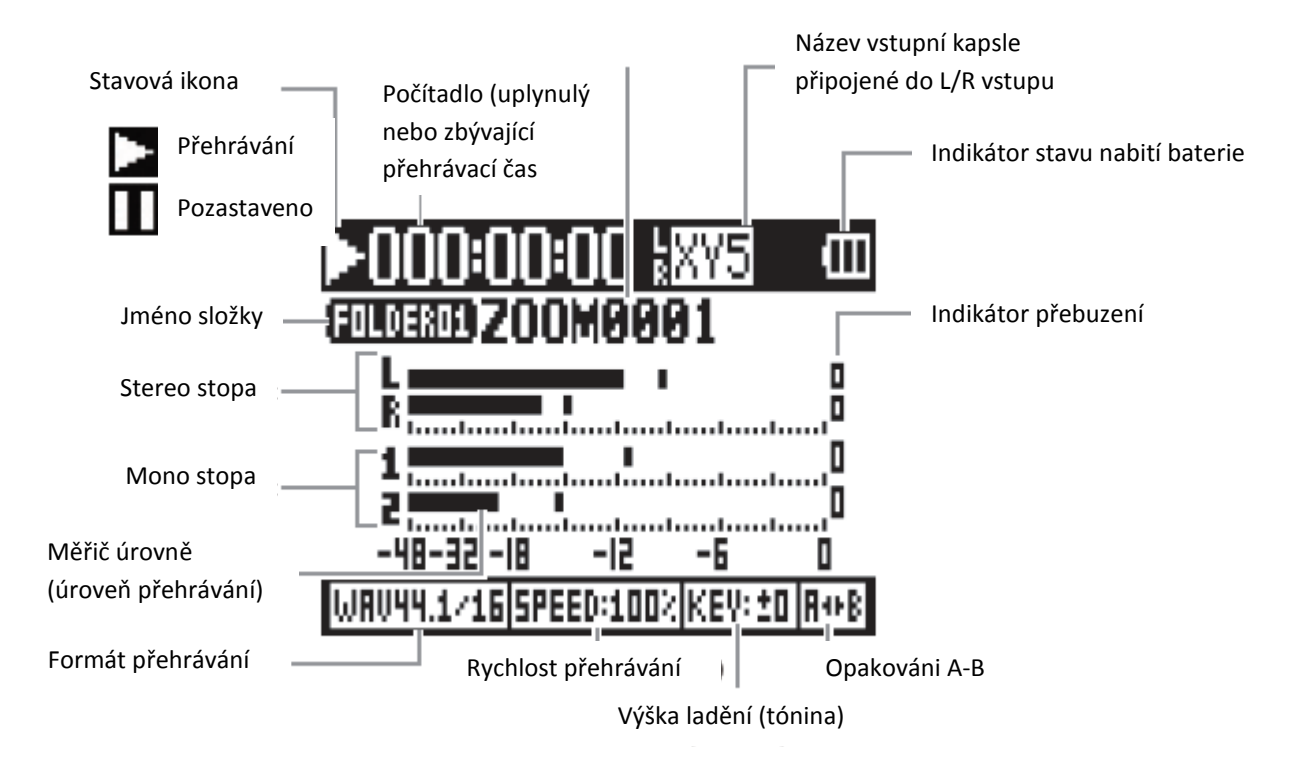

**Mód STEREO FILE** 

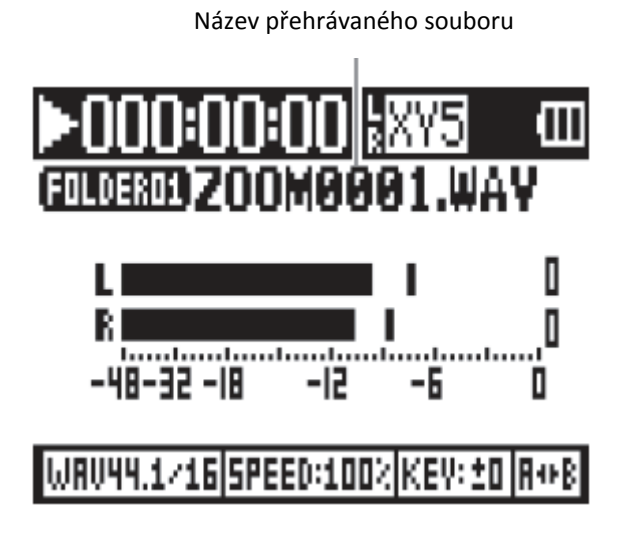

### ZDROJ NAPÁJENÍ

#### Použití baterií

1. Nejprve přístroj vypněte a poté oddělejte kryt baterií.

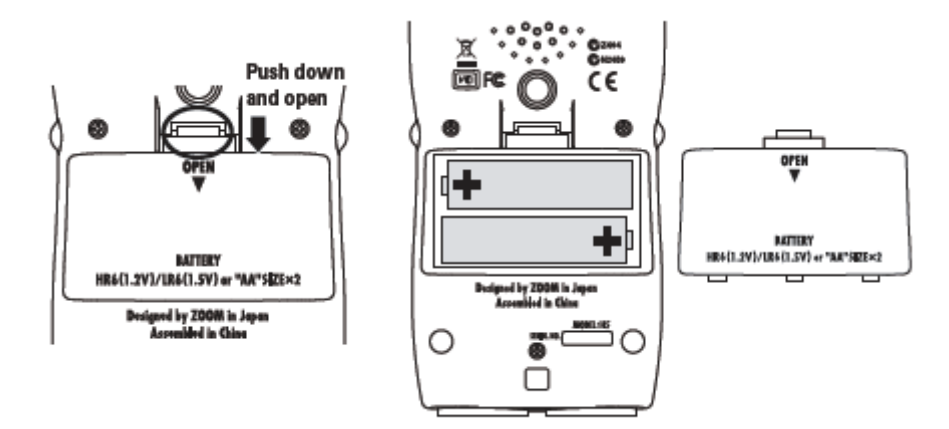

Push down and open = zatlačte dolů a otevřete

- 2. Instalujte baterie.
- 3. Kryt baterií dejte na původní místo.

#### Poznámka:

- Používejte alkalické nebo nabíjecí Ni-MH baterie.
- Pokud je indikátor baterie prázdný, přístroj ihned vypněte a založte nové baterie.
- Nastavte typ používaných baterií.

#### Použití AC adaptéru

- 1. Propojte USB kabel s USB konektorem.
- 2. Zasuňte adaptér do zásuvky.

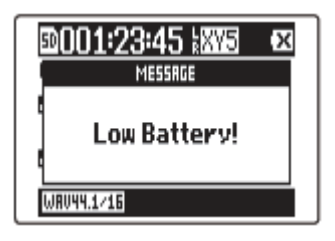

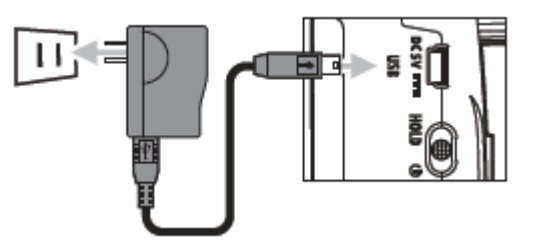

### ZALOŽENÍ SD KARTY

- 1. Přístroj vypněte a poté otevřete kryt štěrbiny SD karty.
- 2. Vložte kartu do štěrbiny.

Vyjmutí SD karty:

Zatlačte kartu směrem dovnitř a pak ji uvolněte.

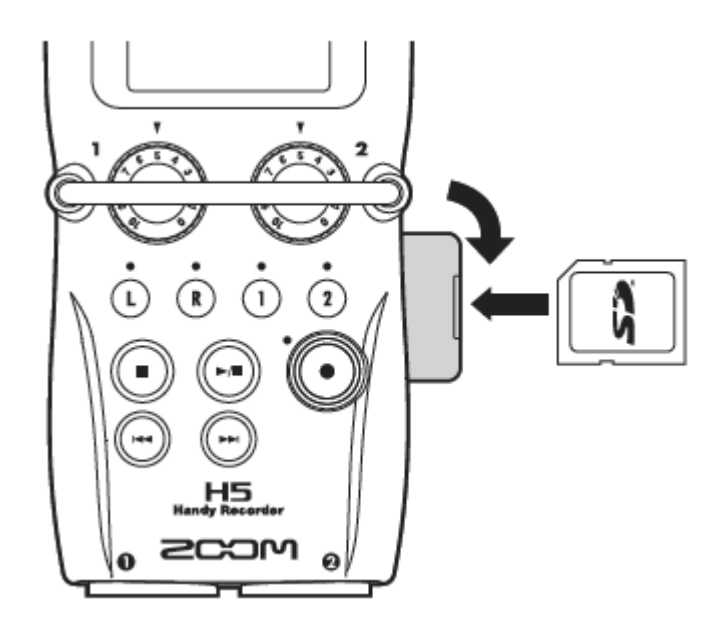

#### Poznámka:

- Před vložením nebo vyjmutím SD karty přístroj vždy vypněte, jinak může dojít ke ztrátě dat.
- Před vložením SD karty se ujistěte, že ji vkládáte správným koncem horní stranou nahoru dle obrázku.
- Pokud není SD karta založena, nahrávání ani přehrávání není možné.
- Viz kapitola "Formátování SD karet".

# ZAPNUTÍ A VYPNUTÍ PŘÍSTROJE

#### Zapnutí

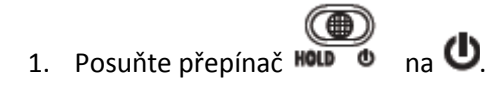

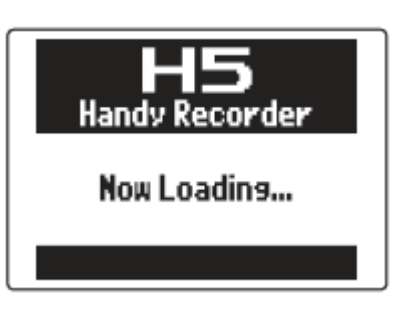

#### Poznámka:

- Při prvním zapnutí musíte nastavit datum/čas.
- Pokud se na displeji objeví "No SD Card!", přesvědčte se, zda je karta založena správně.
- Pokud se na displeji objeví "Card Protected!", je aktivována ochrana proti přemazání karty. Ochranu deaktivujte pomocí posunutí zámku na SD kartě.
- Pokud se na displeji objeví "Invalid Card!", není karta správně naformátována pro použití s tímto rekordérem. Kartu naformátujte nebo použijte jinou. Viz kapitola "Formátování SD karet".

#### Vypnutí

1. Posuňte přepínač HOLD 🔮 na 😃.

| 🗈 001:23:45 🔤 🚥  |
|------------------|
| MESSRGE          |
| Goodbye See You! |
| WRU44.1/16       |

#### Poznámka:

Přepínač podržte tak dlouho vpravo, dokud se neobjeví "Goodbye See You !".

### POUŽITÍ FUNKCE "HOLD"

**H5** má funkci "Hold", která může být použita pro deaktivaci tlačítek, aby se během nahrávání předešlo nechtěné manipulaci s nimi.

#### Aktivace funkce "Hold"

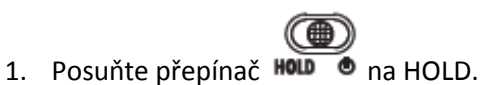

| 0001:23:45 xx3 | Ē |
|----------------|---|
| MESSRGE        |   |
| Hold           |   |
| WR044.1/16     |   |

#### Poznámka:

I když je funkce "Hold" aktivní, je možné stále používat dálkový ovladač.

#### Deaktivace funkce "Hold"

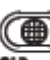

1. Posuňte přepínač 🐜 od středu.

### NASTAVENÍ DATUMU A ČASU\*

Pokud je nastaven datum a čas, rekordér může uložit informaci o přesném datu a čase pořízení nahrávky do souboru.

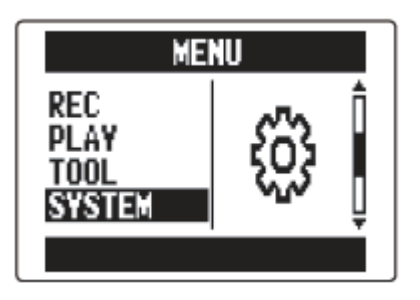

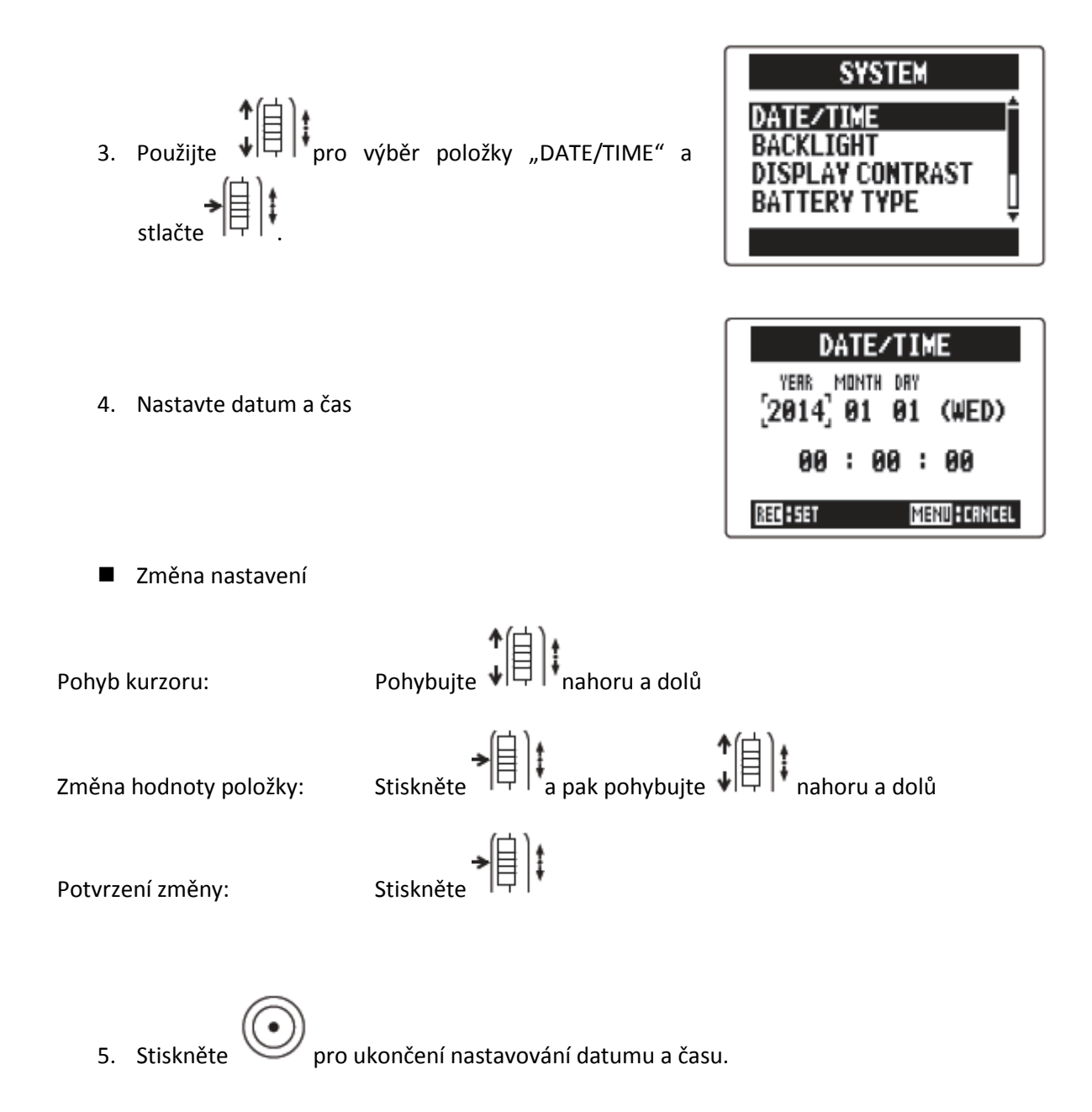

\*Při prvním zapnutí musíte nastavit datum a čas.

### NASTAVENÍ TYPU POUŽITÉ BATERIE

Nastavte typ používané baterie, aby se stav jejího nabití zobrazoval co nejpřesněji.

- 1. Stiskněte
- Použijte
   Použijte
   pro výběr položky "SYSTEM" a stlačte

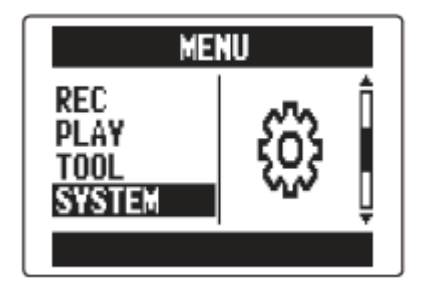

Použijte pro výběr položky "BATTERY TYPE" a stlačte

| SYSTEM           |
|------------------|
|                  |
| DISPLAY CONTRAST |
|                  |

| BATTERY TYPE |
|--------------|
| ALKALINE     |
| MI-MH        |
|              |
| MENU         |

### NAHRÁVACÍ PROCES

Nahrávací proces zahrnuje následující kroky.

Pokud je H5 v módu MULTI FILE, nahrávací a přehrávací data jsou v jednotkách zvaných projekty.

V módu STEREO FILE je datová jednotka nazvaná souborem.

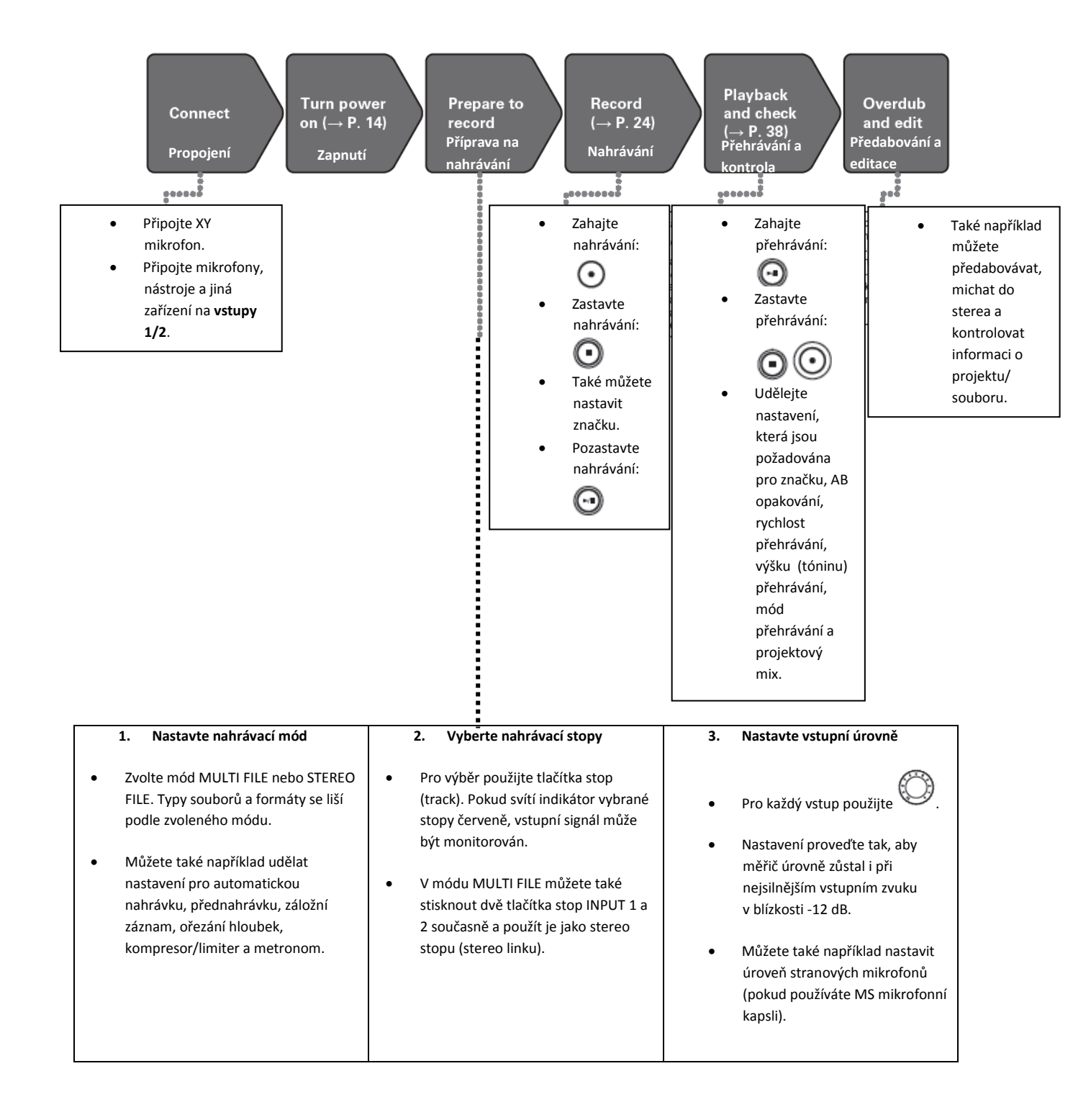

### SOUHRNNÉ POJEDNÁNÍ O NAHRÁVACÍM MÓDU

H5 má dva nahrávací módy: MULTIPLE FILE a STEREO FILE.

Typy souborů a nahrávacích formátů se liší podle módu.

#### Mód MULTI FILE

Vstupy L/R z XY mikrofonu nebo jiné mikrofonní kapsle jsou nahrávány do L/R stop a vstupy 1/2 jsou nahrávány do stop 1/2 jako nezávislé soubory.

Jelikož jsou signály ze vstupů nahrávány jako oddělené soubory, můžete například nezávisle po nahrávání měnit jejich hlasitost přehrávání a pozice.

Pokud nahráváte v módu MULTI FILE, může být použit pouze formát 44,1/48 kHz WAV (16/24bitový).

#### Poznámka:

Propojením vstupů 1 a 2 je můžete nahrát společně jako jeden stereo soubor. Pokud jsou vstupy 1 a 2 propojeny, vznikají dva stereo soubory. Jeden z L/R vstupů a druhý ze vstupů 1/2.

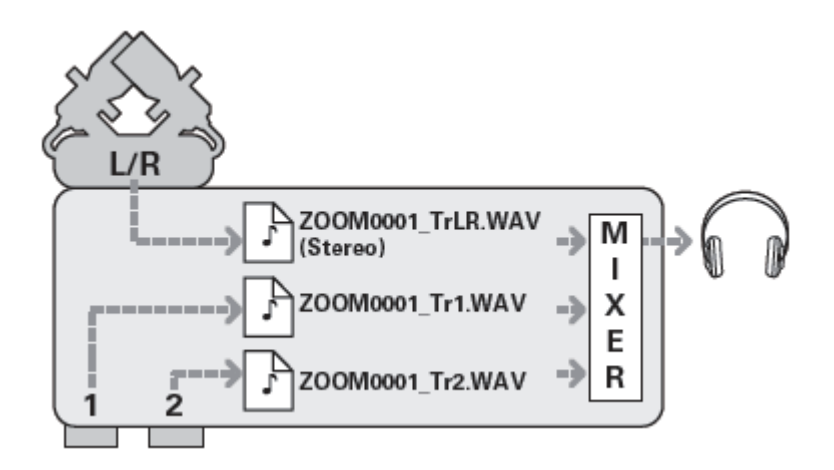

Nahrávací formát je omezen na 44,1/48 kHz 16/24bit WAV

#### Mód STEREO FILE

Vstupy L/R z XY mikrofonu nebo jiné vstupní kapsle a vstupy 1/2 jsou nahrávány dohromady jako jeden stereo soubor. V tomto módu mohou být nahrány pouze dvě stopy, ale můžete si volně zvolit nahrávací formát podle účelu.

Tento mód použijte, pokud požadujete nejvyšší audio kvalitu nebo potřebujete menší soubory.

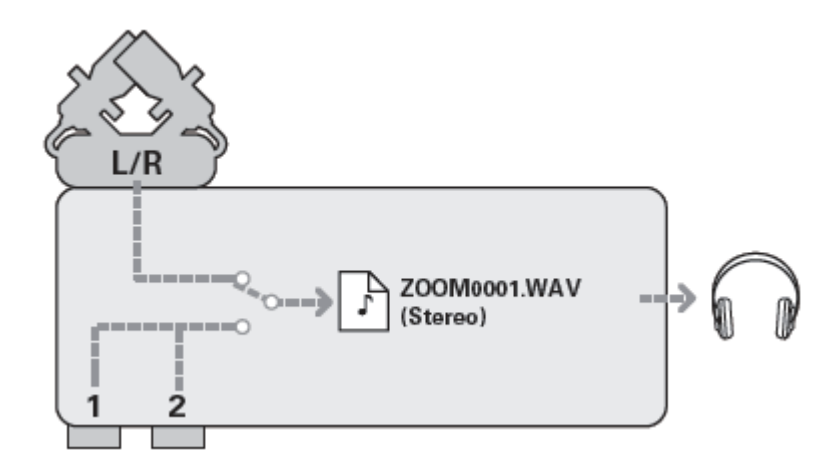

96 kHz 16/24bit WAV a MP3 nahrávací formáty jsou také v pořádku

### VÝBĚR NAHRÁVACÍHO MÓDU

- 1. Stiskněte
- Použijte pro výběr položky "REC MODE" a stlačte
- Použijte pro výběr nahrávacího módu typu a stlačte

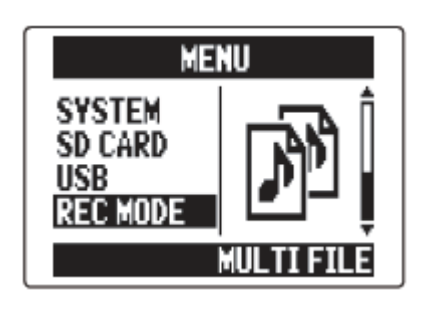

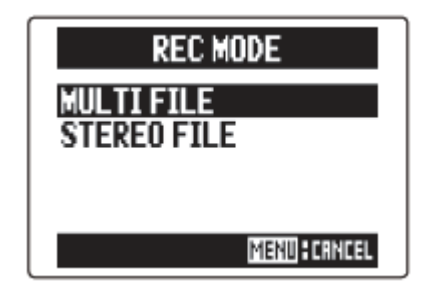

# STRUKTURA SLOŽEK A SOUBORŮ NA H5

Pokud nahráváte pomocí H5, jsou na SD kartě vytvářeny složky a soubory podle následujícího schématu:

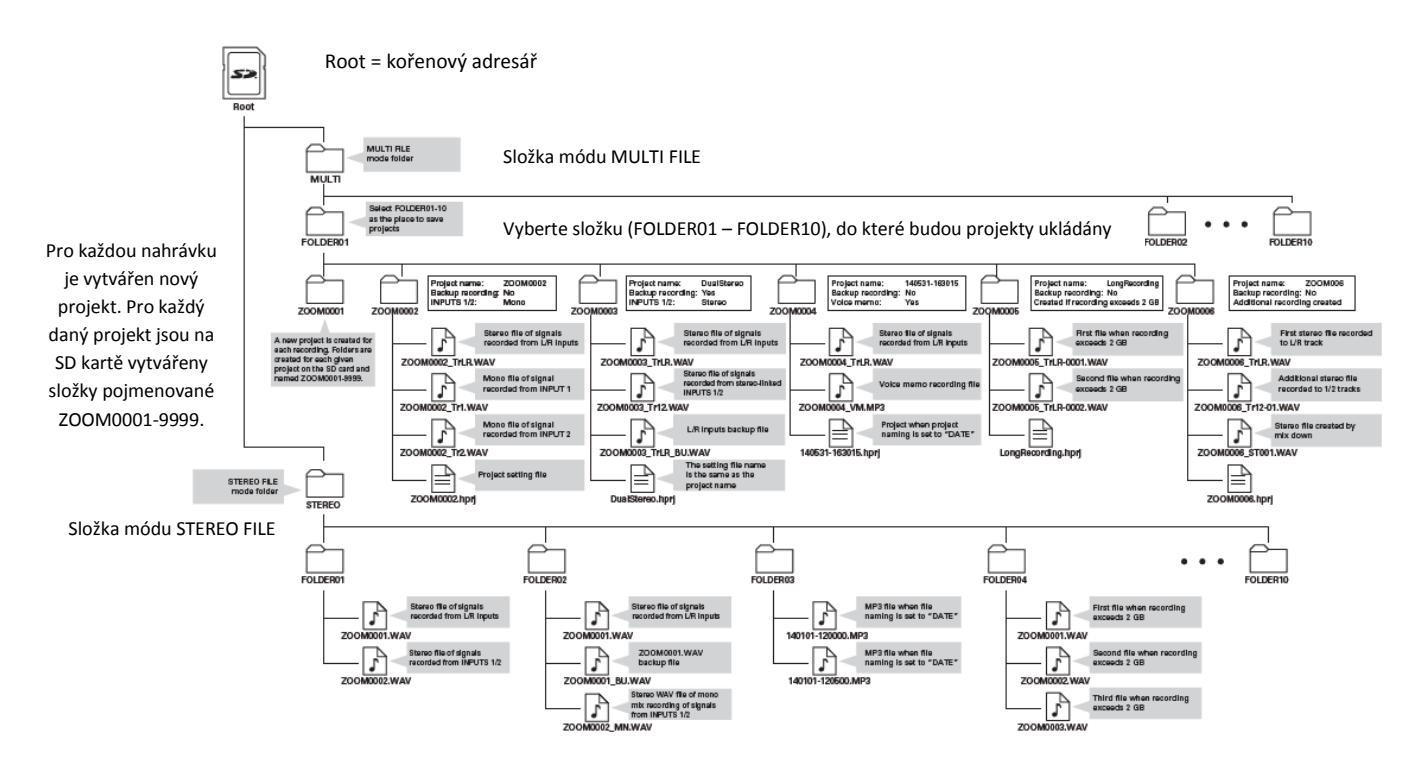

#### MÓD MULTI FILE:

| Složka:           | ZOOM0002 |
|-------------------|----------|
| Název projektu:   | ZOOM0002 |
| Záložní nahrávka: | Ne       |
| Vstupy 1/2:       | Mono     |

ZOOM0002\_TrLR.WAV – stereo soubor signálů nahraných z L/R vstupů ZOOM0002\_Tr1.WAV – mono soubor signálu nahraného ze vstupu 1 ZOOM0002\_Tr2.WAV – mono soubor signálu nahraného ze vstupu 2 ZOOM000.hprj – soubor nastavení projektu

| Složka:           | ZOOM0003   |
|-------------------|------------|
| Název projektu:   | DualStereo |
| Záložní nahrávka: | Ano        |
| Vstupy 1/2:       | Stereo     |

ZOOM0003\_TrLR.WAV – stereo soubor signálů nahraných z L/R vstupů ZOOM0003\_Tr12.WAV – stereo soubor signálů nahraných z do sterea propojených vstupů 1/2 ZOOM0003\_TrLR\_BU.WAV – záložní soubor z L/R vstupů DualStereo.hprj – nastavení názvu souboru je stejné jako název projektu

Složka:ZOOM0004Název projektu:140531-163015Záložní nahrávka:NeHlasová paměť:Ano

ZOOM0004\_TrLR.WAV – stereo soubor signálů nahraných z L/R vstupů ZOOM0004\_VM.MP3 – nahrávací soubor hlasové paměti (voice memo) 140531-163015.hprj – název projektu, pokud je pojmenovávání projektů nastaveno dle data ("DATE")

Složka:ZOOM0005Název projektu:LongRecordingZáložní nahrávka:NeVytvoří se, pokud záznam přesáhne 2GB

ZOOM0005\_TrLR-0001.WAV – první soubor, pokud velikost nahrávky přesáhne 2 GB ZOOM0005\_TrLR-0002.WAV – druhý soubor, pokud velikost nahrávky přesáhne 2 GB LongRecording.hprj

Složka: ZOOM0006 Název projektu: ZOOM006 Záložní nahrávka: Ne Vytvoří se přídavný záznam

ZOOM0006\_TrLR.WAV – první stereo soubor nahraný do stopy L/R ZOOM0006\_Tr12-01.WAV – přídavný stereo soubor nahraný do stop 1/2 ZOOM0006\_ST001.WAV – stereo soubor vytvořený mícháním ZOOM0006.hprj

#### **MÓD STEREO FILE**

#### FOLDER01 = složka 01

ZOOM0001.WAV = stereo soubor signálů nahraných ze vstupů L/R ZOOM0002.WAV = stereo soubor signálů nahraných ze vstupů ½

#### FOLDER02 = složka 02

ZOOM0001.WAV = stereo soubor signálů nahraných ze vstupů L/R ZOOM0001\_BU.WAV = záloha souboru ZOOM0001.WAV ZOOM0002\_MN.WAV = stereo WAV soubor z mono mix záznamu signálů ze vstupů 1/2

#### FOLDER03 = složka 03

140101 – 120000.MP3 = MP3 soubor, pokud je pojmenovávání souborů nastaveno dle data 140101 – 120500.MP3 = MP3 soubor, pokud je pojmenovávání souborů nastaveno dle data

#### FOLDER04 = složka 04

ZOOM0001.WAV = první soubor, pokud velikost nahrávky přesáhne 2 GB ZOOM0002.WAV = druhý soubor, pokud velikost nahrávky přesáhne 2 GB ZOOM0003.WAV = třetí soubor, pokud velikost nahrávky přesáhne 2 GB

### VÝBĚR VSTUPŮ A NASTAVENÍ ÚROVNÍ

Zvolte, zda budete používat vstupy L/R nebo 1/2. V módu MULTI FILE budou vstupy L/R nahrány do stop L/R a vstupy 1/2 do stop 1 a 2.

1. Stiskněte tlačítka stop, na které chcete nahrávat.

#### <u>Rada:</u>

Indikátory zvolených stop se rozsvítí červeně a budete moci monitorovat signálový vstup na těchto stopách pomocí sluchátek a linkových výstupů.

#### Poznámka:

 V módu STEREO FILE můžete vybrat vstupy L/R pomocí stlačení ① nebo tlačítka stopy

a vstupy 1/2 stlačením tlačítka stopy 1
 nebo 2.

 V módu STEREO FILE jsou vstupy L/R a 1/2 vybírány v párech. Nemůžete tedy vybírat pouze jeden nebo druhý pár.

Pokud používáte mód STEREO FILE, pokračujte krokem 3.

 Pro nahrání vstupů 1/2 jako stereo soubor v módu MULTI FILE stiskněte tlačítko stopy
 při současném držení tlačítka ①.

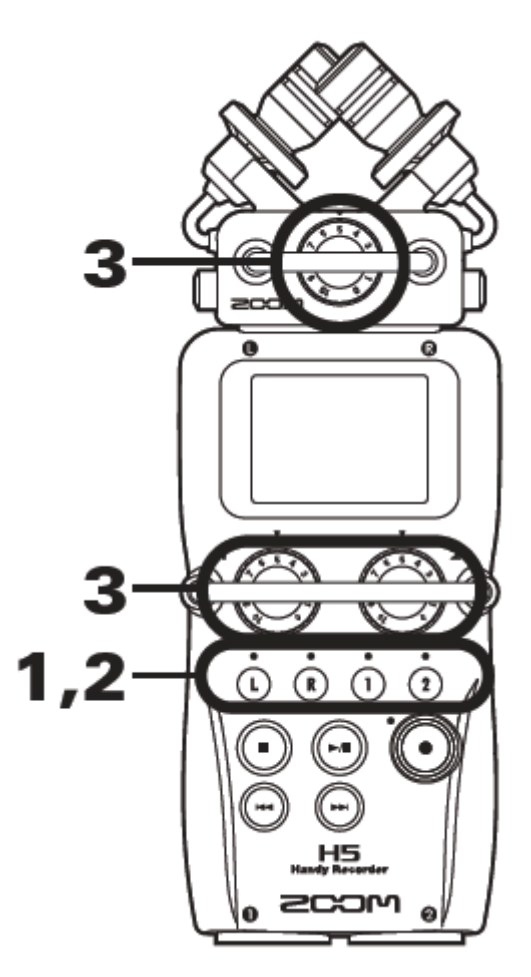

Pro deaktivaci stereo propojení stiskněte opět tlačítko stopy ① při současném držení tlačítka ①.

#### <u>Rada:</u>

Pokud je kombinovaná vstupní kapsle zapojena do vstupů L/R, můžete aktivovat nebo deaktivovat stereo propojení pomocí těchto stop stejným způsobem, tedy stisknutím tlačítka stopy  $\bigcirc$  při současném držení tlačítka  $\bigcirc$ .

#### Poznámka:

#### Pokud používáte nahrávací mód MULTI FILE

• Soubory jsou vytvářeny pro každý vybraný vstup následovně:

| Nahrávaná stopa              | Název souboru     | Popis         |
|------------------------------|-------------------|---------------|
| L/R vstup                    | ZOOMnnnn_TrLR.WAV | Stereo soubor |
| Vstup 1                      | ZOOMnnnn_Tr1.WAV  | Mono soubor   |
| Vstup 2                      | ZOOMnnnn_Tr2.WAV  | Mono soubor   |
| Vstup 1/2 (stereo nastavení) | ZOOMnnnn_Tr12.WAV | Stereo soubor |

Poznámka: "nnnn" v názvu souboru znamená číslo projektu

 Se všemi soubory, které jsou vytvářeny během stejného nahrávání v módu MULTI FILE, je nakládáno jako s jednou projektovou jednotkou.

#### Pokud používáte nahrávací mód MULTI FILE

- Soubory jsou vytvářeny pro každý zvolený vstup následovně: ZOOMnnnn.WAV/ZOOMnnnn.MP3 (stereo soubor) Poznámka: "nnnn" v názvu souboru znamená číslo souboru
- V módu STEREO FILE je s těmito daty nakládáno jako s jednotkami souborů.

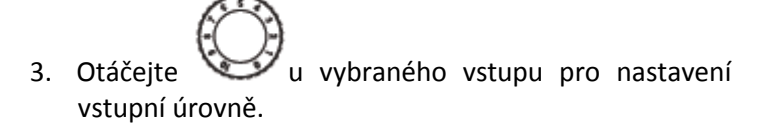

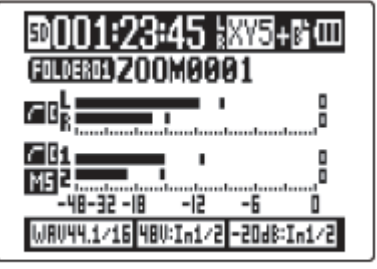

MULTI FILE mode

#### <u>Rada:</u>

- Úroveň nastavte tak, aby se signálová špička pohybovala kolem hodnoty -12dB.
- Pokud se zvuk zkresluje, i když snížíte vstupní úroveň, zkuste změnit pozice mikrofonů a upravit výstupní úrovně na připojených zařízeních.
- Může být použita funkce COMP/LIMITER (kompresor/limiter).
- Šum větru nebo z jiných zdrojů může být během nahrávání ořezán.

### NAHRÁVÁNÍ

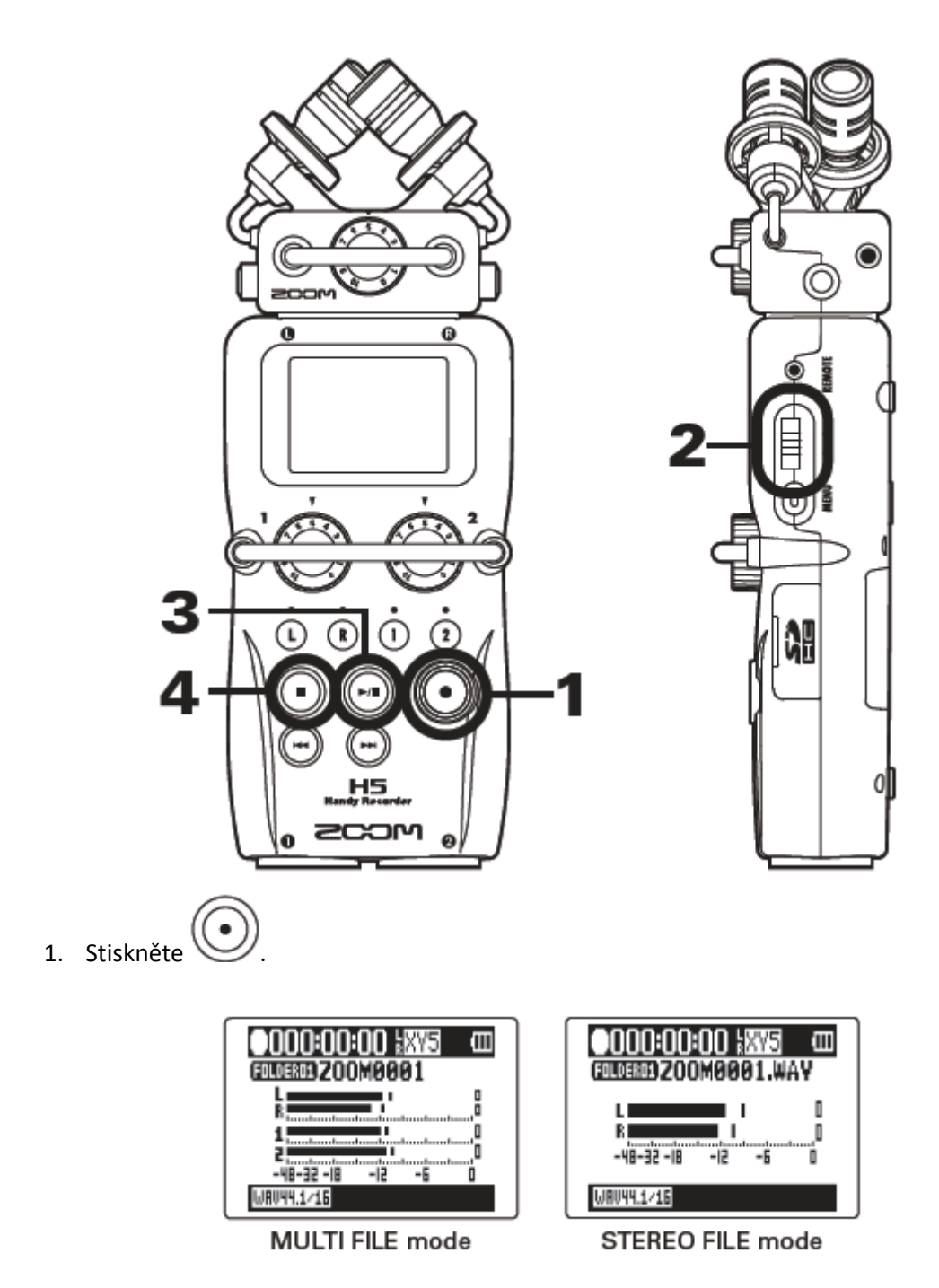

Tímto se spustí nahrávání.

Stiskněte pro přidání značky, která může být použita jako referenční během přehrávání.

#### <u>Rada:</u>

Během přehrávání můžete stlačit Θ a 🕞 pro přeskočení na místa, kam byly vloženy značky.

#### Poznámka:

- Značky mohou být přidány pouze do souborů ve WAV formátu.
- 3. Stiskněte pro pozastavení (pause).

#### Poznámka:

- Pokud je nahrávání pozastaveno, bude do tohoto bodu přidána značka.
- Stlačením 🖾 se v nahrávání dále pokračuje.
- 4. Pro zastavení stiskněte 🛈.

#### Poznámka:

- V módu MULTI FILE může být do jednoho projektu přidáno maximálně 99 značek. Ve STEREO FILE módu platí totéž.
- Pokud velikost souboru přesáhne 2 GB při nahrávání v MULTI FILE módu, automaticky bude ve stejném projektu vytvořen nový soubor a nahrávání bude pokračovat bez prodlevy. Pokud k tomuto dojde, do konce názvů souborů se přidají čísla: "-0001" pro první soubor, "-0002" pro druhý soubor a tak dále.
- Pokud velikost souboru přesáhne 2 GB při nahrávání ve STEREO FILE módu, automaticky bude ve stejné složce vytvořen nový soubor a nahrávání bude pokračovat bez prodlevy.

### NASTAVENÍ, KAM MAJÍ BÝT PROJEKTY/SOUBORY NAHRÁNY

Vyberte jednu z deseti složek jako složku, kam se budou ukládat nově nahrané projekty (v módu MULTI FILE) a soubory (v módu STEREO FILE).

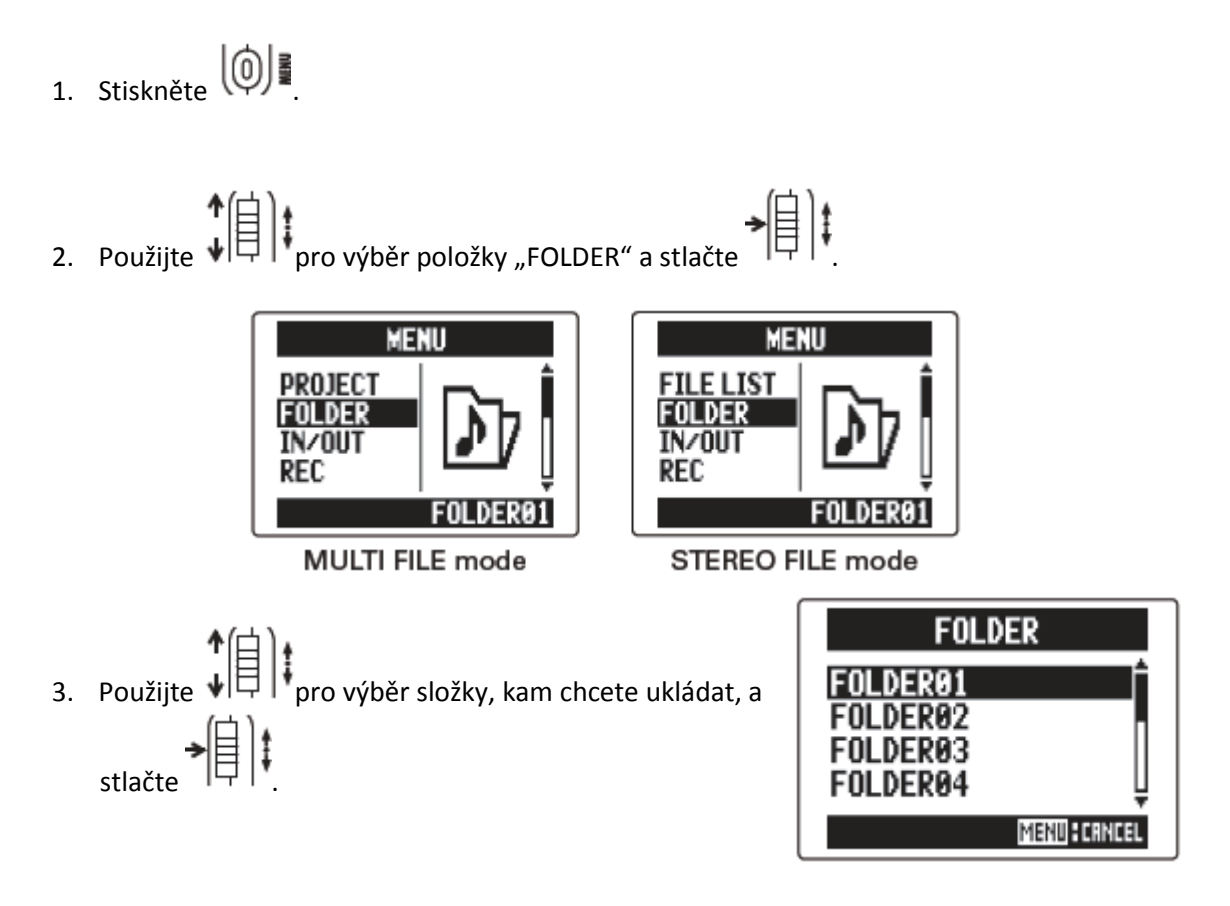

### AUTOMATICKÉ NAHRÁVÁNÍ

Nahrávání může být spuštěno nebo zastaveno automaticky v závislosti na vstupní úrovni.

1. Stiskněte

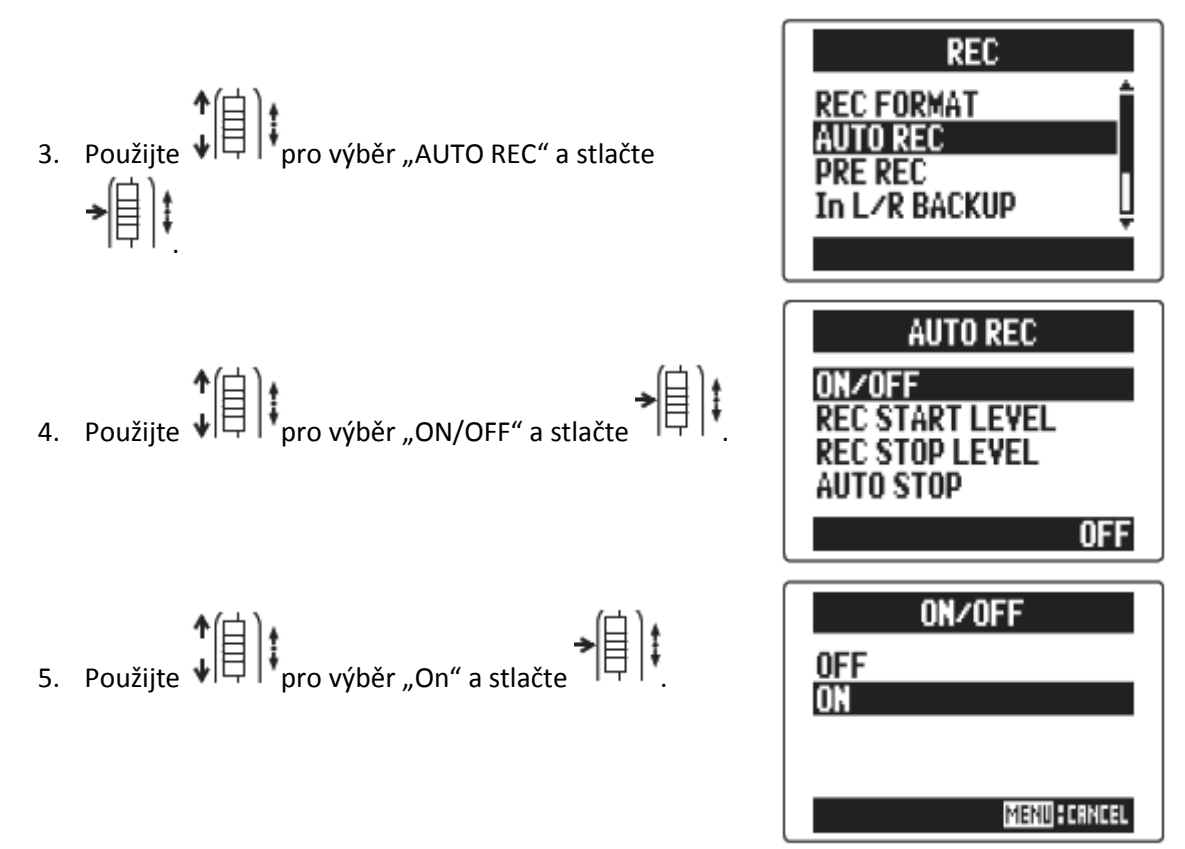

#### Poznámka:

7.

Pro více podrobností viz kapitola "Změna nastavení automatického nahrávání"

6. Vraťte se na domovskou obrazovku.

Na displeji se objeví tečkovaná linka znázorňující automatickou nahrávací spouštěcí úroveň.

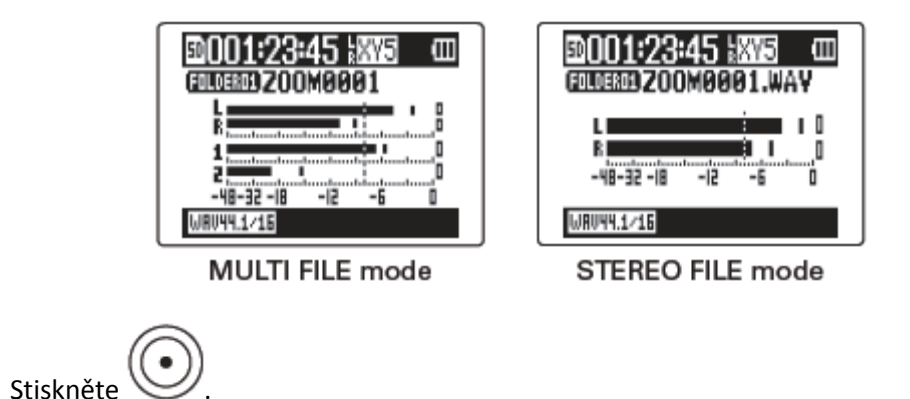

Rekordér se uvede do pohotovostního režimu standby.

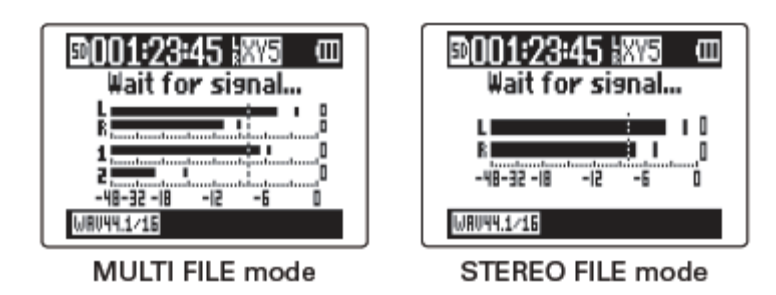

#### <u>Rada:</u>

Pokud vstupní signál překročí nastavenou úroveň (zobrazuje se na měřičích úrovně), nahrávání se spustí automaticky. Lze také nastavit, aby se i vypnutí provedlo automaticky, pokud úroveň signálu spadne pod nastavenou hodnotu.

Stlačte pro opuštění pohotovostního režimu (standby) nebo zastavení nahrávání.

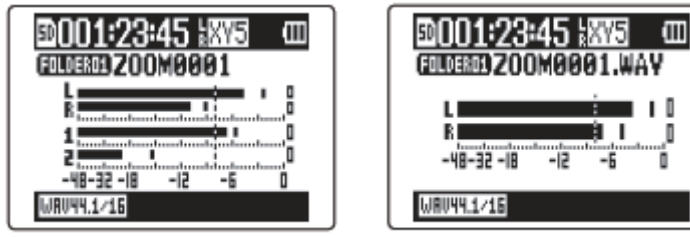

MULTI FILE mode

STEREO FILE mode

#### Poznámka:

Tato funkce nemůže být použita zároveň s funkcí PRE REC (přednahrávka), METRONOME (metronom) a PRE COUNT (rozpočítání). Pokud je AUTO REC nastaveno na ON, tyto ostatní funkce budou deaktivovány.

### PŘEDNAHRÁVKA

Rekordér lze nastavit tak, aby konstantně snímal vstupní signál. Pomocí této funkce pak lze zahájit

nahrávání 2 sekundy před stlačením tlačítka . To oceníte zvláště v případě, kdy představení začne zčistajasna neočekávaně.

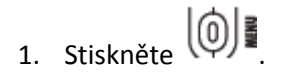

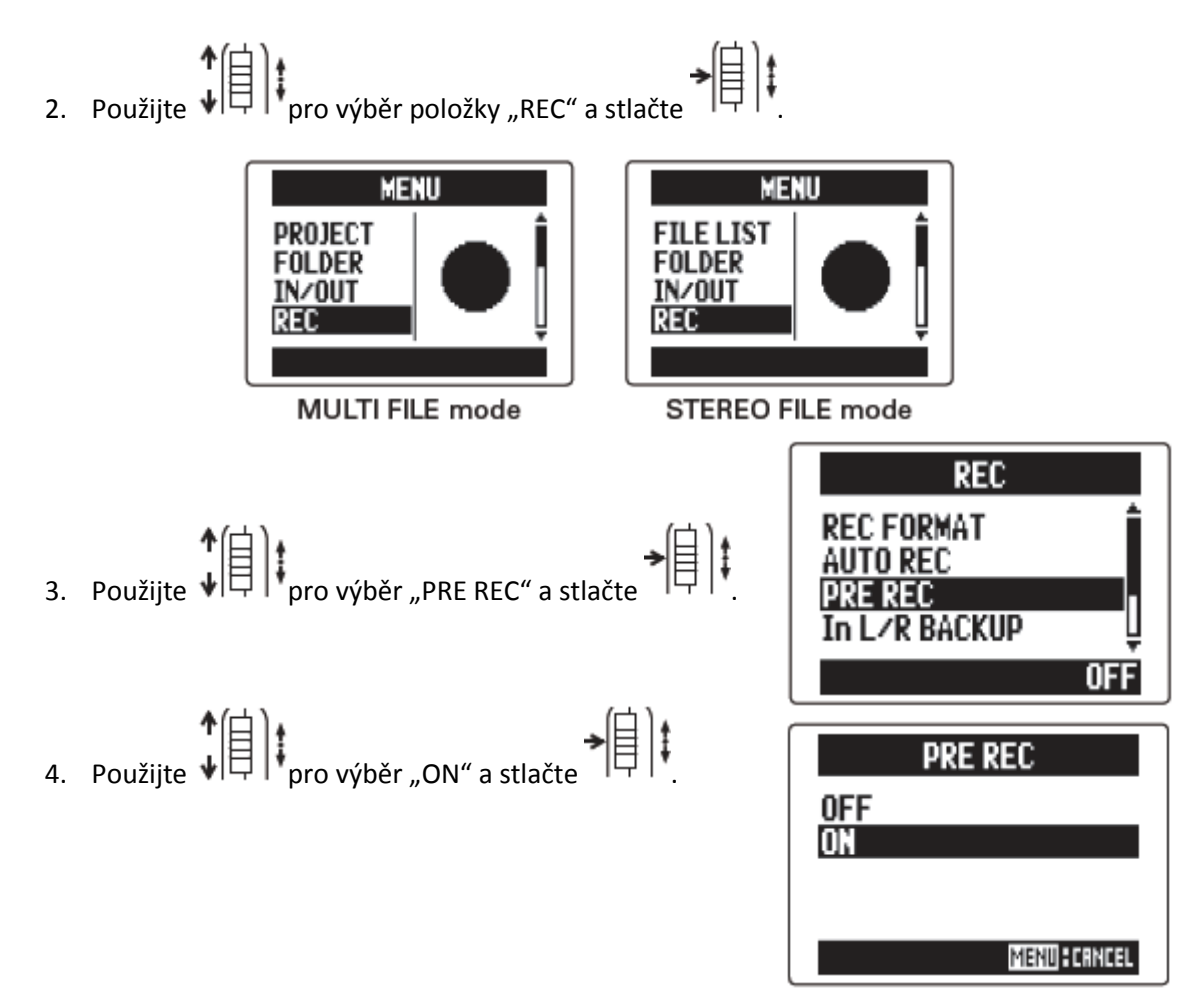

#### Poznámka:

Funkce automatického nahrávání (AUTO REC), metronom (METRONOME) a rozpočítání (PRE COUNT) nemohou být současně s touto funkcí použity. Pokud je jakákoliv z nich nastavena na ON, funkce PRE REC bude deaktivována.

### ROZPOČÍTÁNÍ PŘED SPUŠTĚNÍM NAHRÁVÁNÍ

Před zahájením vlastního nahrávání může být použita funkce rozpočítání.

1. Stiskněte

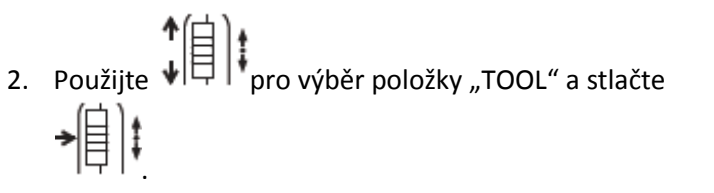

- 3. Použijte
  pro výběr "METRONOME" a stlačte
- Použijte pro výběr "PRE COUNT" a stlačte

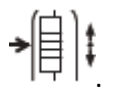

5. Použijte pro výběr počtu počítaných dob a stlačte

| IN/OUT<br>REC<br>PLAY<br>TOOL<br>TOOL<br>TUNER<br>METRONOME<br>METRONOME<br>METRONOME<br>METRONOME<br>METRONOME<br>METRONOME<br>METRONOME<br>METRONOME<br>METRONOME<br>METRONOME<br>METRONOME<br>METRONOME<br>METRONOME<br>METRONOME<br>METRONOME<br>METRONOME |   | MENU      |
|----------------------------------------------------------------------------------------------------|---|-----------|
| TOOL<br>TUNER<br>METRONOME<br>METRONOME<br>METRONOME<br>CLICK<br>PRE COUNT<br>TEMPO<br>SOUND<br>UPLRV OFF                                                                                                    |   |           |
| TOOL<br>TUNER<br>METRONOME<br>METRONOME<br>CLICK<br>PRE COUNT<br>TEMPO<br>SOUND<br>UPLRY OFF<br>1<br>2<br>3                                                                                                    |   |           |
| TUNER<br>METRONOME<br>METRONOME<br>CLICK<br>PRE COUNT<br>TEMPO<br>SOUND<br>UPLAV<br>OFF<br>1<br>2<br>3                                                                                                    |   | TOOL      |
| METRONOME<br>METRONOME<br>CLICK<br>PRE COUNT<br>TEMPO<br>SOUND<br>UPLRV OFF<br>1<br>2<br>3<br>V                                                                                                    |   | TUNER     |
| METRONOME<br>CLICK<br>PRE COUNT<br>TEMPO<br>SOUND<br>UPLRY OFF<br>OFF<br>1<br>2<br>3                                                                                                    |   | METRONOME |
| METRONOME<br>CLICK<br>PRE COUNT<br>TEMPO<br>SOUND<br>UPLRV OFF<br>1<br>2<br>3                                                                                                    |   |           |
| METRONOME<br>CLICK<br>PRE COUNT<br>TEMPO<br>SOUND<br>UPLRV OFF<br>1<br>2<br>3                                                                                                    |   |           |
| METRONOME<br>CLICK<br>PRE COUNT<br>TEMPO<br>SOUND<br>UPLRY OFF<br>OFF<br>1<br>2<br>3                                                                                                    |   |           |
| CLICK<br>PRE COUNT<br>TEMPO<br>SOUND<br>PRECOUNT<br>OFF<br>1<br>2<br>3                                                                                                    | 1 | METRONOME |
| CLICK<br>PRE COUNT<br>TEMPO<br>SOUND<br>UPLRV OFF<br>PRECOUNT<br>OFF<br>1<br>2<br>3                                                                                                    |   |           |
| TEMPO<br>SOUND                                                                                                    |   |           |
| SOUND UPLAY OFF                                                                                                    |   | TEMPO     |
| PRECOUNT<br>OFF<br>1<br>2<br>3                                                                                                    |   | SOUND Ų   |
| PRECOUNT<br>OFF<br>1<br>2<br>3                                                                                                    |   | OFF OFF   |
| PRECOUNT                                                                                                    |   |           |
| 0FF<br>1<br>2<br>3                                                                                                    |   | PRECOUNT  |
| 1<br>2<br>3                                                                                                    |   | OFF 1     |
| 2<br>3                                                                                                    |   | 1         |
| <u> </u>                                                                                                    |   | 2<br>2    |
|                                                                                                    |   |           |

#### Poznámka:

- Tato funkce nemůže být použita současně s funkcí automatického nahrávání (AUTO REC). Pokud je AUTO REC zapnuto, funkce rozpočítání (PRE COUNT) bude deaktivována.
- Tato funkce nemůže být použita současně s funkcí přednahrávky (PRE REC). Pokud je PRE COUNT zapnuto, funkce přednahrávky (PRE REC) bude deaktivována.
- Rozpočítání může být nastaveno na 1-8 nebo SPECIAL. Při nastavení na SPECIAL rozpočítání se

°××××××××× přehraje podle následujícího paternu (vzorku)
# NASTAVENÍ ÚROVNĚ STRANOVÉHO MIKROFONU (JEN MS MIKROFON)

Pokud použijete mikrofonní kapsli, která umožňuje nastavování úrovně stranového mikrofonu (stereo šířky), můžete jeho úroveň upravit před spuštěním nahrávání.

Pro nastavení úrovně stranového mikrofonu použijte

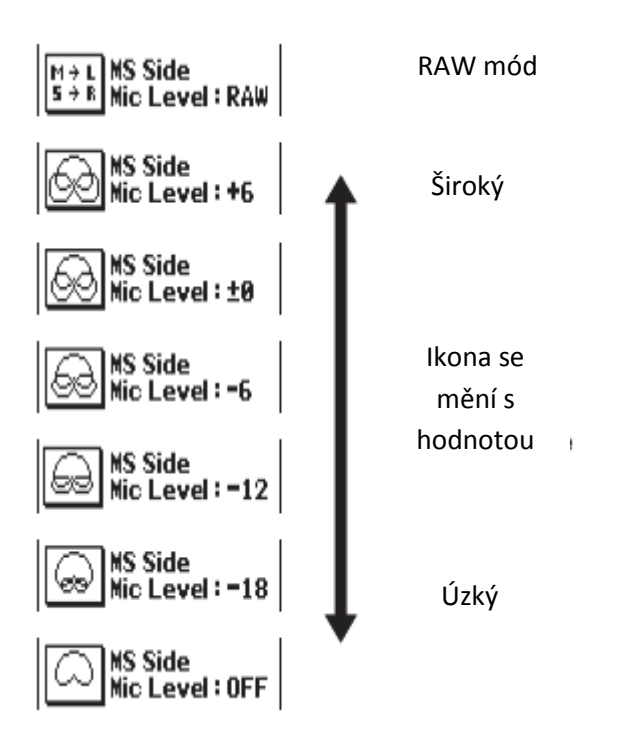

#### Poznámka:

- Nastavte na Off (vypnuto), -24 až +6 dB nebo MS-RAW mód.
- Tento formát se liší od běžného stereo souboru, takže bude potřeba použít ZOOM MS Decoder nebo jiný software, který ho umí zkonvertovat do normálního sterea, aby se dal použít v jiných zařízeních.
- MS-RAW mód může být zvolen jen v případě, pokud je použit jako nahrávací formát WAV.

# ZÁLOŽNÍ NAHRÁVÁNÍ (POUZE L/R VSTUP A 44,1 / 48 KHZ WAV FORMÁT)

Pokud k záznamu použijete L/R vstup, může rekordér při nastavené vstupní úrovni také nahrát přídavný samostatný soubor s úrovní o 12 dB nižší. Tento záložní soubor může být použit pro případ, pokud byla nahrávací úroveň nastavena příliš vysoko, což by se například projevilo zkreslením.

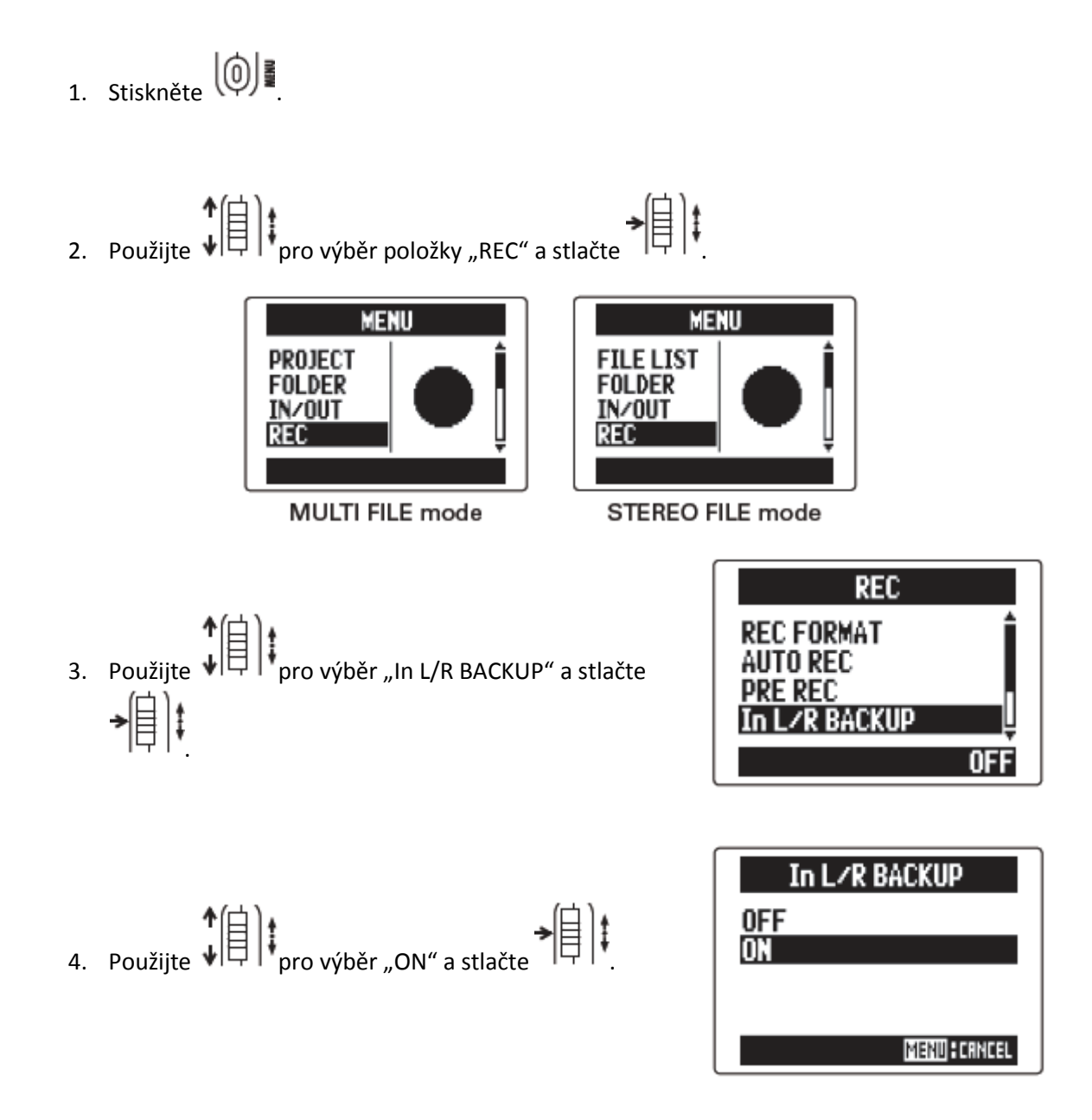

- Pokud je název původního souboru například "ZOOM0001\_TrLR.wav", jméno záložního souboru bude "ZOOM0001\_TrLR\_BU.wav".
- Záložní soubor nebude vytvořen, pokud není vybrán vstup L/R.
- Nastavení filtrů LO CUT a COMP/LIMITER neovlivní záložní nahrávku.
- Pro přehrání záložního souboru zvolte a přehrajte soubor s koncovkou "\_BU" přidanou do konce názvu. (Pro MULTI FILE mód viz krok 12 dále, pro STEREO FILE mód viz dále).

#### <u>Rada:</u>

Je třeba počítat s tím, že se při použití záložní nahrávky spotřebuje na SD kartě více volného místa.

## PŘEDABOVÁNÍ (POUZE MÓD MULTI FILE A 44,1 / 48 KHZ WAV FORMÁT)

Do již nahraného projektu můžete přidat další záznamy.

- Použijte ↓ pro výběr položky "PROJECT" a stlačte
   → ↓ ↓
- Použijte pro výběr projektu, který chcete
   předabovat a stlačte

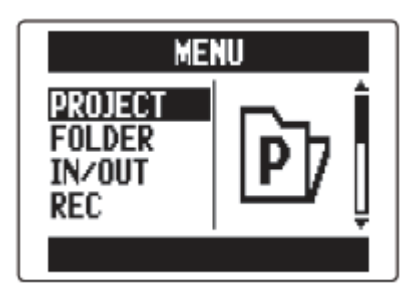

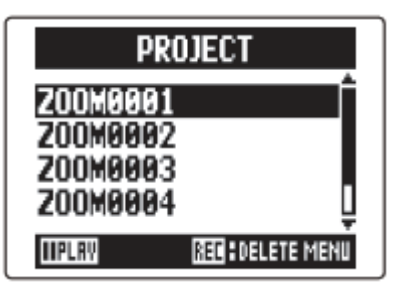

#### <u>Rada:</u>

Nahrávky můžete předabovat jen v projektech nahraných pomocí módu MULTI FILE.

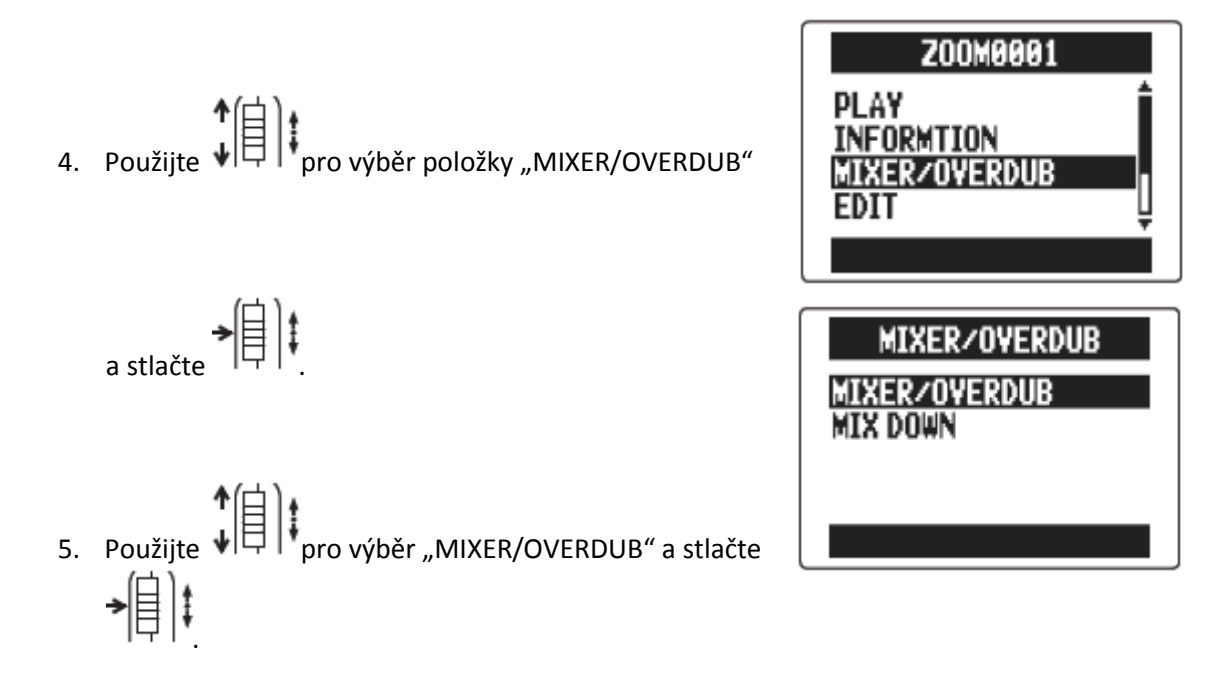

Indikátory tlačítek stop svítí zeleně pro již nahrané stopy a u prázdných stop nesvítí.

Kurzor (vybraná stopa)

Zobrazují se hodnoty nastavení

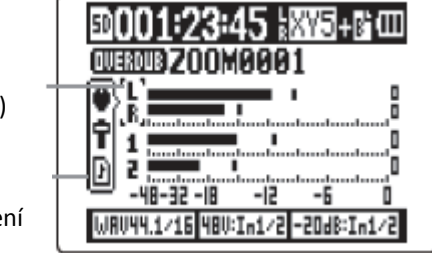

Stiskněte tlačítko stopy, kterou chcete předabovat. Její indikátor se rozsvítí červeně.
 Nyní budete moci monitorovat vstupní signál pro stopu, která má být předabována.

#### <u>Rada:</u>

Můžete také měnit nastavení stereo linky vstupu 1/2.

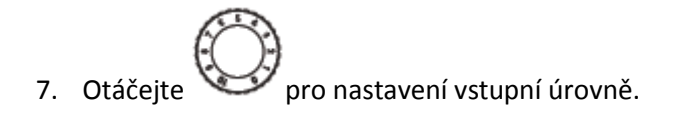

8. Pro přehrání již nahrané stopy při procesu předabovávání stiskněte tlačítko příslušné stopy, aby se její indikátor rozsvítil zeleně.

#### Rada:

- Indikátory se mění v pořadí: červená → zelená → nesvítí.
- V tomto stádiu pokud zmáčknete (), můžete monitorovat zvuk vybraných stop, které jsou přehrávány spolu se vstupním signálem stopy vybrané v kroku 6. To je užitečné pro vyzkoušení a kontrolu vstupní úrovně.
- U přehrávaných stop můžete upravovat hlasitost a stereo panoramu.

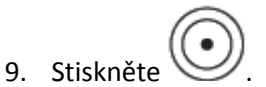

Začne předabovávání stopy zvolené v kroku 6.

#### Poznámka:

- Funkce AUTO REC a PRE REC nemohou být použity společně s předabováváním.
- Pokud použijete obrazovku MIXER/OVERDUB, nastavení PLAYBACK SPEED (rychlost přehrávání) a KEY CONTROL (tónina) jsou pro daný projekt deaktivována.

#### <u>Rada:</u>

- I pokud předabování stopy už proběhlo, původní soubor přepsán nebude. Bude vytvořen nový soubor a ten může být přiřazen k jakékoliv stopě. Názvem nově nahraného souboru bude název stopy s dvojicí číslic přidaných do konce, jako např. "ZOOM0001\_TrLR-01.WAV".
- Po provedení nahrávání můžete přiřadit jakékoliv soubory k jakýmkoliv stopám.

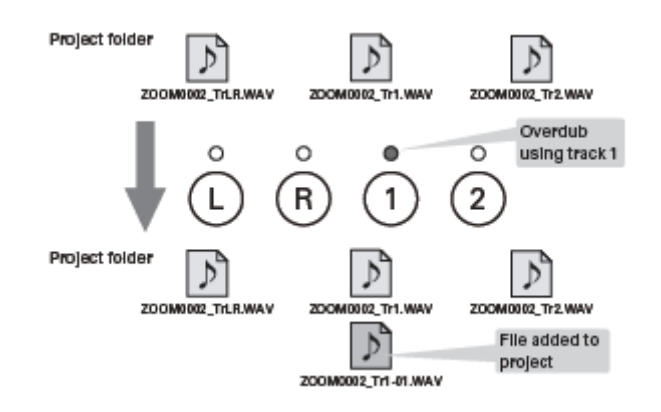

Project folder = složka projektu

Overdub using track 1 = předabovávání na stopě 1

File added to project = soubor přidaný do projektu

10. Stiskněte pro zastavení záznamu.

Stopa vybraná pro předabování v kroku 6 přestane být aktivní (připravena pro předabování) a její indikátor se rozsvítí zeleně.

11. Pro kontrolu nahrávky stiskněte

Přehraje se zvuk ze stop, u kterých svítí indikátory zeleně.

#### <u>Rada:</u>

Při použití funkce MIX DOWN můžete kombinovat předabované záznamy ve stereo souboru.

- 12. Pro změnu stopy, ke které je přiřazen nahraný soubor,
  - použijte
- 13. Použijte pro výběr položky FILE a stlačte

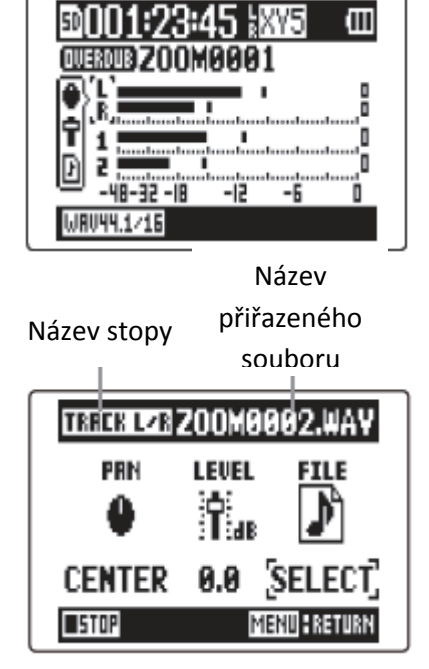

14. Použijte pro výběr souboru a stlačte >|₿|₿

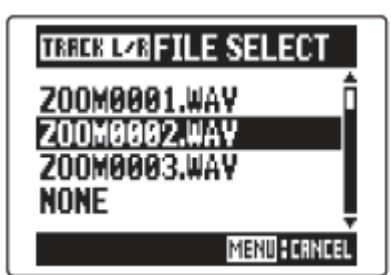

Ze stejné složky projektů vyberte WAV soubor, který chcete přiřadit určité stopě.

Stiskněte pro zrušení přiřazení souboru.

#### Poznámka:

- Pokud je vybraná stopa stereo, můžete k ní přiřadit jen stereo soubor. Pokud je mono, můžete k ní přiřadit jen mono soubor.
- Soubory nahrané v MS RAW módu nemohou být přiřazeny stopám 1/2.

#### Rada:

- Výběrem "NONE" můžete přiřazený soubor ze stopy také odebrat.
- Výběrem a přehráváním sdruženého (mixed down) souboru při současném předabovávání nových stop můžete vrstvit svoje nahrávky opakovaně.
- 15. Pro ukončení předabovávání stiskněte

Po přidání záznamu budou audio soubory přiřazené ke stopám použity při přehrávání a editaci projektu.

# ZÁKLADNÍ PŘEHRÁVÁNÍ

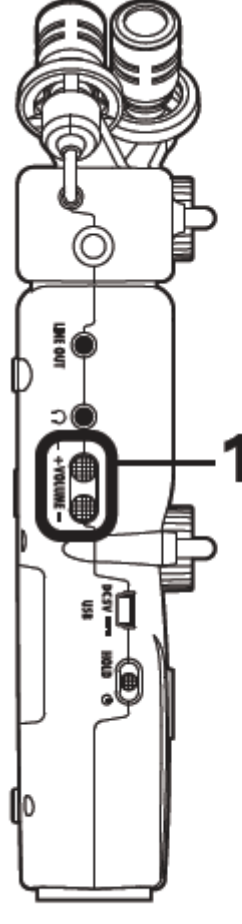

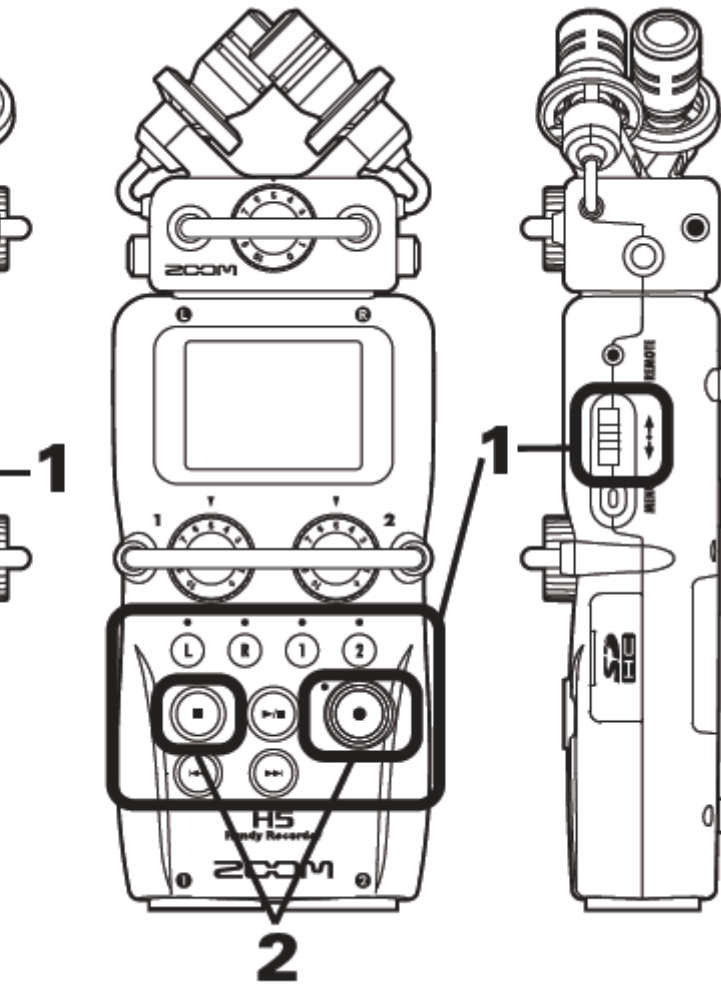

1. Stiskněte pro zahájení přehrávání.

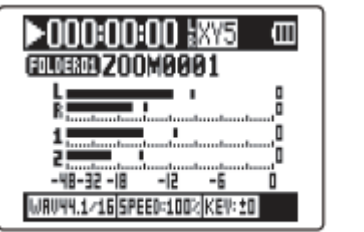

MULTI FILE mode

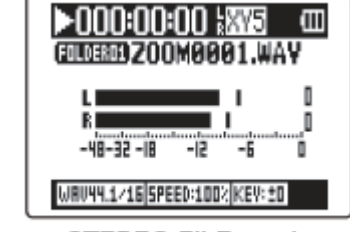

STEREO FILE mode

• Ovladače při přehrávání

| Výběr přehrávaného projektu/souboru | Použijte 😇 a 💬          |
|-------------------------------------|-------------------------|
| nebo posun na značku:               |                         |
| Vyhledávání vpřed/zpět:             | Stiskněte a podržte 🎯/💬 |
| Pozastavení/spuštění přehrávání:    | Stiskněte               |
| Změna úrovně stranového             | Pohybujte               |
| mikrofonu (pouze MS-RAW mód):       |                         |

#### Rada:

- Čím déle držíte stlačené 💬 nebo 💬 , tím je vyhledávání zpět/vpřed rychlejší.
- V módu MULTI FILE můžete během přehrávání stisknout tlačítko stopy pro odtlumení (svítí zeleně) nebo zatlumení (indikátor nesvítí) příslušné stopy.
- Pokud nastane problém s vybraným projektem/souborem, na displeji se objeví "Invalid Project!" nebo "Invalid File!"
- Pokud neexistuje projekt/soubor, který může být přehrán, na displeji se objeví "No Project!" nebo "No File!".
- Přidání značky během přehrávání

Stiskněte v místě, kam chcete přidat značku.

### ►000:01:00 \XV5 00 MESSRGE ► Mark:10 WRV44.1/16|SPEED:1002|KEV:20

#### <u>Rada:</u>

Může být přidáno maximálně 99 značek.

#### Poznámka:

Značky mohou být přidány jen do souborů formátu WAV.

Nastavení hlasitosti během přehrávání

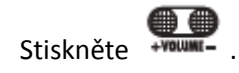

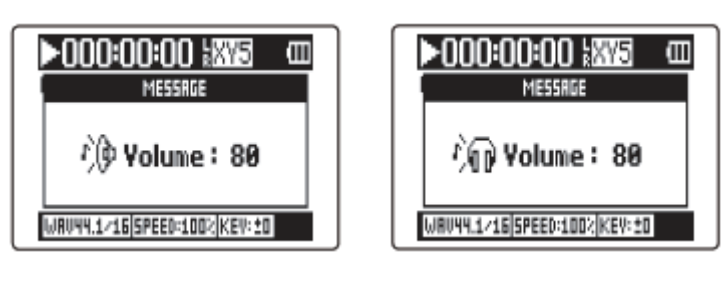

Reproduktor

#### Sluchátka

#### <u>Rada:</u>

Hlasitost reproduktoru a sluchátek můžete nastavovat nezávisle na sobě, a to v rozmezí 0 - 100.

2. Pro návrat na domovskou obrazovku stiskněte 🛈 nebo 🕑

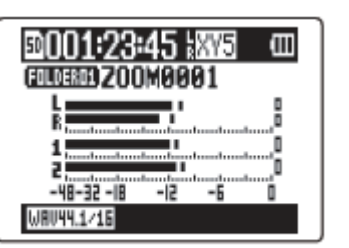

MULTI FILE mode

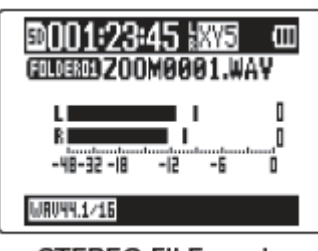

STEREO FILE mode

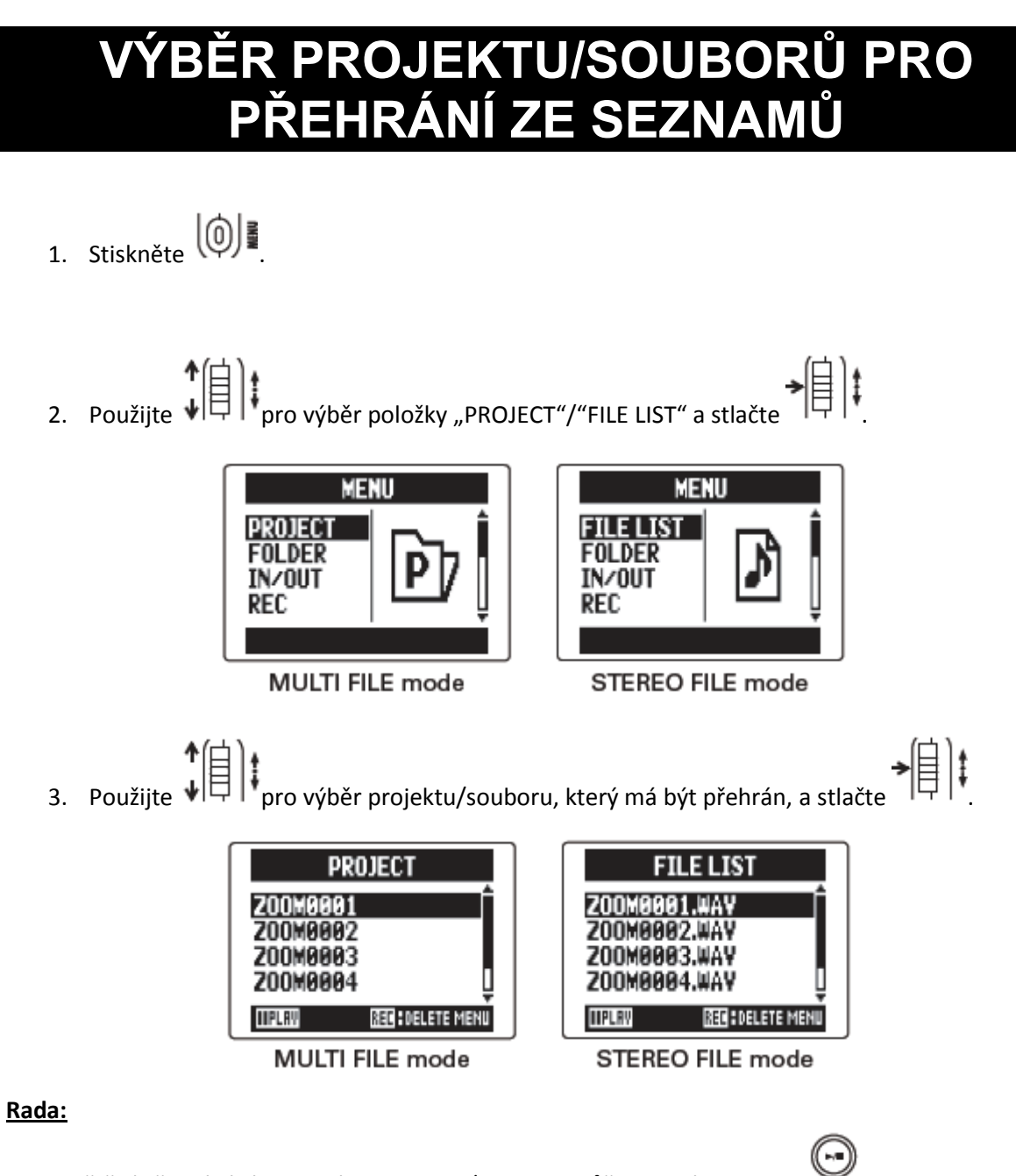

Pro spuštění přehrávání vybraného projektu/souboru můžete také stisknout

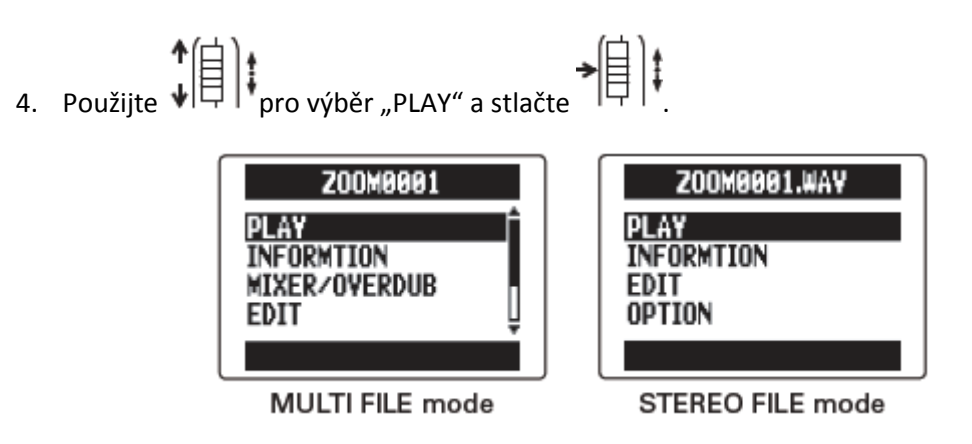

Zvolený projet se začne přehrávat.

#### Poznámka:

Po ukončení přehrávání může playback pokračovat v závislosti na zvoleném módu.

# ZMĚNA MÓDU PŘEHRÁVÁNÍ

- Použijte ↓ pro výběr položky "PLAY" a stlačte
   → ↓ ↓
- Použijte pro výběr položky "PLAY MODE" a stlačte

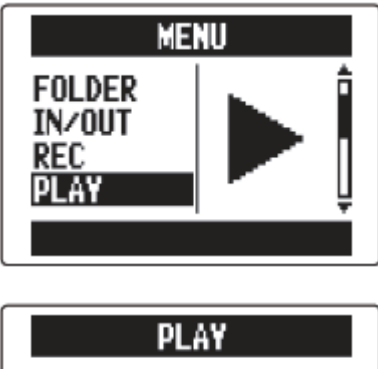

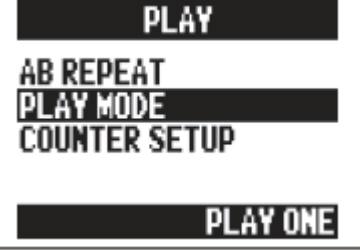

 Použijte pro výběr přehrávacího módu a stlačte >[]]‡

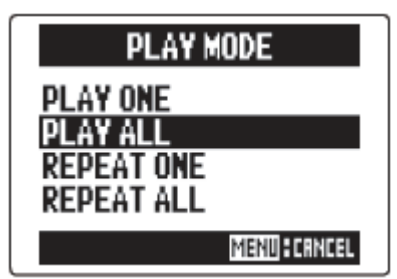

#### Poznámka:

- PLAY ONE: Přehraje se jen vybraný projekt/soubor.
- PLAY ALL: Přehraje se vše od vybraného projektu/souboru do posledního projektu/souboru.
- **REPEAT ONE:** Vybraný projekt/soubor se přehraje opakovaně.
- Opakovaně se přehrají všechny projekty/soubory ve vybrané složce. REPEAT ALL:

# ZMĚNA VÝŠKY PŘEHRÁVÁNÍ (TÓNINY)

Tónina může být měněna při zachování stejné rychlosti přehrávání.

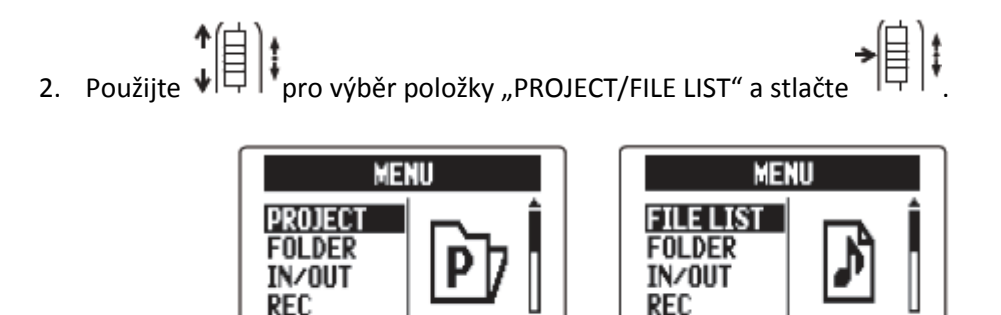

#### MULTI FILE mode

REC

STEREO FILE mode

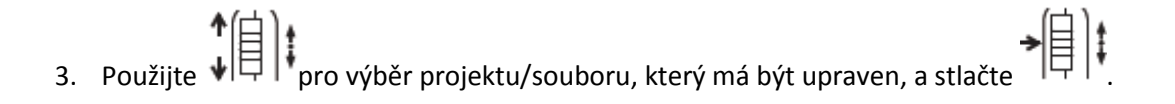

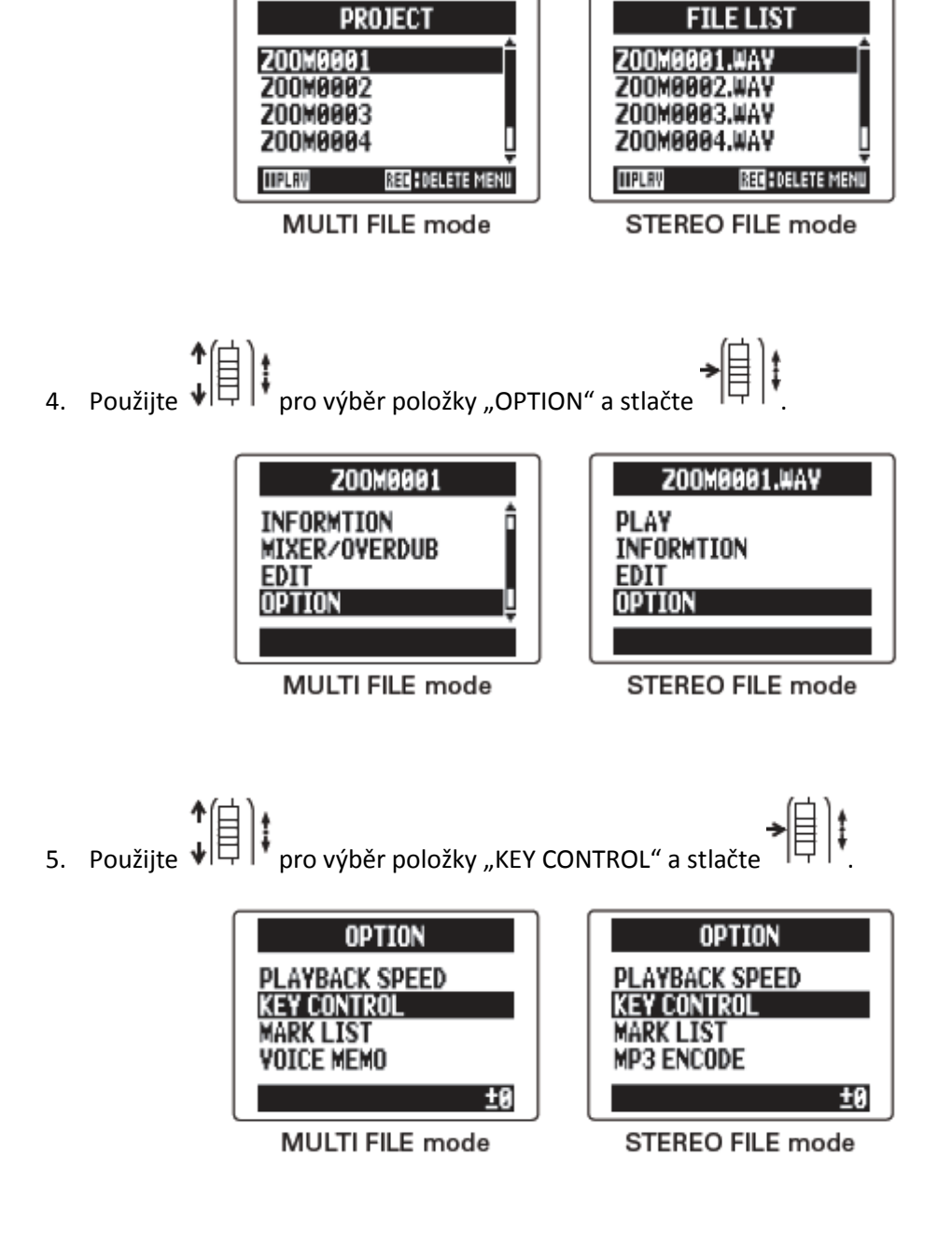

V módu MULTI FILE změna ladění ovlivní původní projekt a výška tónu nemůže být nastavena pro každou stopu zvlášť.

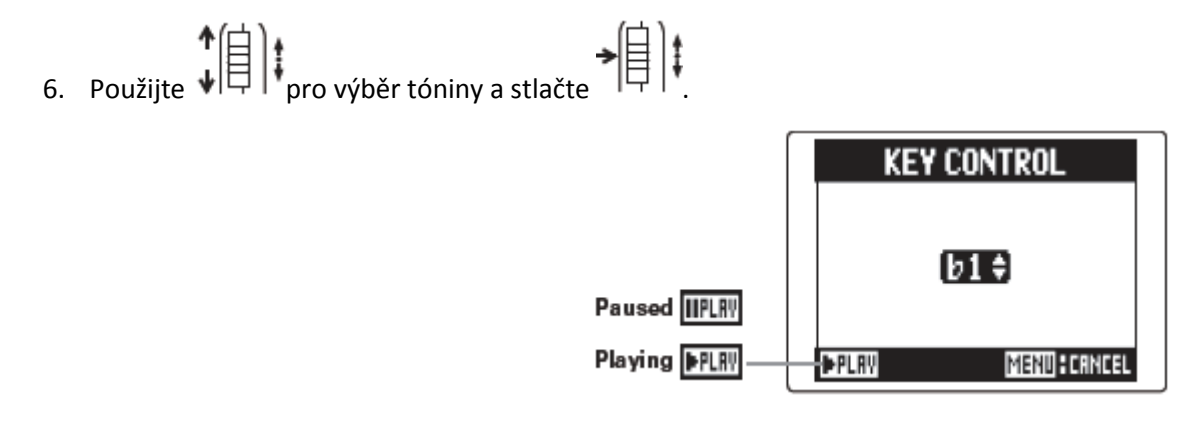

Přehrávání se zobrazí na displeji ve změněné výšce (tónině). Ta může být měněna i během přehrávání.

#### Poznámka:

- Tato změna výšky tónu může být nastavena mezi b6 a #6.
- V módu MULTI FILE je změněná hodnota ukládána zvlášť pro každý projekt.
- V módu STEREO FILE je změněná hodnota ukládána v rámci módu.
- Na obrazovce MIXER/OVERDUB je deaktivovaná funkce KEY CONTROL.

# ZMĚNA RYCHLOSTI PŘEHRÁVÁNÍ

Rychlost přehrávání můžete nastavovat v rozmezí 50% - 150% normálu.

- 1. Stiskněte
- Použijte pro výběr položky "PROJECT/FILE LIST" a stlačte

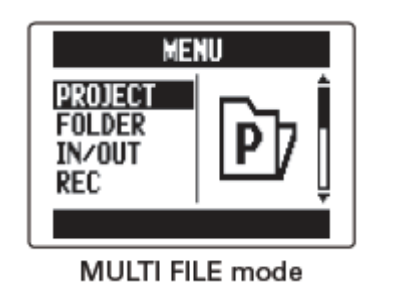

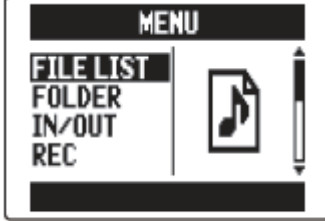

STEREO FILE mode

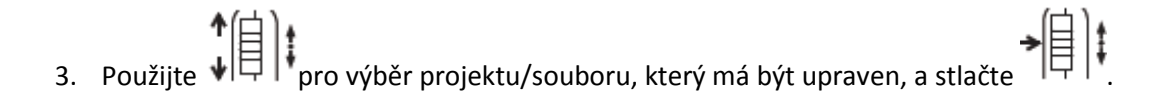

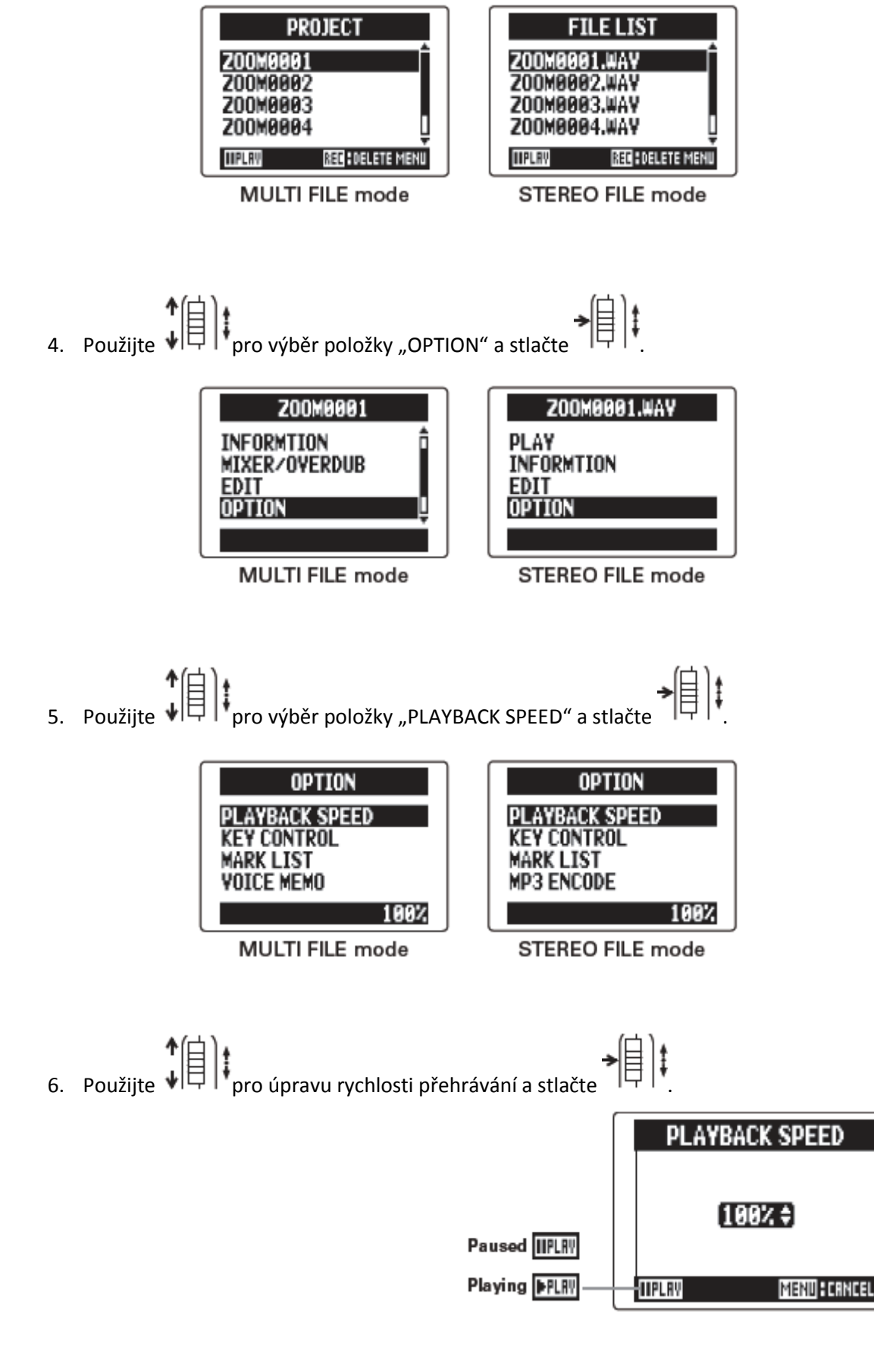

Přehrávání se zobrazí na displeji s nastavenou rychlostí. Ta může být měněna i během přehrávání.

#### Poznámka:

- Tato rychlost může být měněna mezi 50% a 150% normálu.
- V módu MULTI FILE je změněná hodnota ukládána zvlášť pro každý projekt.
- V módu STEREO FILE je změněná hodnota ukládána v rámci módu.
- Na obrazovce MIXER/OVERDUB je deaktivovaná funkce PLAYBACK SPEED.

## OPAKOVANÉ PŘEHRÁVÁNÍ NASTAVENÉHO INTERVALU (AB REPEAT)

- 1. Stiskněte
- 2. Použijte pro výběr položky "PLAY" a stlačte
- Použijte pro výběr položky "AB REPEAT" a stlačte

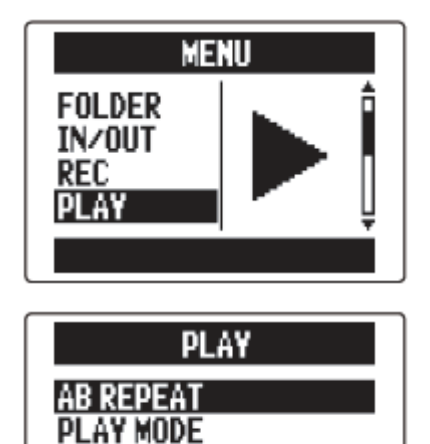

R SETUP

Použijte pro výběr ikony bodu A.

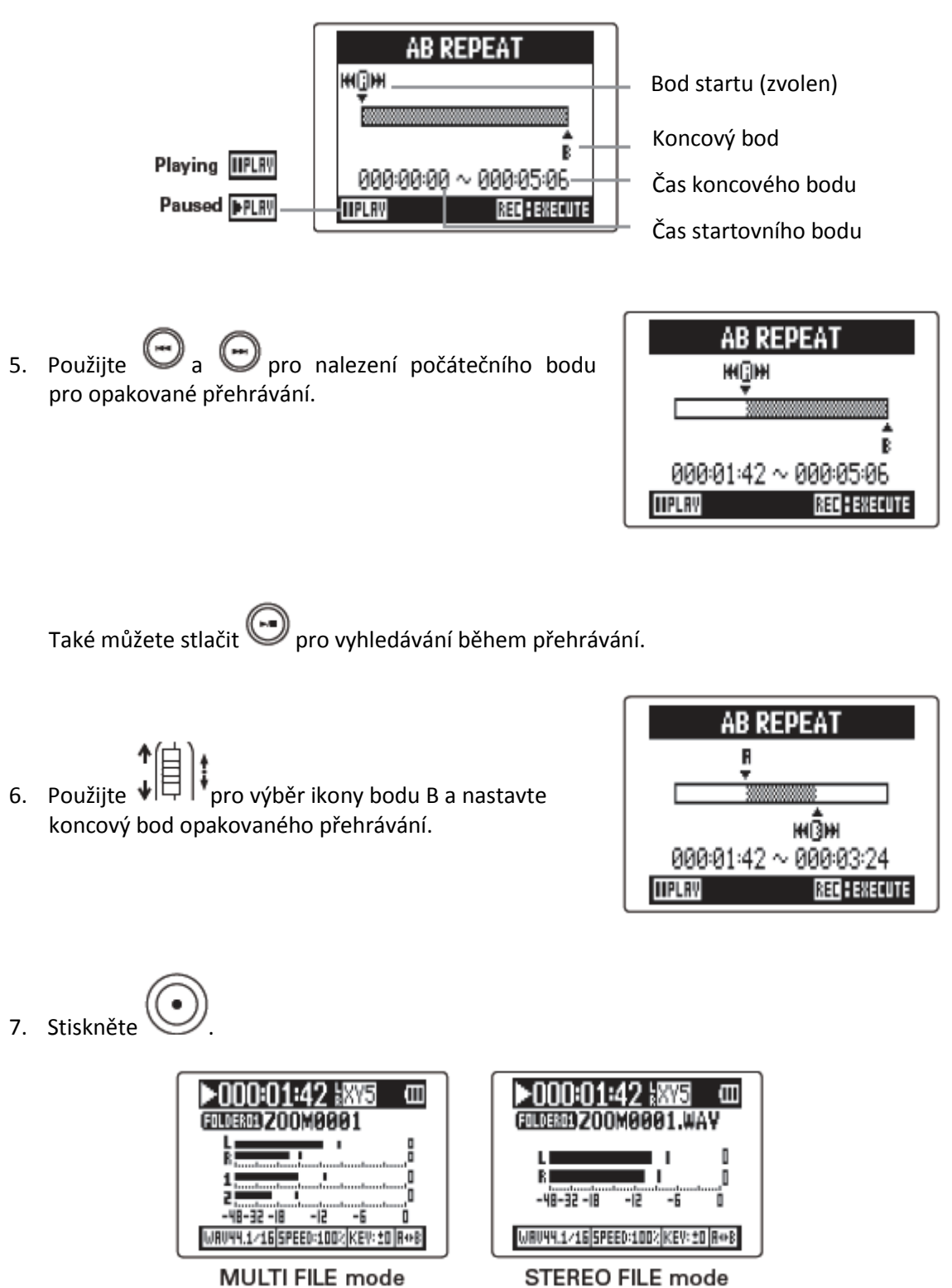

Objeví se přehrávací obrazovka a mezi nastavenými body začne opakované přehrávání.

A-B opakované přehrávání můžete ukončit jedním z níže uvedených způsobů.

- Stiskněte 💬 nebo 💬 pro výběr jiného projektu/souboru.
- Stiskněte nebo pro zastavení přehrávání.

### MÍCHÁNÍ PROJEKTŮ (POUZE MULTI FILE MÓD)

U každé přehrávané stopy můžete nastavit hlasitost a stereo panoramu.

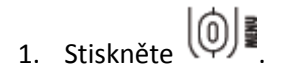

Použijte ↓ pro výběr položky "PROJECT" a stlačte
 → ↓ ↓

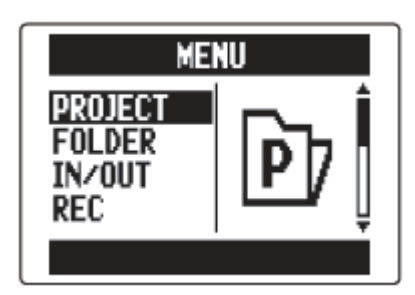

PROJEC1

IIPLRY

- 3. Použijte pro výběr projektu, který má být
  míchán, a stlačte
- 4. Použijte ()) a stlačte

| Z00M0001                            |   |
|-------------------------------------|---|
| PLAY<br>INFORMTION<br>MIXER/OVERDUB | Î |
| EDIT                                | Ļ |
|                                     |   |

REC DELETE MENU

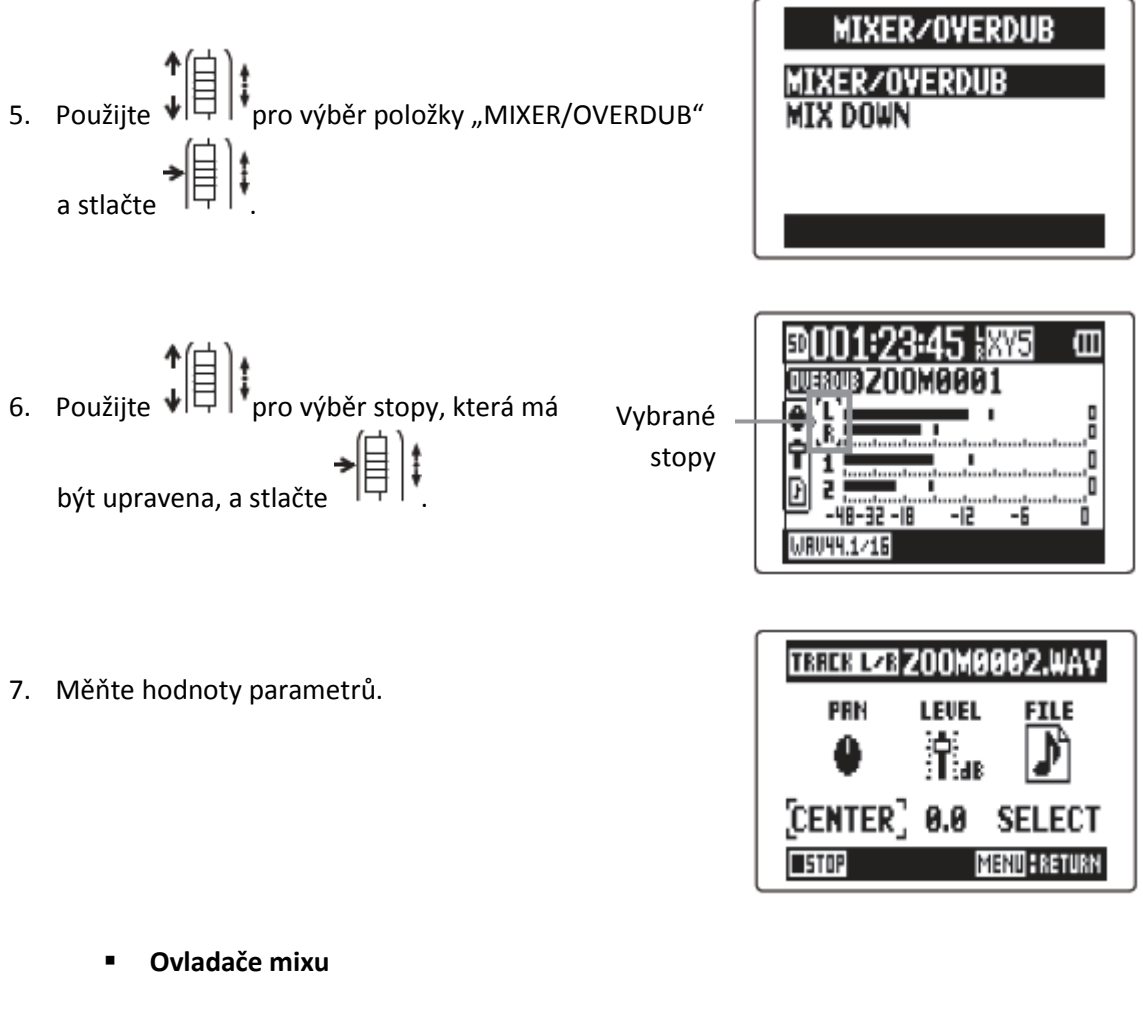

| Pohyb kurzoru/změna hodnoty:        | Pohybujte |
|-------------------------------------|-----------|
| Výběr parametru, který se má měnit: | Stiskněte |

| Parametr | Rozsah nastavení          | Vysvětlení                            |
|----------|---------------------------|---------------------------------------|
| PAN      | L100 – STŘED – R100       | Nastavuje levo-pravou pozici<br>zvuku |
| LEVEL    | Zatlumení, -48,0 - +12 dB | Nastavuje hlasitost                   |

Nastavení mixu jsou ukládána pro každý projekt zvlášť a aplikována během přehrávání.

#### <u>Rada:</u>

| Udělejte následující pro kontrolu<br>COMP/LIMITER a MS STEREO MATRIX. | nastavení | LO | CUT, | 0001:23:45 kXY5 00 |
|-----------------------------------------------------------------------|-----------|----|------|--------------------|
| Levá (L) nebo L/R stopa (vybrat)                                      | ↑自)ŧ      |    |      |                    |
| Stopa 2 nebo 1/2 (vybrat)                                             | ⁺圓₺       |    |      | WRU44.1/16         |

### OVĚŘENÍ INFORMACÍ O PROJEKTU/SOUBORU

Můžete ověřit různé informace ohledně vybraného projektu.

1. Stiskněte

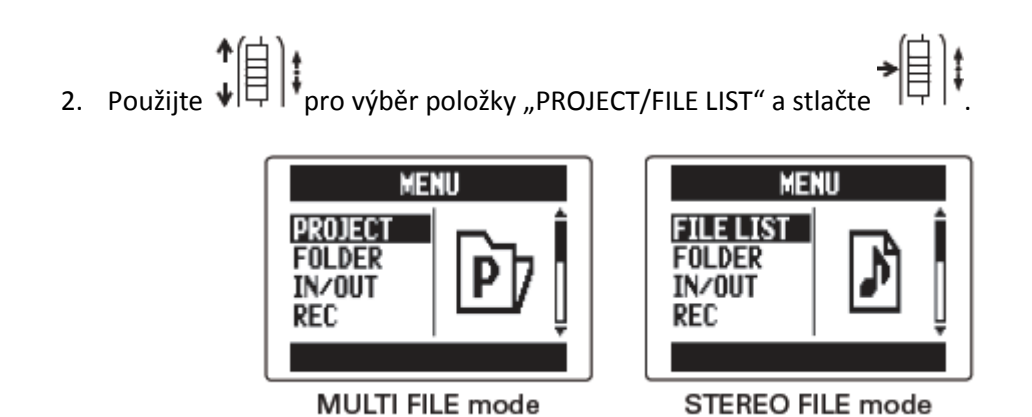

Použijte pro výběr projektu/souboru, který má být zkontrolován, a stlačte

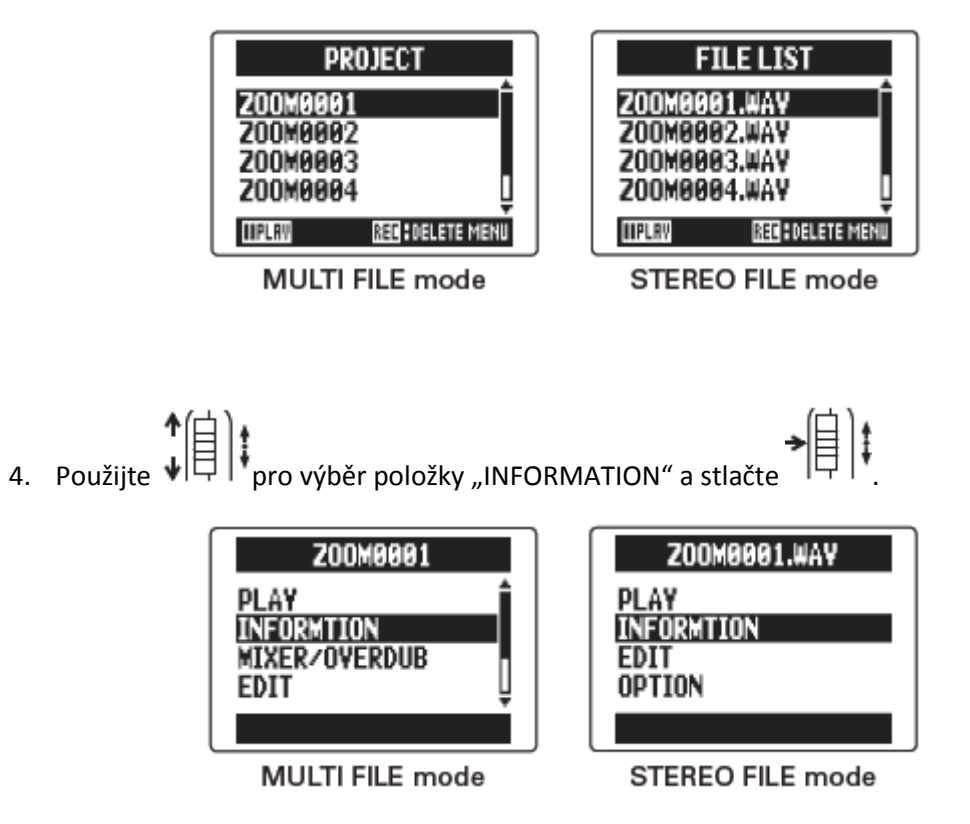

Zobrazí se informace o projektu.

Pro zobrazení skrytých informací použijte

| Položka | Vysvětlení                                                                                    |
|---------|-----------------------------------------------------------------------------------------------|
| NAME    | Název projektu (jen mód MULTI FILE)                                                           |
| PATH    | Místo, kde je projekt/soubor uložen                                                           |
| DATE    | Datum a čas vytvoření projektu/souboru (Y/M/D H:M:S)<br>(Rok/Měsíc/Den Hodina:Minuta:Sekunda) |
| FORMAT  | Nahrávací formát                                                                              |
| SIZE    | Celková velikost projektu/souboru                                                             |
| TIME    | Délka projektu/souboru (HHH:MM:SS)<br>(Maximum je 999:59:59)                                  |
| MS MIC  | MS stranová úroveň nebo "RAW"<br>" - ", pokud není použita MS mikrofonní kapsle               |
| FILES   | Informace ohledně stop/souborů                                                                |

# OVĚŘENÍ ZNAČEK STOPY

1. Stiskněte

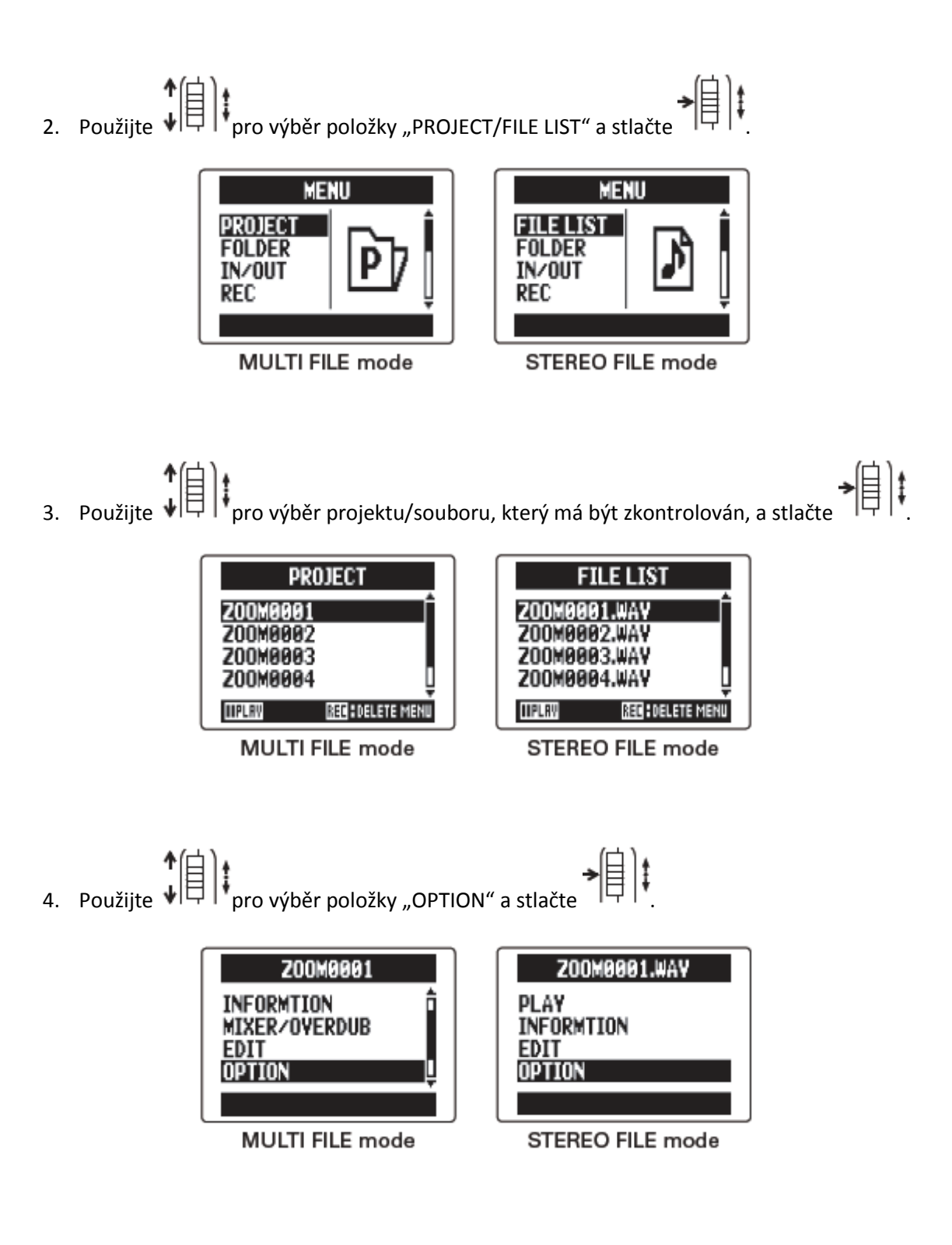

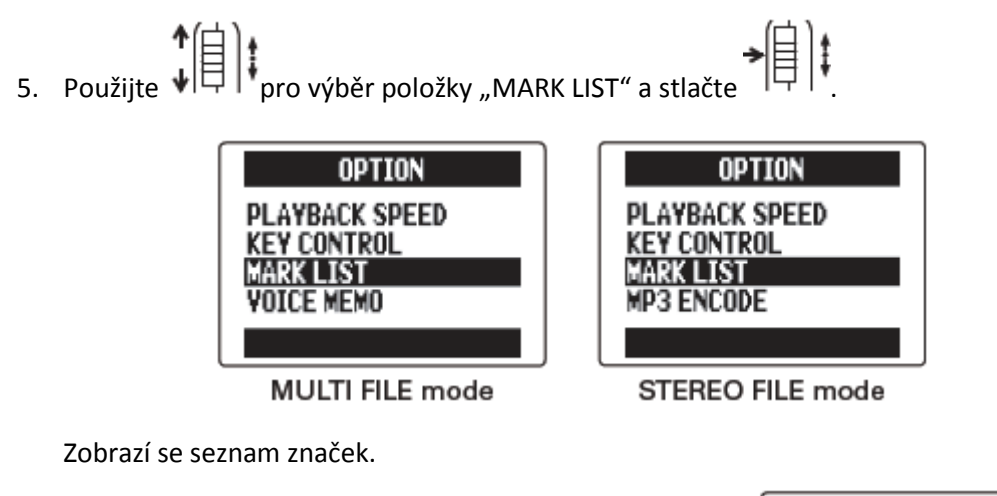

Značka přidaná uživatelem

Chybová značka (E), která se přidá, pokud během nahrávání dojde k přerušení (přeskočení)

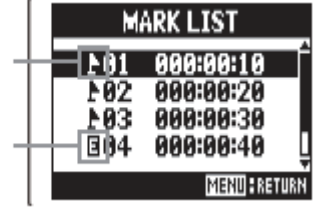

Rada:

Stlačte

# ZMĚNA NÁZVU PROJEKTU/SOUBORU

1. Stiskněte

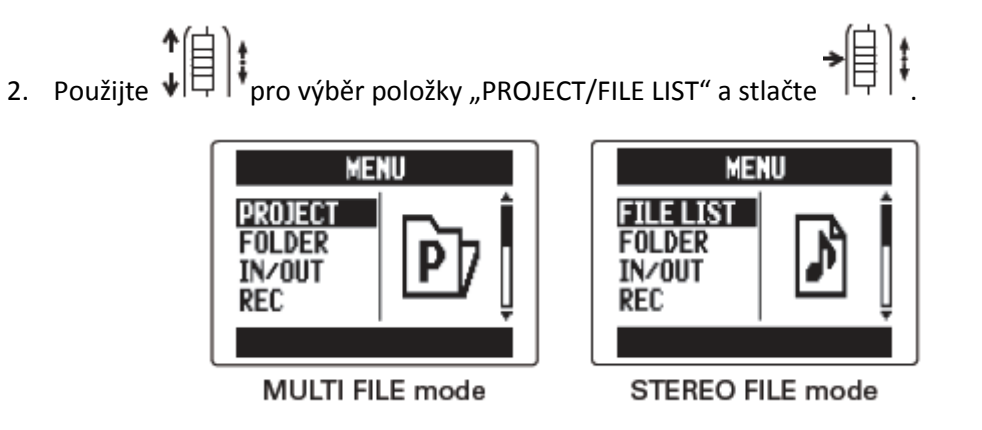

Použijte pro výběr projektu/souboru, jehož název se má měnit, a stlačte.

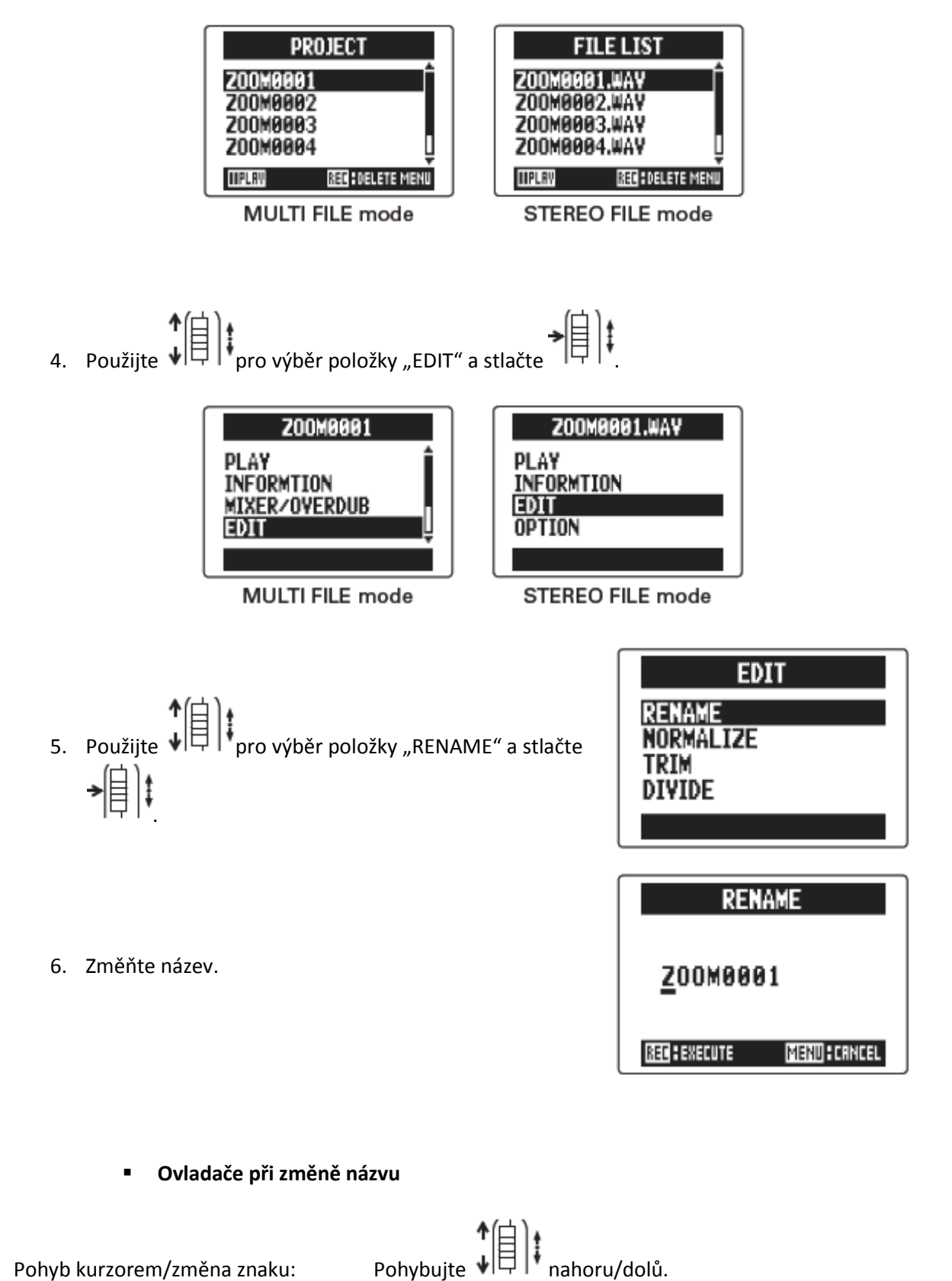

- 61 -

Stiskněte

- V názvu projektu/souboru mohou být použita následující písmena (znaky): (space) !#\$% &'()+,-0123456789;=@ABCDEFGHIJKLM-NOPQRSTUVWXYZ[ ]^\_`abcdefghijklmnopqrstuvwxyz{ }~ space = mezera
- Název projektu/souboru nemůže být složen jenom z mezer.
- V módu MULTI FILE nemohou být názvy souborů měněny.

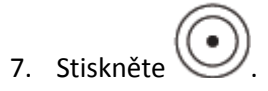

## SDRUŽENÍ (KONVERZE) PROJEKTU (POUZE MULTI FILE MÓD)

Z projektu nahraného v módu MULTI FILE můžete vytvořit stereo WAV soubor.

- 1. Stiskněte
- Použijte ↓ pro výběr položky "PROJECT" a stlačte
   → ↓ ↓

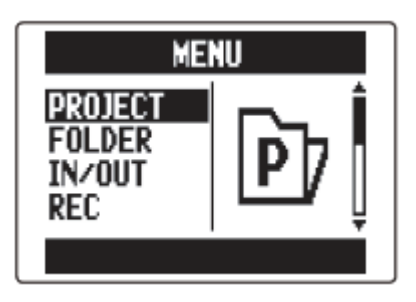

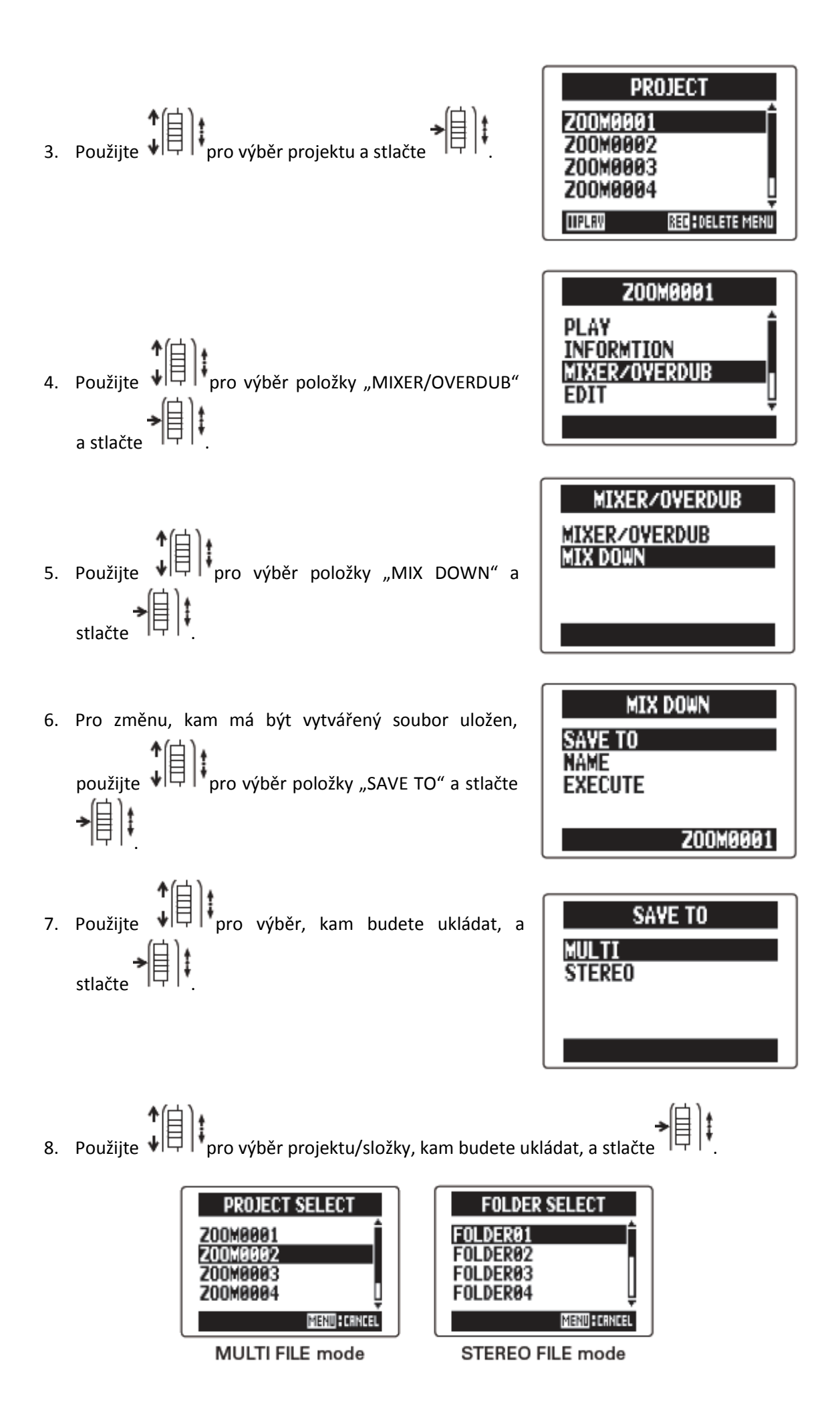

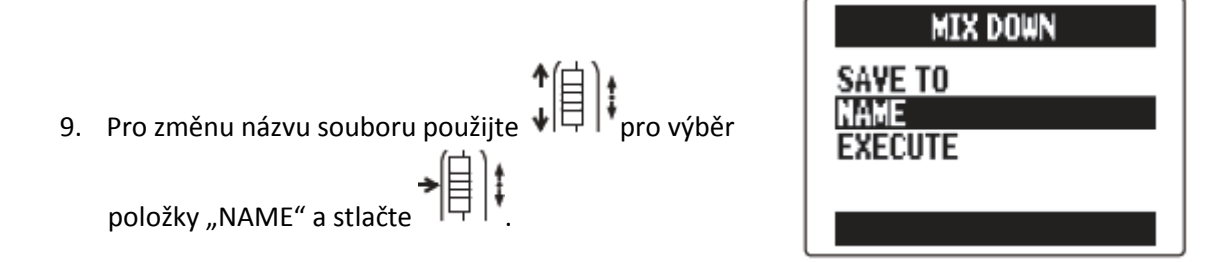

#### <u>Rada:</u>

Viz krok 6 kapitoly "Změna názvu projektu/souboru" pro postup, jak to provést.

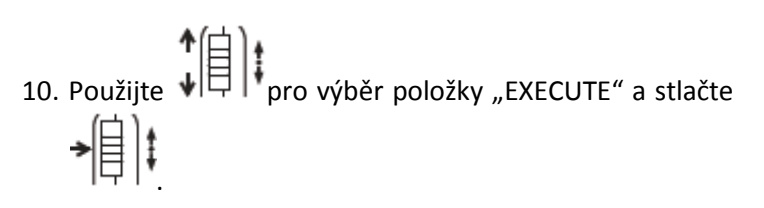

| MIX DOWN |  |
|----------|--|
| SAVE TO  |  |
| EXECUTE  |  |
|          |  |
|          |  |

Tímto krokem se spustí konverze.

#### Poznámka:

- Hlasitost a stereo panorama nastavené pomocí funkce MIXER/OVERDUB ovlivní zvuk výsledného mixu.
- Soubor vytvořený konverzí bude mít stejnou samplovací frekvenci a datový tok jako projekt, který byl konvertován.

### KONVERZE WAV SOUBORŮ DO MP3 SOUBORŮ (POUZE MÓD STEREO FILE)

WAV soubory STEREO FILE módu mohou být konvertovány do MP3 souborů.

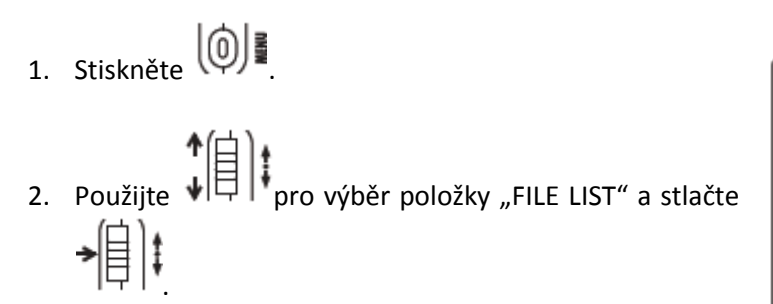

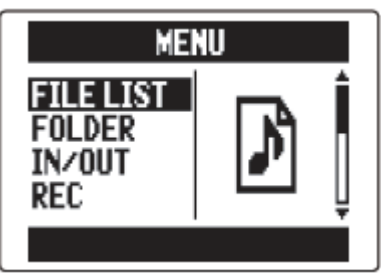

| FIL      | E LIST          |
|----------|-----------------|
| Z00M0001 | .WAY            |
| Z00M0003 | .WAY            |
| 200M0004 | .₩AY Ų          |
| IIPLAY   | REG DELETE MENU |

Soubory nahrané v módu MS-RAW nemohou být konvertovány.

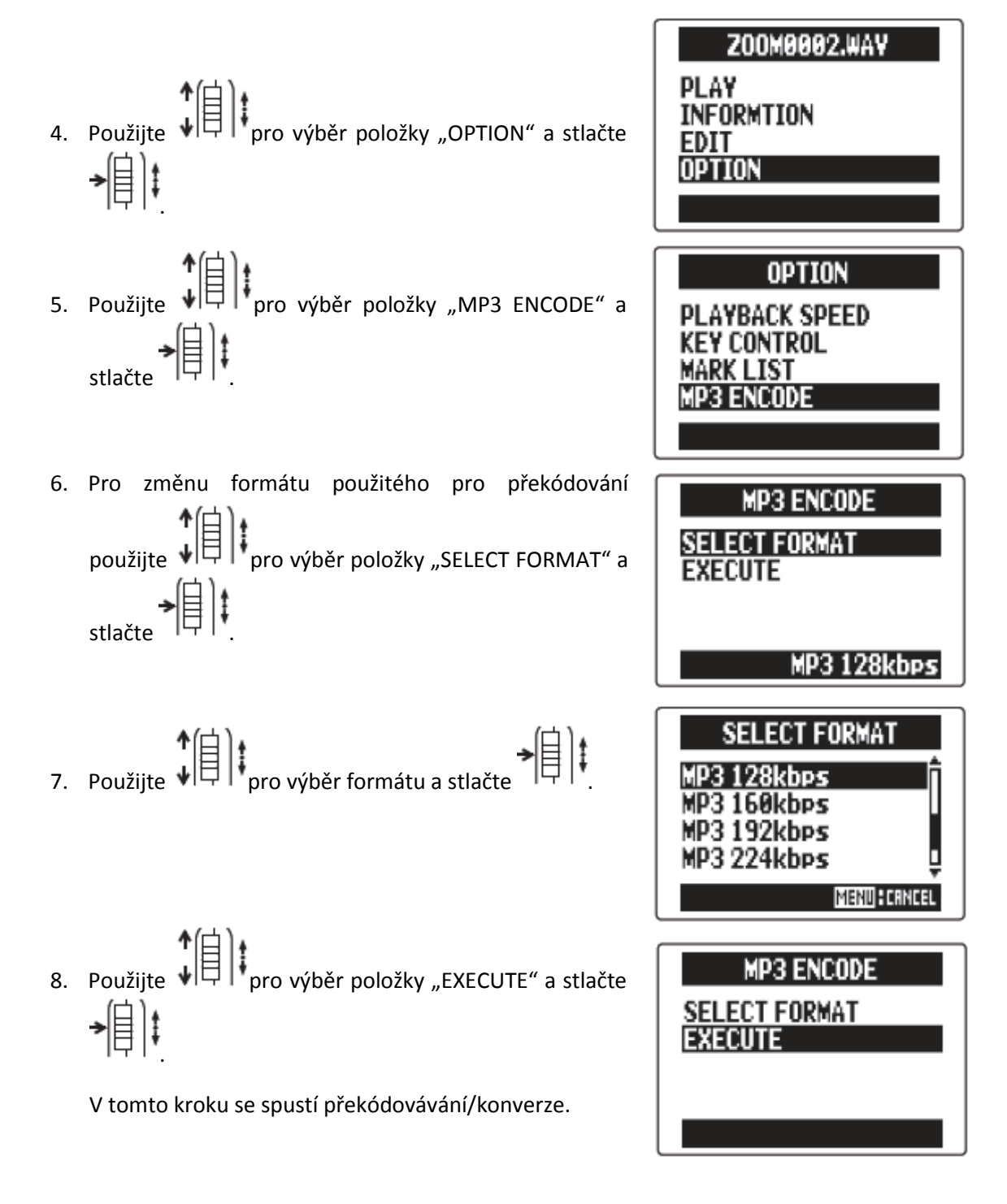

- Pokud na SD kartě není dostatek místa, objeví se obrazovka z kroku 6.
- Nově překódovaný soubor bude vytvořen do stejné složky.
- Pokud název překódovaného souboru bude stejný s již existujícím, objeví se obrazovka pro změnu názvu. Soubor přejmenujte ještě před spuštěním kódování.

### NORMALIZACE STOP (POUZE WAV FORMÁT)

Pokud je hlasitost projektu nahraného pomocí WAV formátu příliš nízká, můžete zvednout celkovou hlasitost souborů.

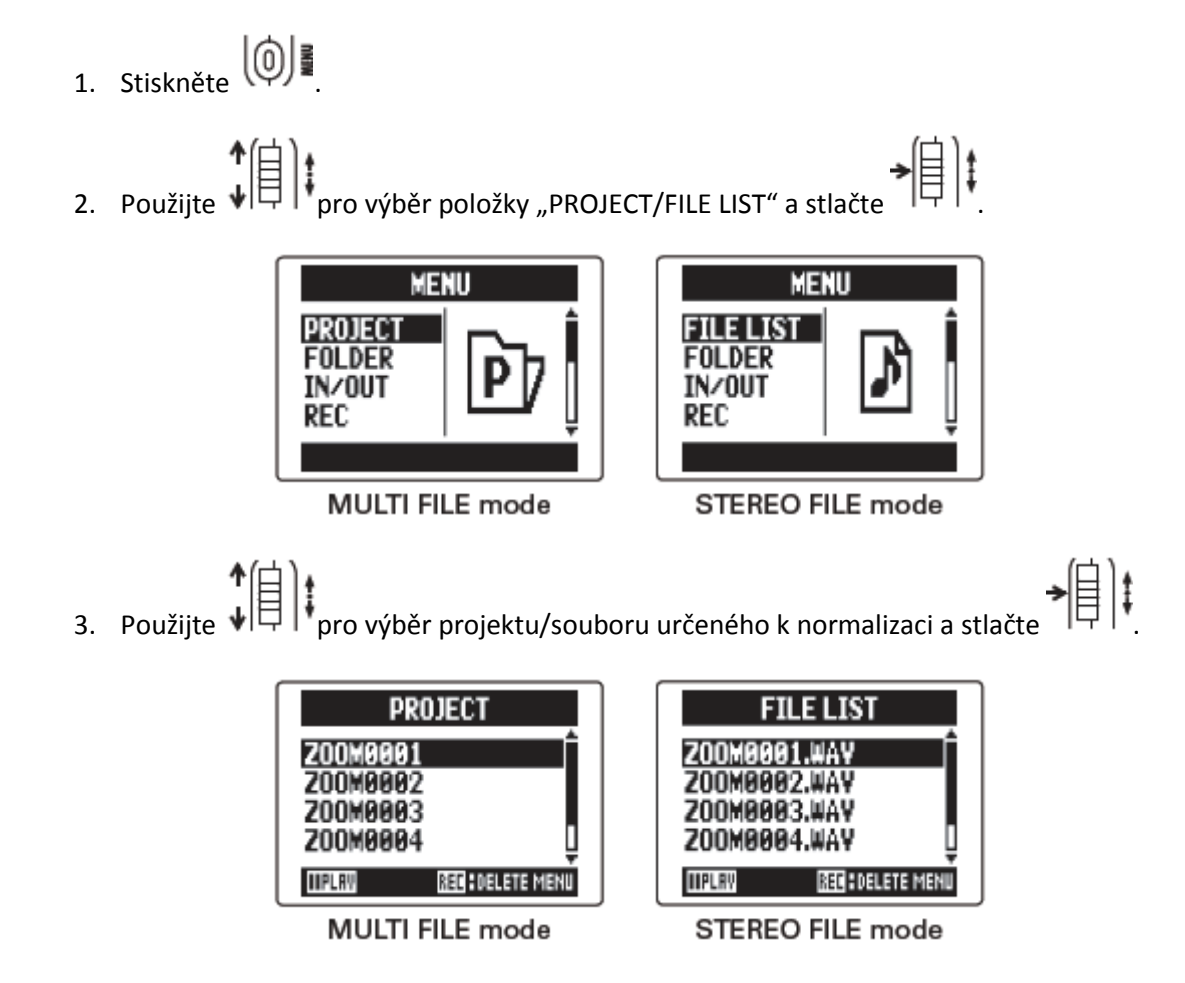

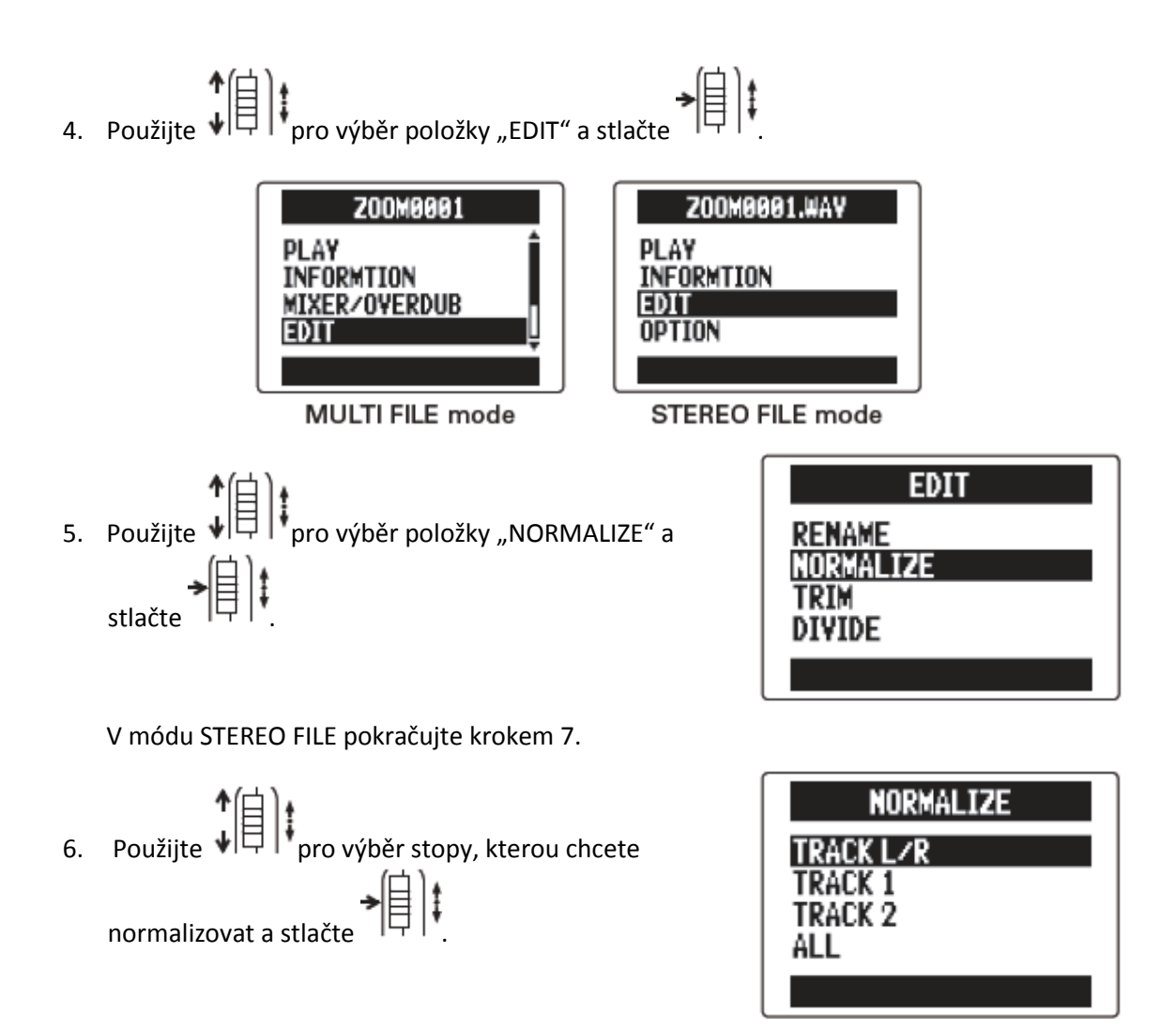

- Nelze vybrat stopu, která neobsahuje nahraný soubor.
- Pokud vyberete "ALL" (vše), všechny stopy, které obsahují soubory, budou normalizovány. Tato normalizace zmaximalizuje úrovně všech jednotlivých souborů.
- Pokud jde o vícenásobné nahrávání včetně předabovávání, bude normalizován aktuálně vybraný soubor do příslušné stopy.

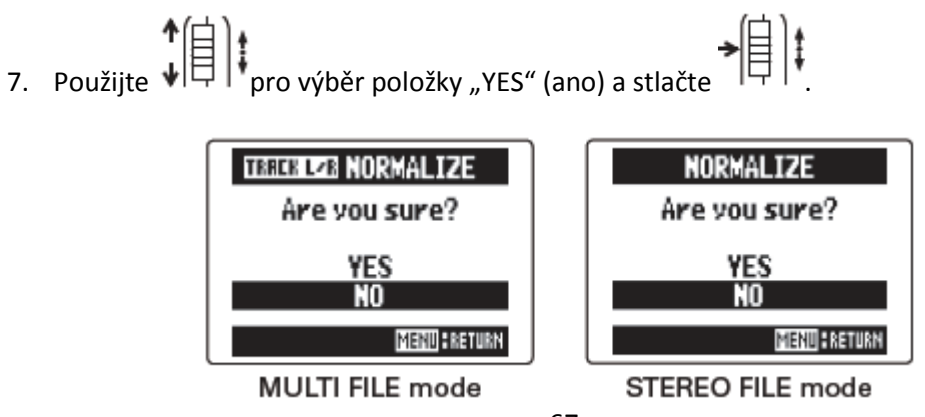

Are you sure ? = Jste si jist ?

YES = Ano

NO = Ne

#### Poznámka:

Po provedení normalizace se úroveň celého souboru zvýší o stejnou velikost, aby úroveň špičky byla 0 dBFS.

## DĚLENÍ PROJEKTU

Projekt můžete rozdělit do dvou nových v jakémkoliv bodě.

1. Stiskněte

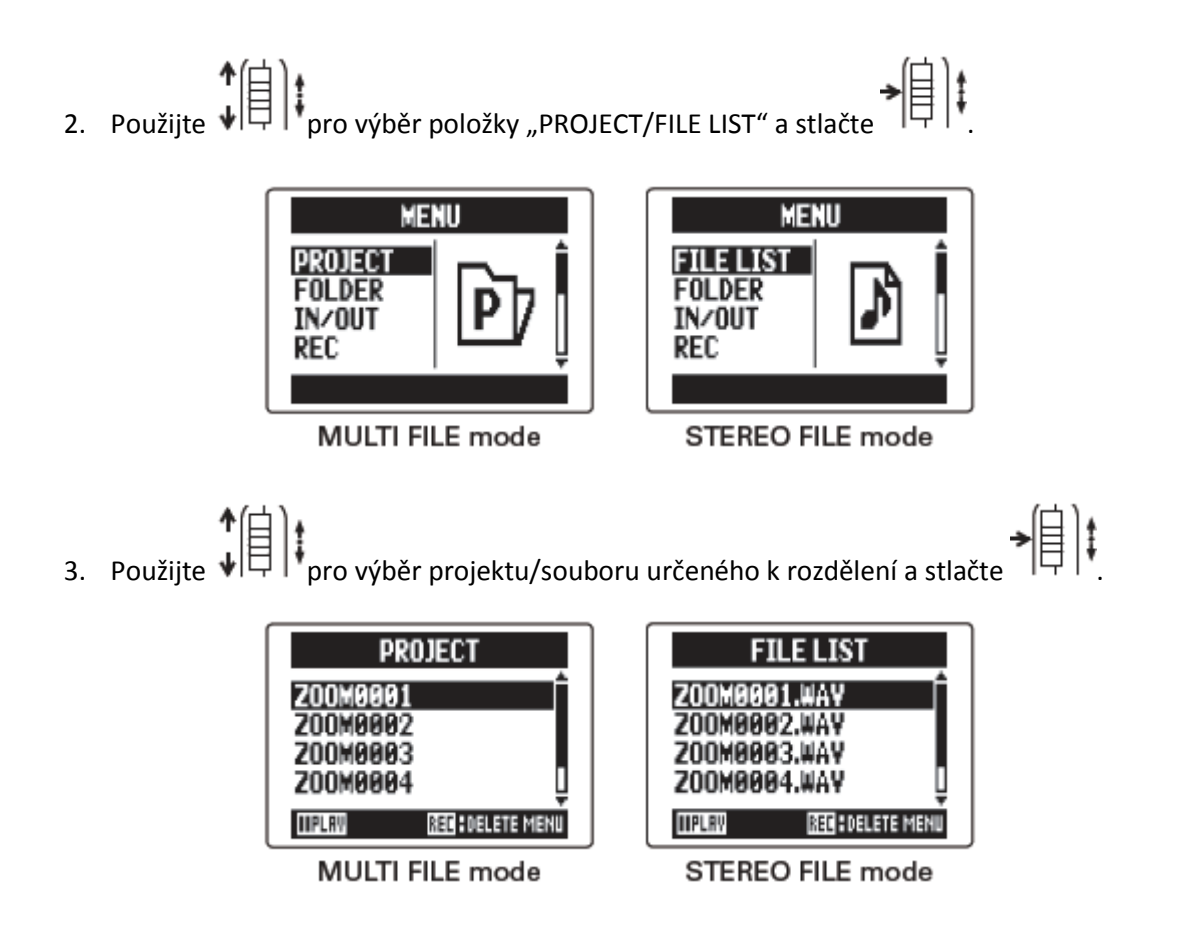

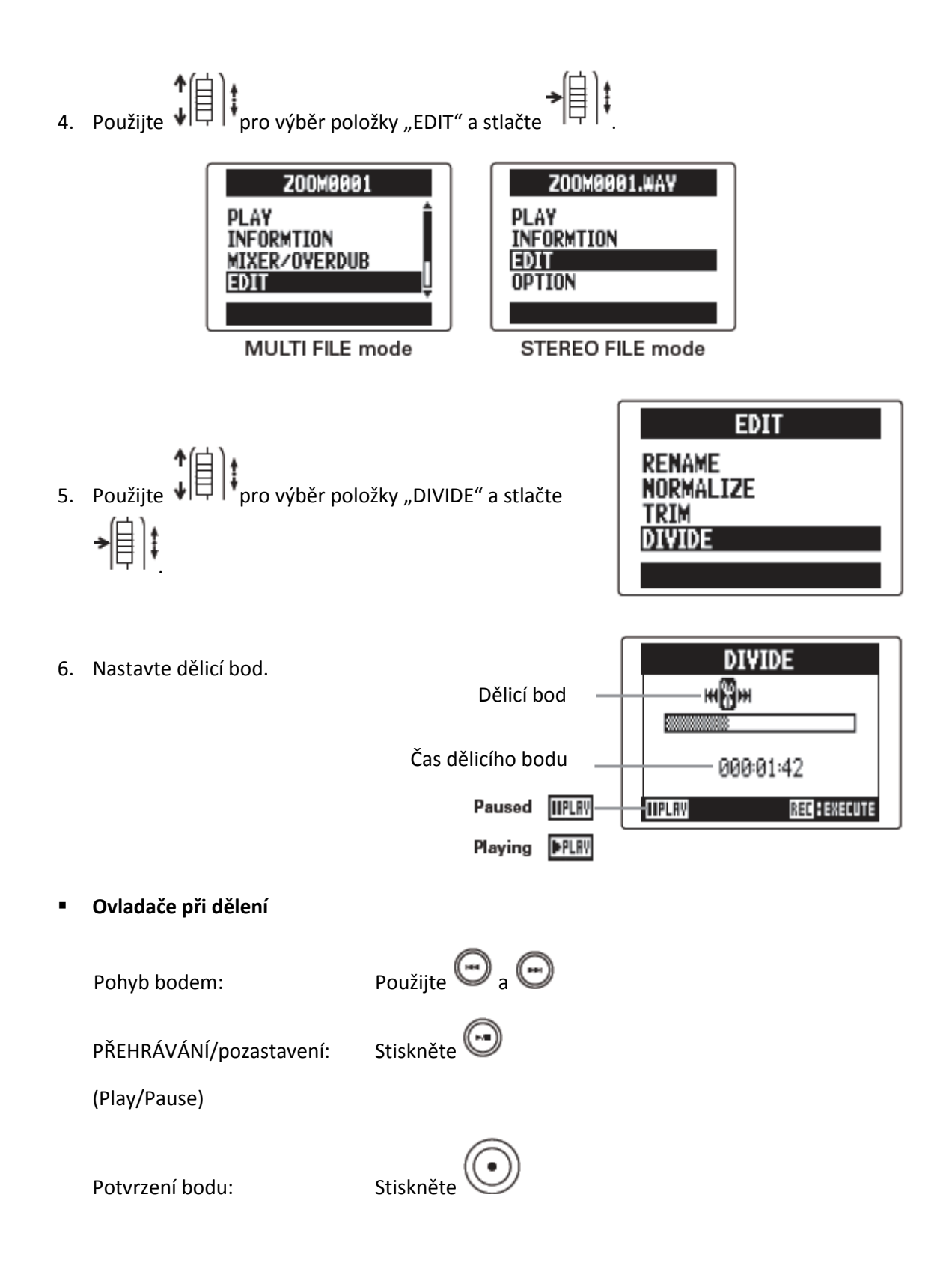

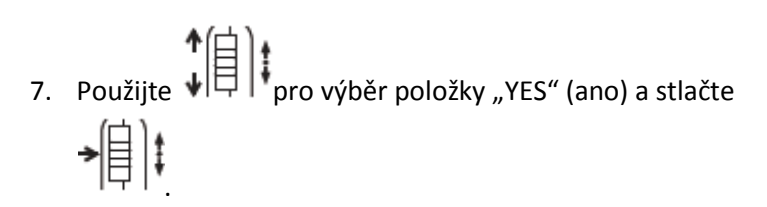

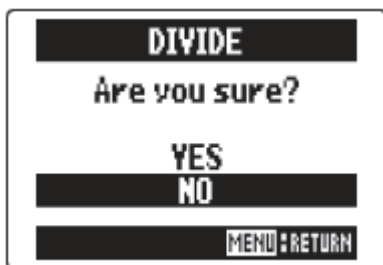

- Po rozdělení projektu bude části před dělicím bodem přidělen stejný název, jako je původní, a do konce jeho jména bude přidáno písmeno "A". Do názvu části za dělicím bodem bude stejným způsobem přidáno písmeno "B".
- Pokud jde o vícenásobné nahrávání včetně předabovávání, bude rozdělen aktuálně vybraný soubor do příslušné stopy. Všechny ostatní soubory budou uloženy s projektem pro část před dělicím bodem.

### STŘIH ZAČÁTKU A KONCE PROJEKTU

Nepotřebné začátky a konce nahraných projektů můžete vymazat (ustřihnout). Nastavíte počáteční a koncový bod části, která má být zachována.

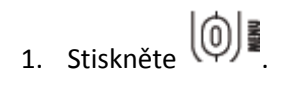

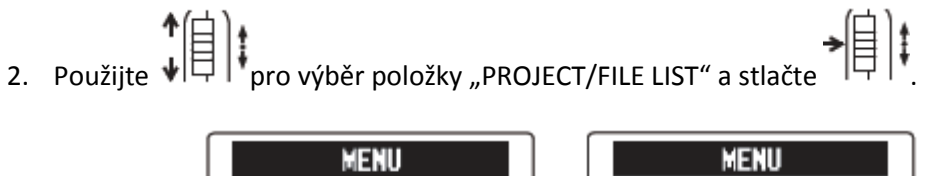

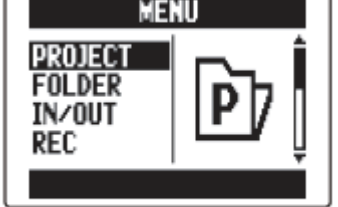

#### MULTI FILE mode

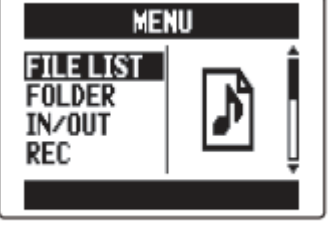

STEREO FILE mode

Použijte pro výběr projektu/souboru, který má být stříhán, a stlačte

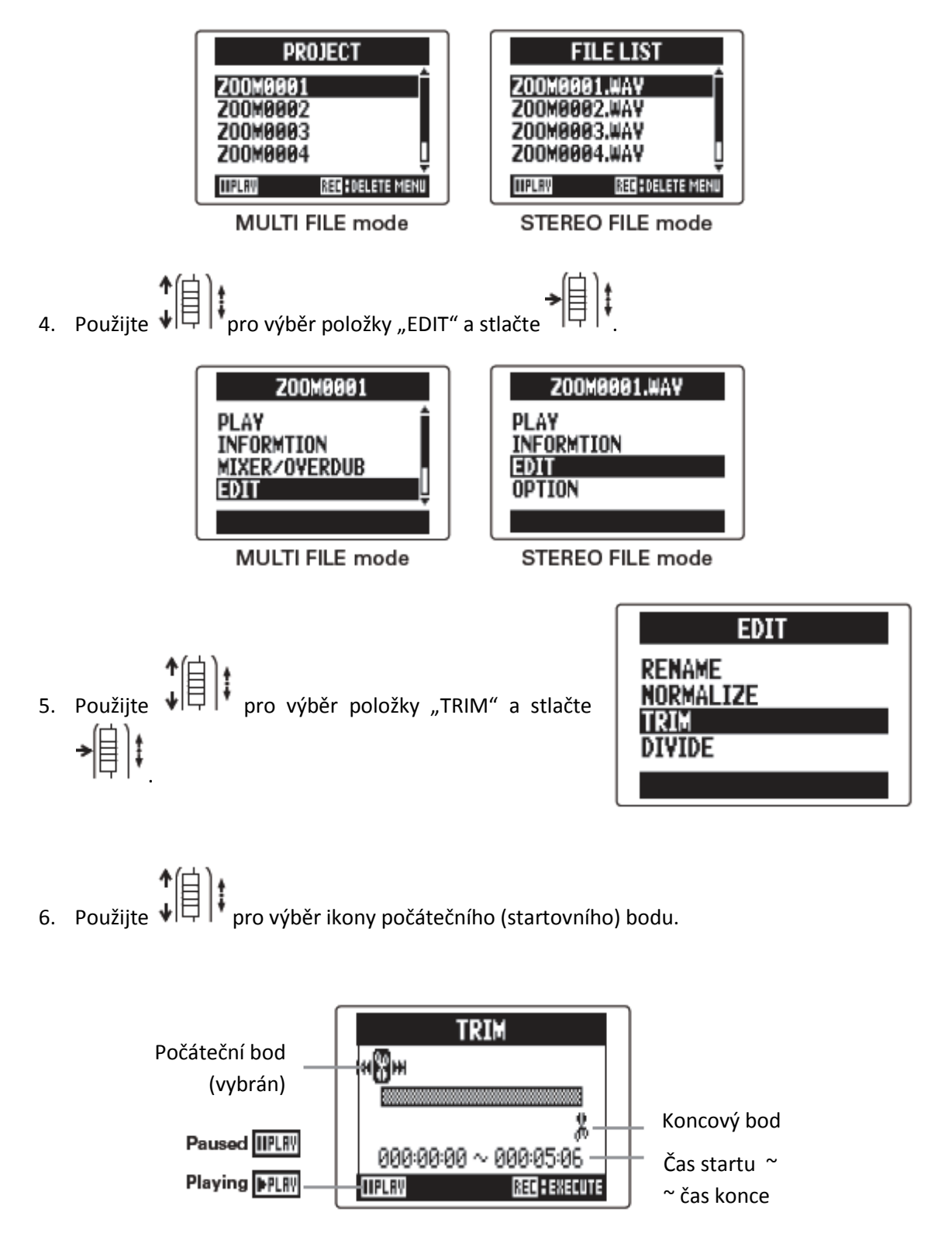

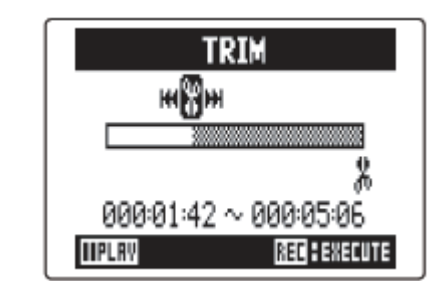

#### <u>Rada:</u>

Také můžete stlačit 😡 pro vyhledávání během přehrávání.

7. Použijte 💬 a 💬 pro nalezení počátečního bodu.

8. Použijte pro výběr ikony koncového bodu.

Pak stejným způsobem nastavte koncový bod.

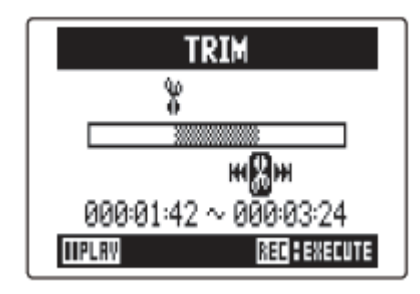

9. Stiskněte 💽

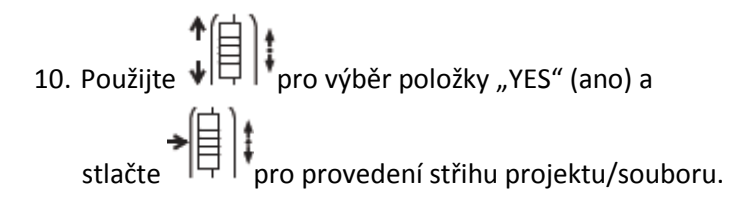

| TRIM          |  |
|---------------|--|
| Are you sure? |  |
| YES           |  |
| NO            |  |
| MENU          |  |

#### Poznámka:

 Pokud jde o vícenásobné nahrávání včetně předabovávání, bude stříhán aktuálně vybraný soubor do příslušné stopy.
# VYMAZÁNÍ VÍCE SOUBORŮ

Nepotřebné soubory můžete vymazat.

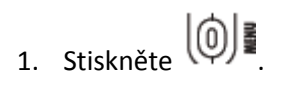

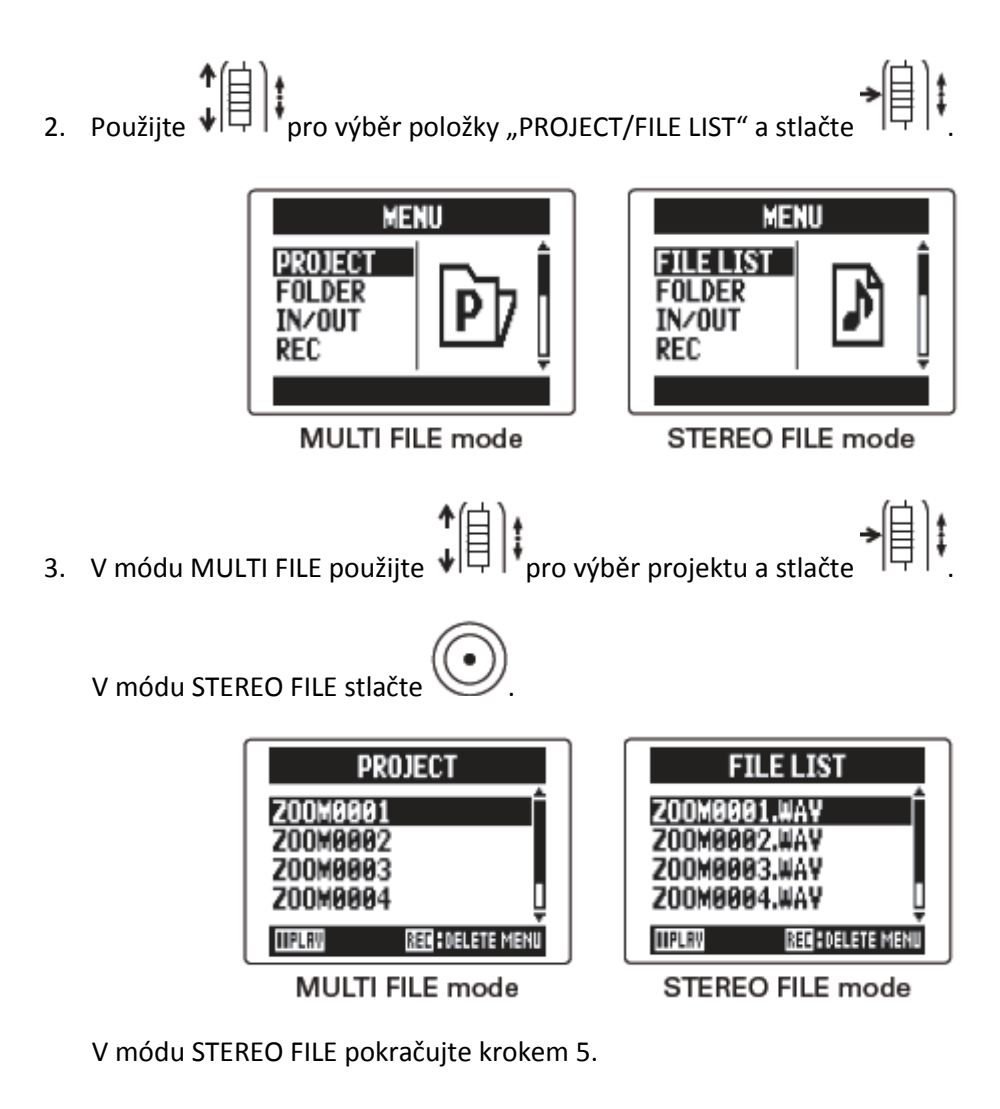

4. Použijte ↓ pro výběr položky "FILE DELETE" a stlačte

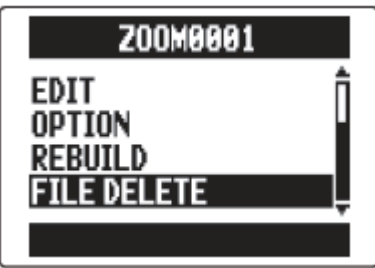

5. Použijte pro výběr souboru, který má být smazán, a stlačte smazán, a stlačte

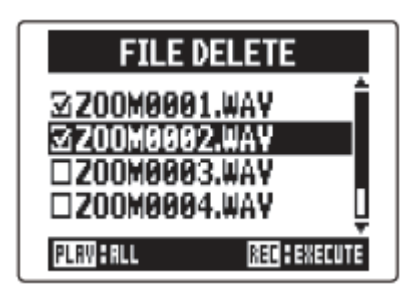

Stiskněte pro zrušení operace smazání souboru.

### Poznámka:

Stiskněte Opro výběr/oddělání z výběru všech souborů.

6. Stiskněte O.

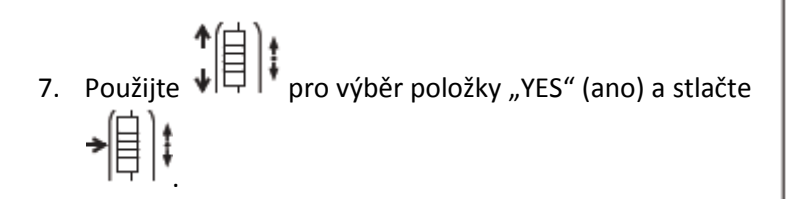

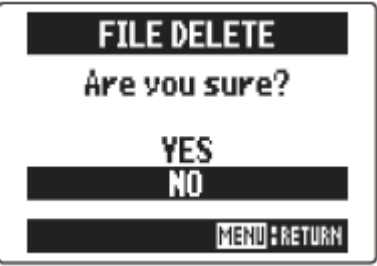

### VYMAZÁNÍ VÍCE PROJEKTŮ (JEN MÓD MULTI FILE)

Všechny projekty uložené v jedné složce můžete vymazat najednou.

Použijte ↓ pro výběr položky "PROJECT" a stlačte
 ↓ ↓

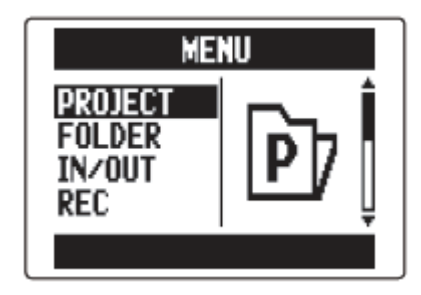

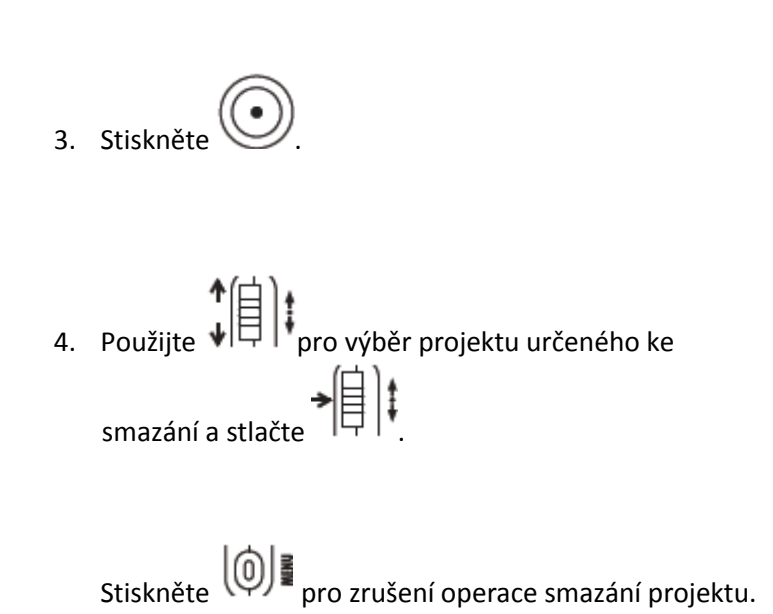

| PROJECT                                      |
|----------------------------------------------|
| Z00M0001                                     |
| Z00M0002                                     |
| 200M0003                                     |
| 200M8884 Å                                   |
| IIPLAN REGIOELETE MENU                       |
|                                              |
|                                              |
| PROJECT DELETE                               |
| PROJECT DELETE                               |
| PROJECT DELETE<br>37200M99991<br>37200M99992 |
| PROJECT DELETE                               |
| PROJECT DELETE                               |

### Poznámka:

Stiskněte Pro výběr/oddělání z výběru všech projektů.

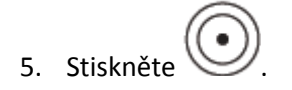

6. Použijte pro výběr položky "YES" (ano) a stlačte

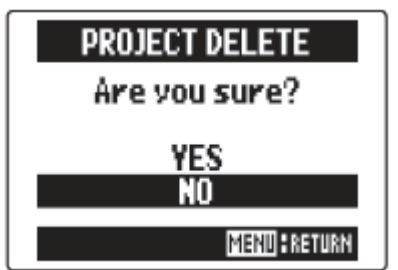

### **OBNOVA PROJEKTU**

Pokud v projektu chybí potřebné soubory nebo je poškozen, můžete se pokusit o jeho obnovu.

1. Stiskněte

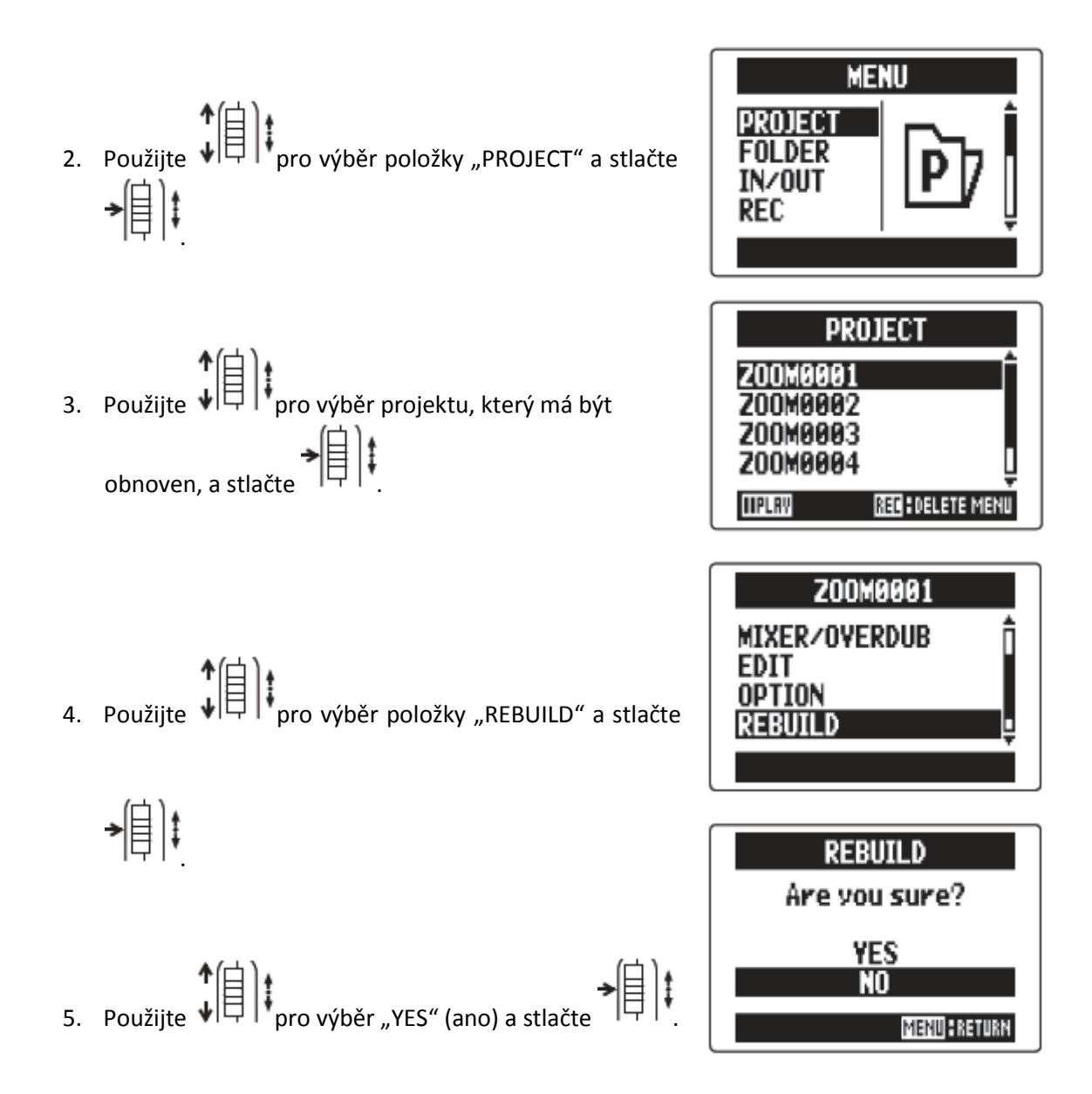

#### Rada:

Projekt se nepřehraje, pokud během nahrávání nedopatřením odpojíte adaptér nebo vyndáte SD kartu nebo pokud použijete počítač a smažete soubory nastavení, které jsou ale pro projekt potřebné. V takových případech může proces obnovení pomoci.

## NAHRÁNÍ HLASOVÉ POZNÁMKY (POUZE MÓD MULTI FILE)

Do projektu můžete přidat hlasovou poznámku.

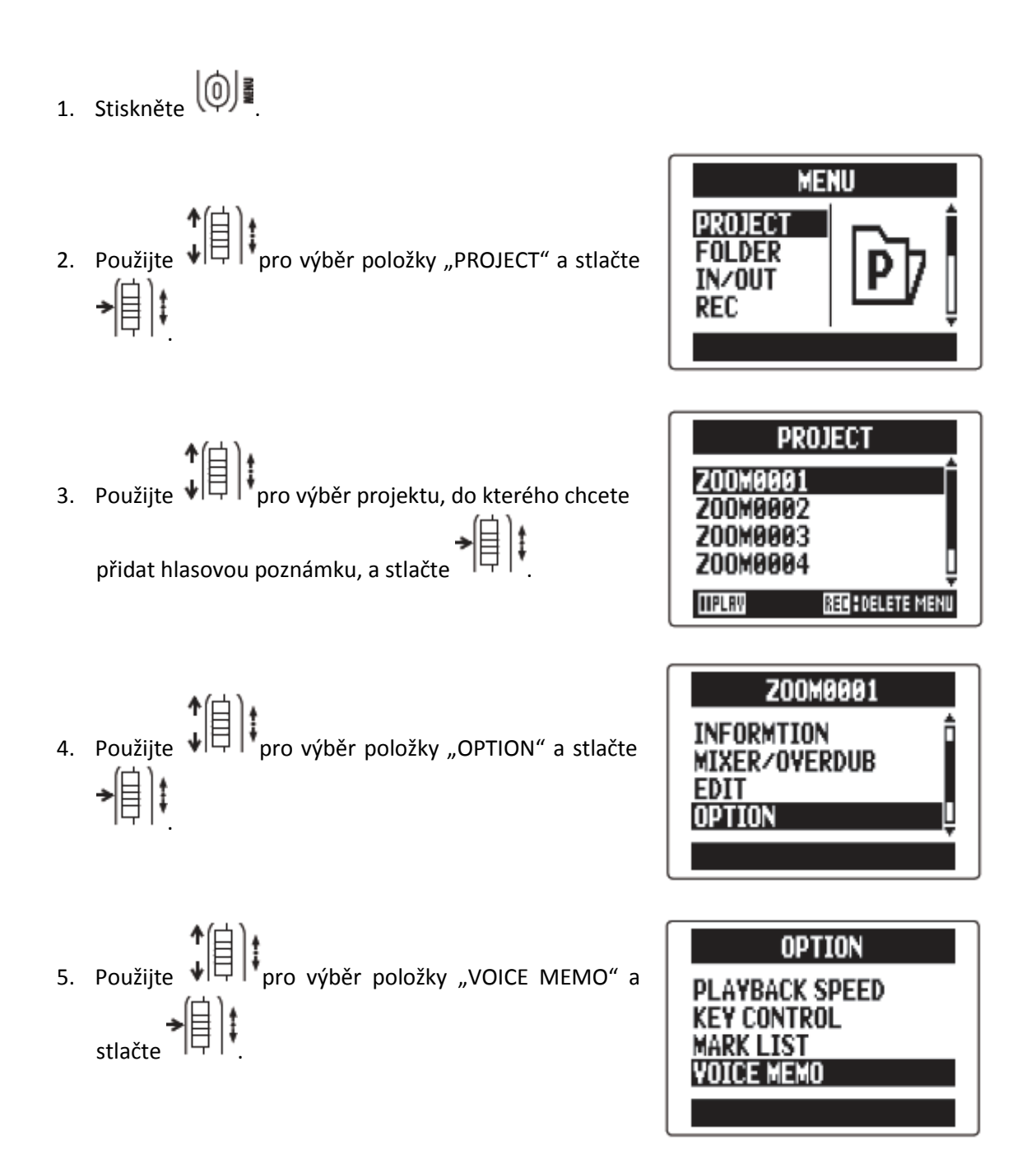

6. Nahrajte memo.

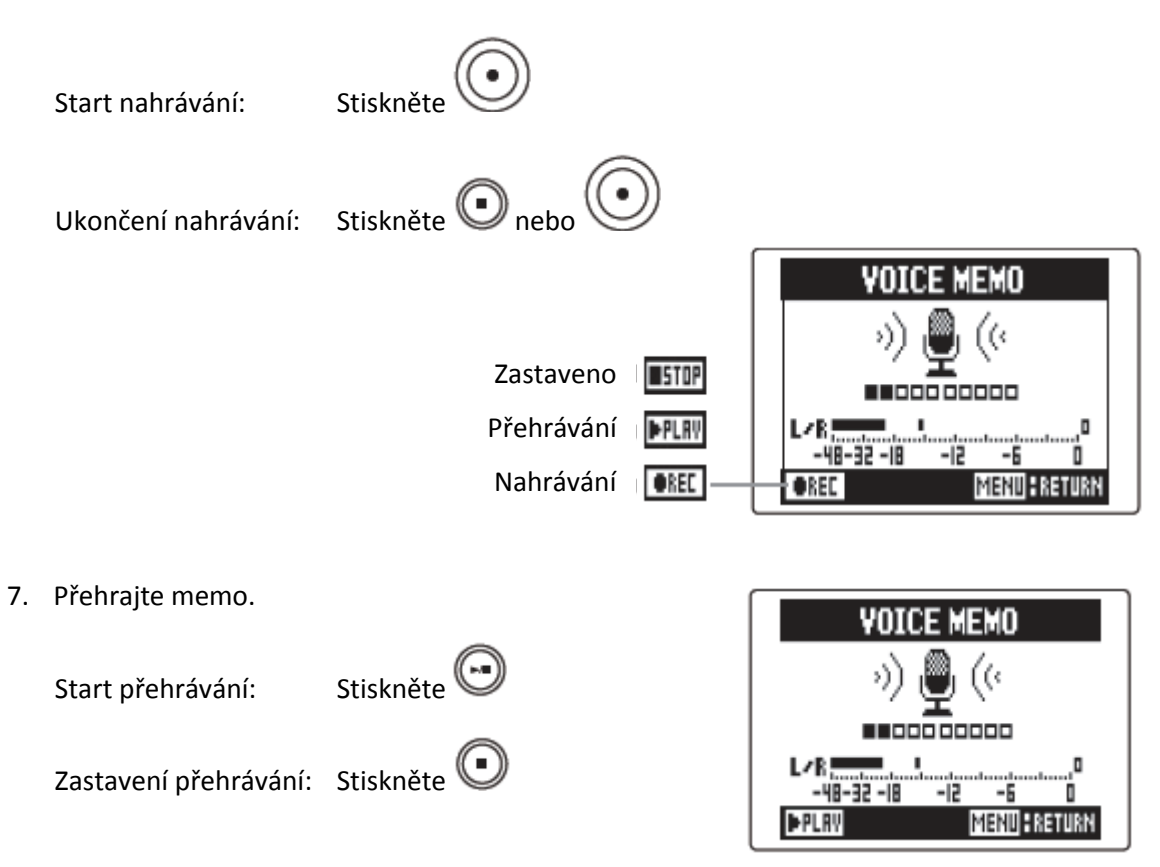

#### Rada:

- Pokaždé, když stisknete , je hlasová poznámka přepsána.
- Hlasové poznámky jsou nahrány pomocí stereo mikrofonu zapojeného do L/R vstupů.
   Nemůže být nahrána pomocí vstupů 1/2.
- Jméno souboru s hlasovou poznámkou bude ve formátu "ZOOM0001\_VM".
- Formát hlasové poznámky je 128 kbps MP3.

## VÝMĚNA DAT S POČÍTAČEM (ČTEČKA KARET)

Po spojení s počítačem můžete kontrolovat a kopírovat data na SD kartu.

- Stiskněte III.
   Použijte III.
   Použijte III.
   Použijte III.
   Použijte III.
   Použijte III.
   Použijte III.
   Použijte III.
   Použijte III.
   Použijte III.
   Použijte III.
   Použijte III.
   Použijte III.
   Použijte III.
   Použijte III.
   Použijte III.
   Použijte III.
   Použijte III.
   Použijte IIII.
   Použijte IIII.
   Použijte IIII.
   Použijte IIII.
   Použijte IIII.
   Použijte IIII.
- 4. Propojte H5 s počítačem pomocí USB kabelu.

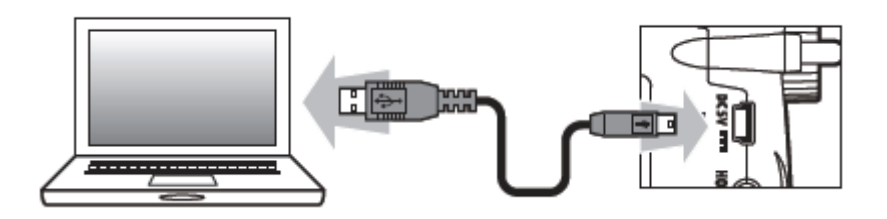

#### Poznámka:

- Pokud chcete rekordér napájet pomocí USB sběrnice počítače, připojte kabel ve stavu, kdy je
   H5 vypnut, a teprve poté ho zapněte.
- Podporovány jsou následující operační systémy.
  - Windows Vista a pozdější
  - Mac OS X 10.6 a pozdější

5. Pokud chcete přístroj odpojit od USB kabelu, postupujte podle procedur určených pro váš počítač.

Windows:

Použijte "Bezpečně odebrat hardware" a vyberte H5.

Mac:

Ikonu H5 dejte do koše metodou "táhnout a pustit" (drag-and-drop).

#### Poznámka:

Tyto procedury proveďte vždy předtím, než odpojíte USB kabel.

6. Odpojte kabel od počítače a **H5** a pak stiskněte

## POUŽITÍ H5 JAKO AUDIO ROZHRANÍ

Prostřednictvím **H5** můžete posílat vstup signálů přímo do počítače nebo iPadu jakož i výstupní signály vycházející z tohoto zařízení (PC nebo iPadu).

 Postupujte dle kroků 1 – 2 dle kapitoly "Výměna dat s počítačem (čtečka karet).
 Použijte (Čtečka karet).
 Použijte (Čtečka karet).
 Použijte (Čtečka karet).
 SD CARD READER AUDIO INTERFACE"
 a stlačte (Čtečka karet).
 AUDIO INTERFACE
 AUDIO INTERFACE
 AUDIO INTERFACE
 STEREO MULTI TRACK" a stlačte (Čtečka karet).

#### Poznámka:

- Nastavení na "STEREO" znamená 2-in/2-out interface. Nastavení na "MULTITRACK" znamená 4-in/2-out rozhraní.
- Pro iPad použijte mód "STEREO". V módu MULTITRACK nebude fungovat.
- Pokud používáte Windows, pro použití módu MULTITRACK je potřeba ovladač. Ten můžete stáhnout z webu ZOOM (www.zoom.co.jp).

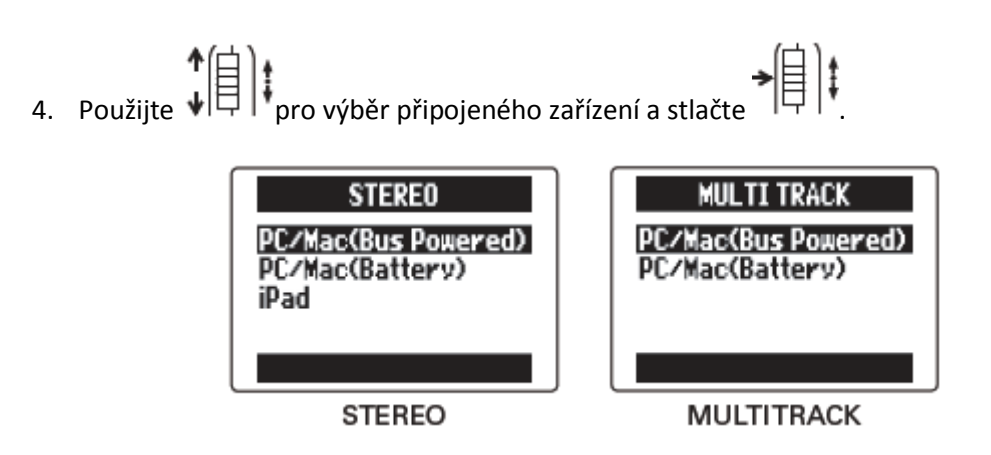

#### <u>Rada:</u>

Pokud používáte počítač, který nedodává dostatek napětí do svojí USB sběrnice, a nebo phantom napájení, zvolte "PC/Mac (Battery)".

5. Propojte **H5** s počítačem nebo iPadem pomocí USB kabelu.

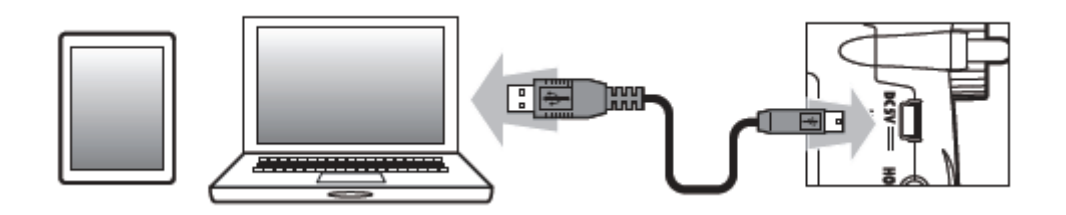

#### Poznámka:

K iPadu je nutné připojit iPad Camera Connection Kit.

#### <u>Rada:</u>

Viz "Nastavení audio rozhraní".

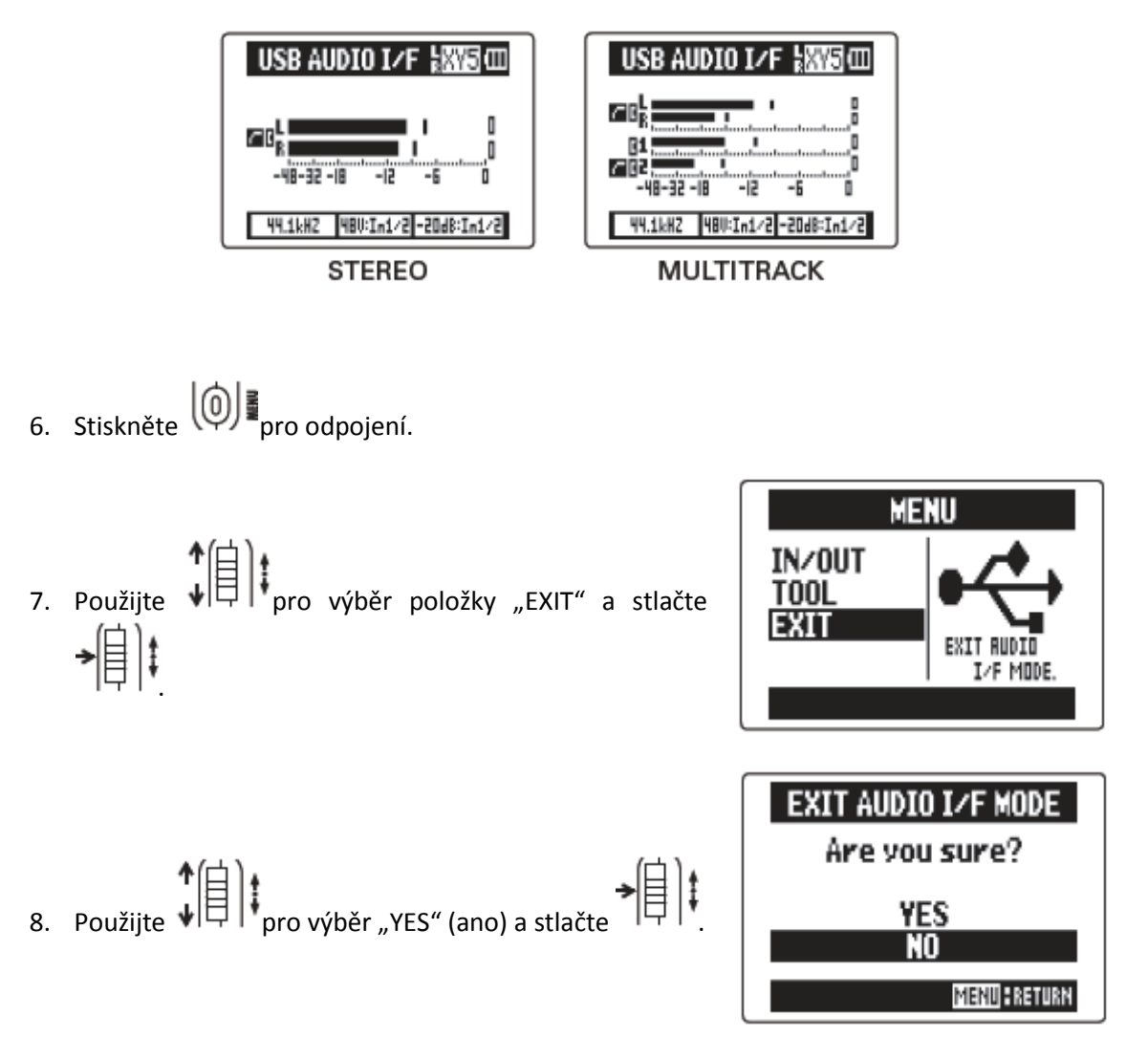

9. Odpojte kabel od počítače nebo iPadu a H5.

# NASTAVENÍ AUDIO ROZHRANÍ

Pokud používáte **H5** jako audio rozhraní, můžete provést následující nastavení. Viz jednotlivé sekce ohledně více podrobností.

| Nastavení vstupu | Filtr ořezání hloubek              | LO CUT               |  |
|------------------|------------------------------------|----------------------|--|
|                  | Kompresor/limiter                  | COMP/LIMITER         |  |
|                  | Phantom napájení vstupu 1/2        | In1/2 PHANTOM        |  |
|                  | Plug-in napájení                   | PLUGIN POWER         |  |
|                  | PAD vstupu 1/2 (-20 dB)            | In1/2 PAD (-20 dB)   |  |
|                  | 1/2 MS Stereo Matrice              | 1/2 MS STEREO MATRIX |  |
|                  | L/R MS-RAW monitorování            | L/R MS-RAW MONITOR   |  |
|                  | Přímé monitorování                 | DIRECT MONITOR       |  |
|                  | Monitorový mix (pouze MULTI TRACK) | MONITOR MIXER        |  |
|                  | Funkce Loop Back (pouze STEREO)    | LOOP BACK            |  |
|                  | Mono mix vstupu 1/2 (pouze STEREO) | In1/2 MONO MIX       |  |
|                  | Výstupní linková úroveň            | LINE OUT LEVEL       |  |
| Nástroj          | Ladička                            | TUNER                |  |

### Provedení nastavení přímého monitorování

Zvuk, který je přiveden do **H5**, může být vyveden přímo, ještě než projde do připojeného počítače nebo iPadu. To umožní jeho monitorování (odposlech) bez zpoždění.

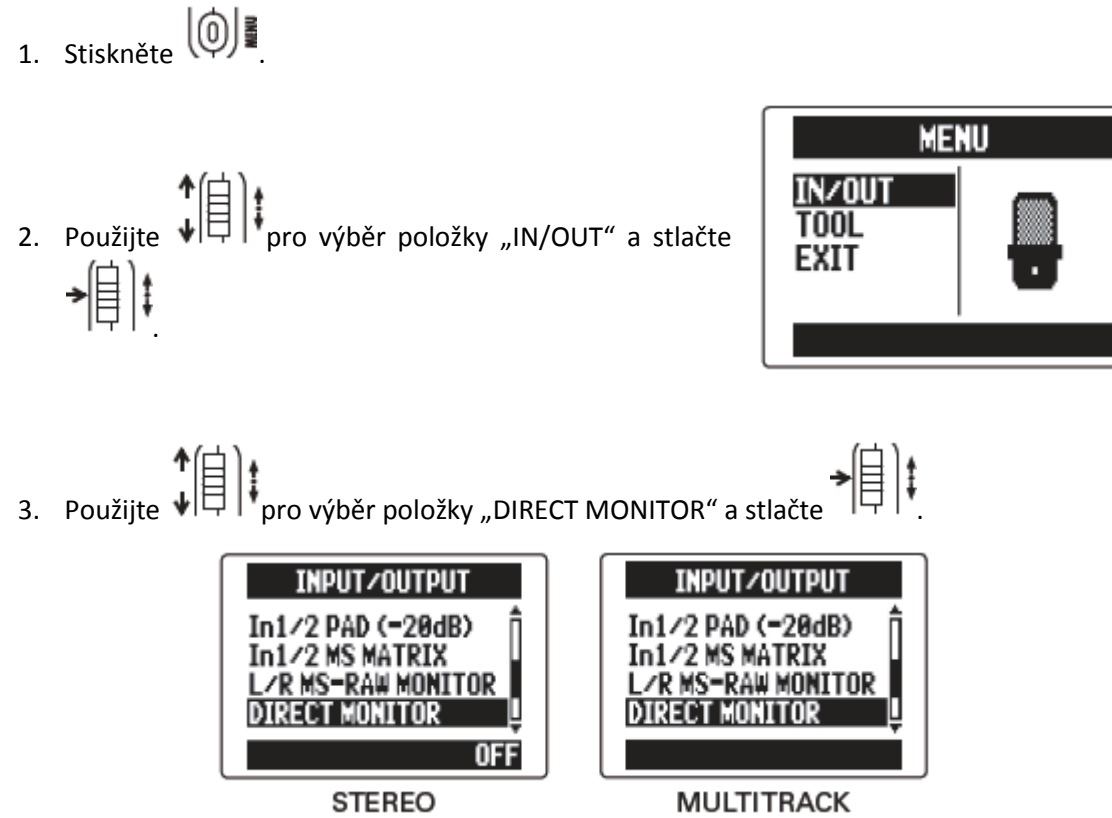

Pro STEREO pokračujte krokem 5.

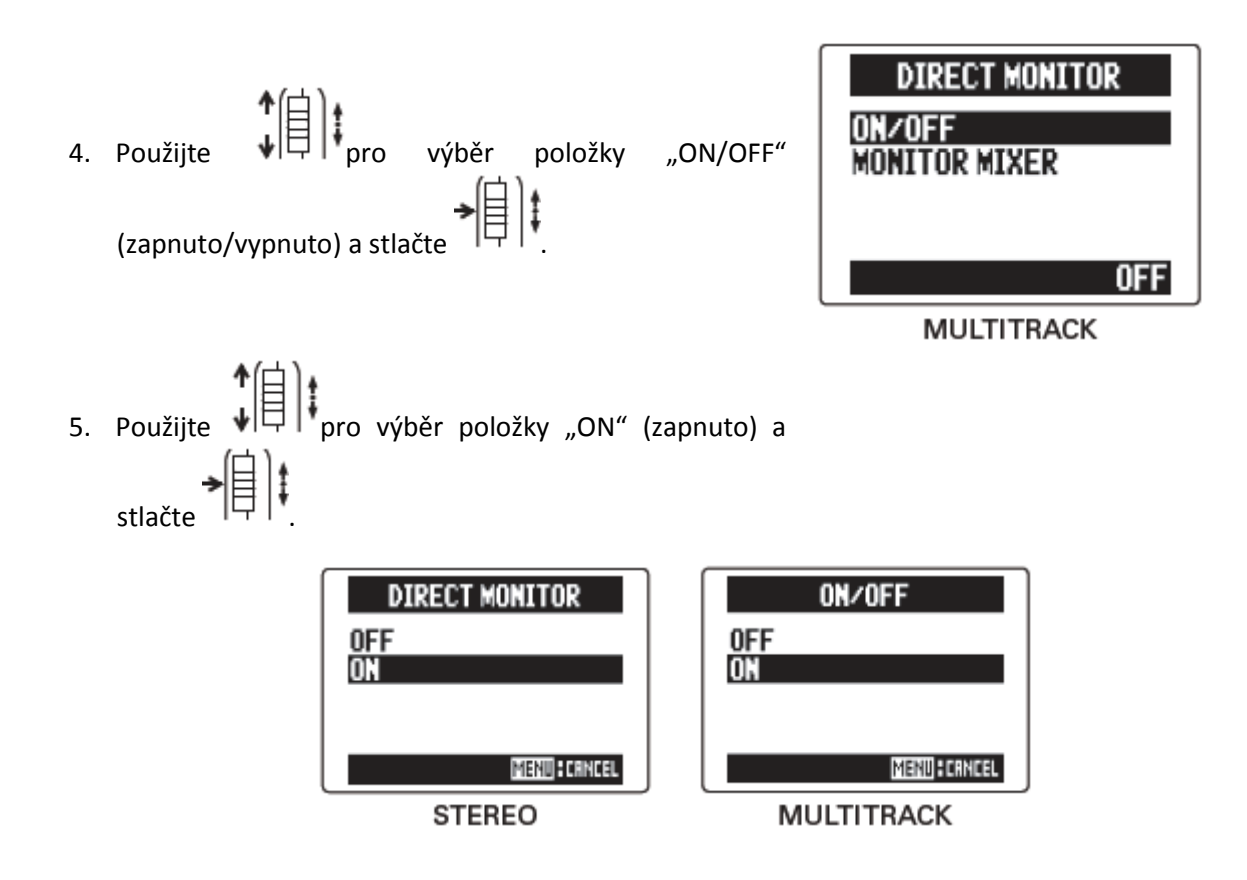

### Míchání monitorovacího signálu (pouze MULTI TRACK)

Pokud používáte přímý odposlech, můžete upravit rovnováhu vstupních signálů. Tento mix neovlivní vstupní signály posílané do počítače nebo iPadu.

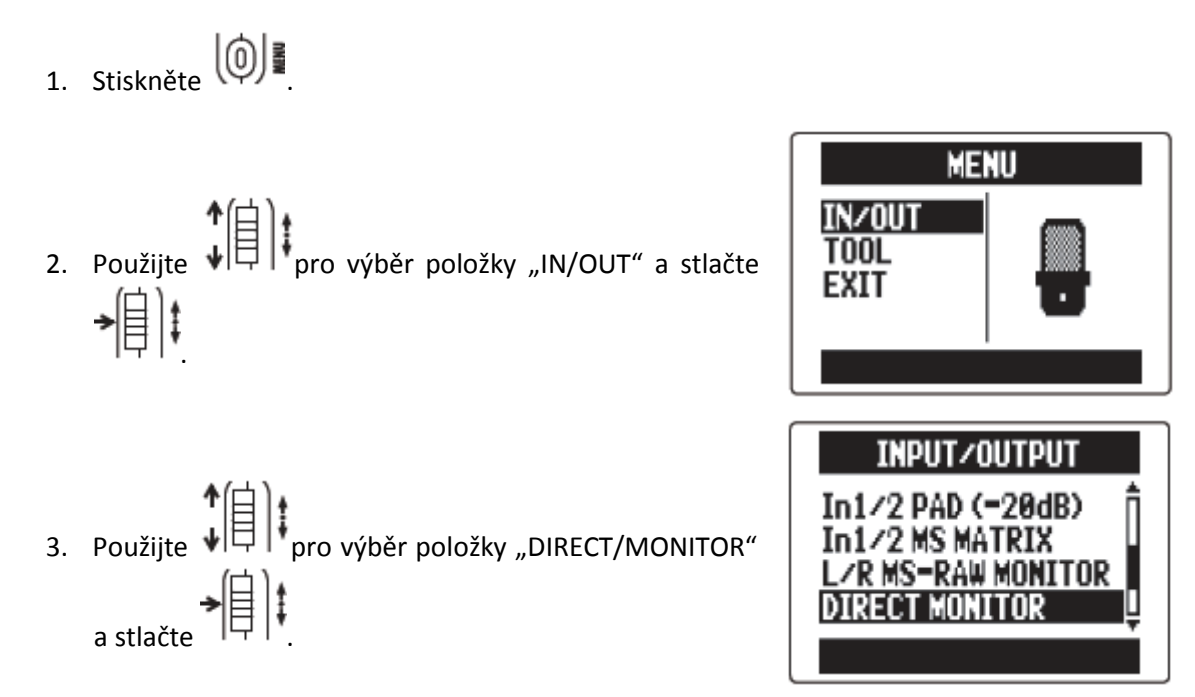

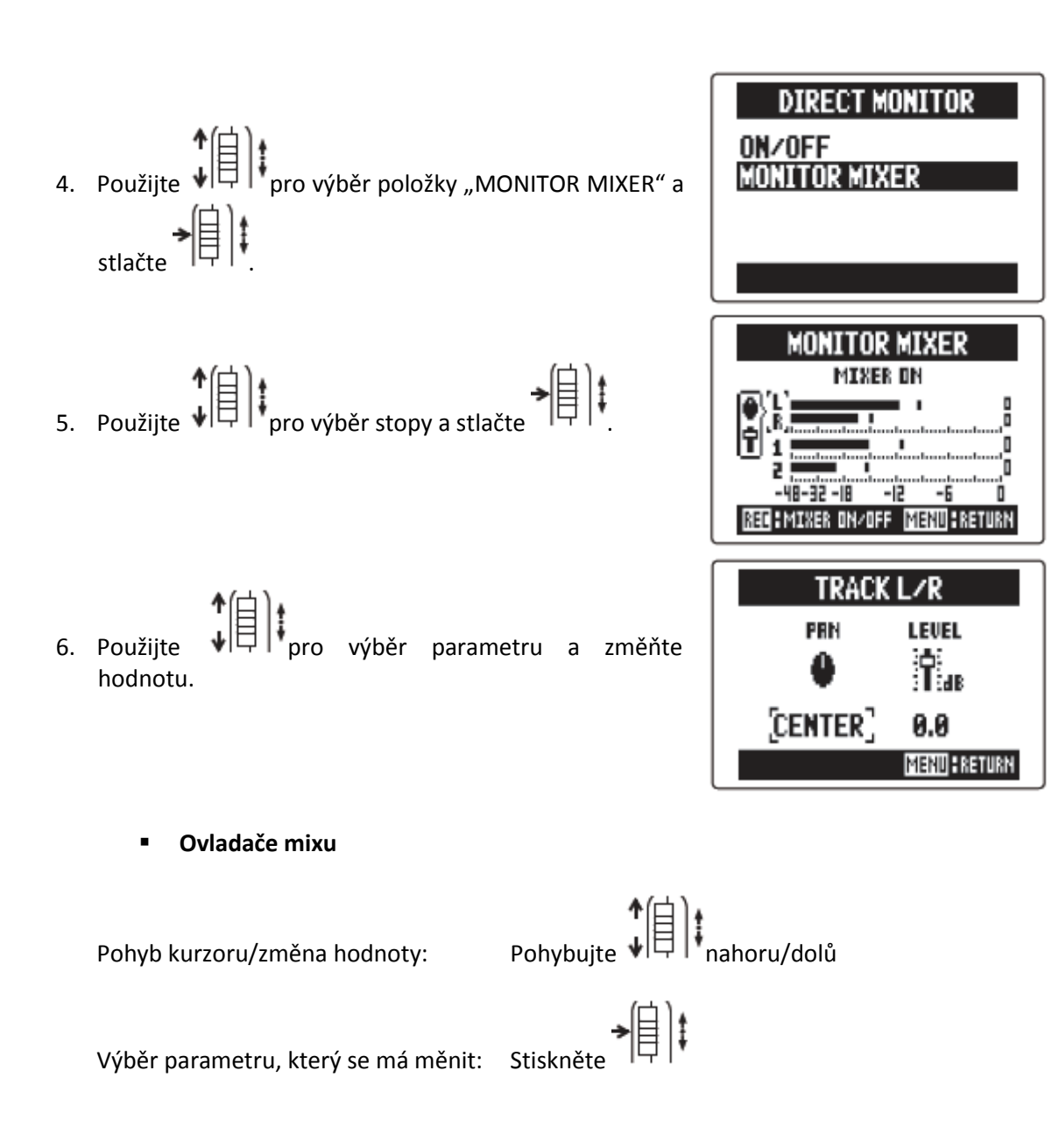

| MONITOR MIXER                 |
|-------------------------------|
| MIXER OFF                     |
|                               |
| REC:MIXER ON/OFF MERICERETURN |

Stlačením tohoto knoflíku se mix zapne a vypne.

### Použití funkce Loop Back (pouze ve STEREO)

Pokud se nacházíte ve STEREO módu, můžete míchat zvuk jdoucí z počítače nebo iPadu se zvukem vstupujícím do **H5** a poslat ho opět zpět do počítače nebo iPadu (tzv. zpětná smyčka). To může být například použito v případě, když chcete do stopy přehrávané v počítači přidat komentář a pak ho nahrát pomocí počítačového software nebo sdílet živě na internetu.

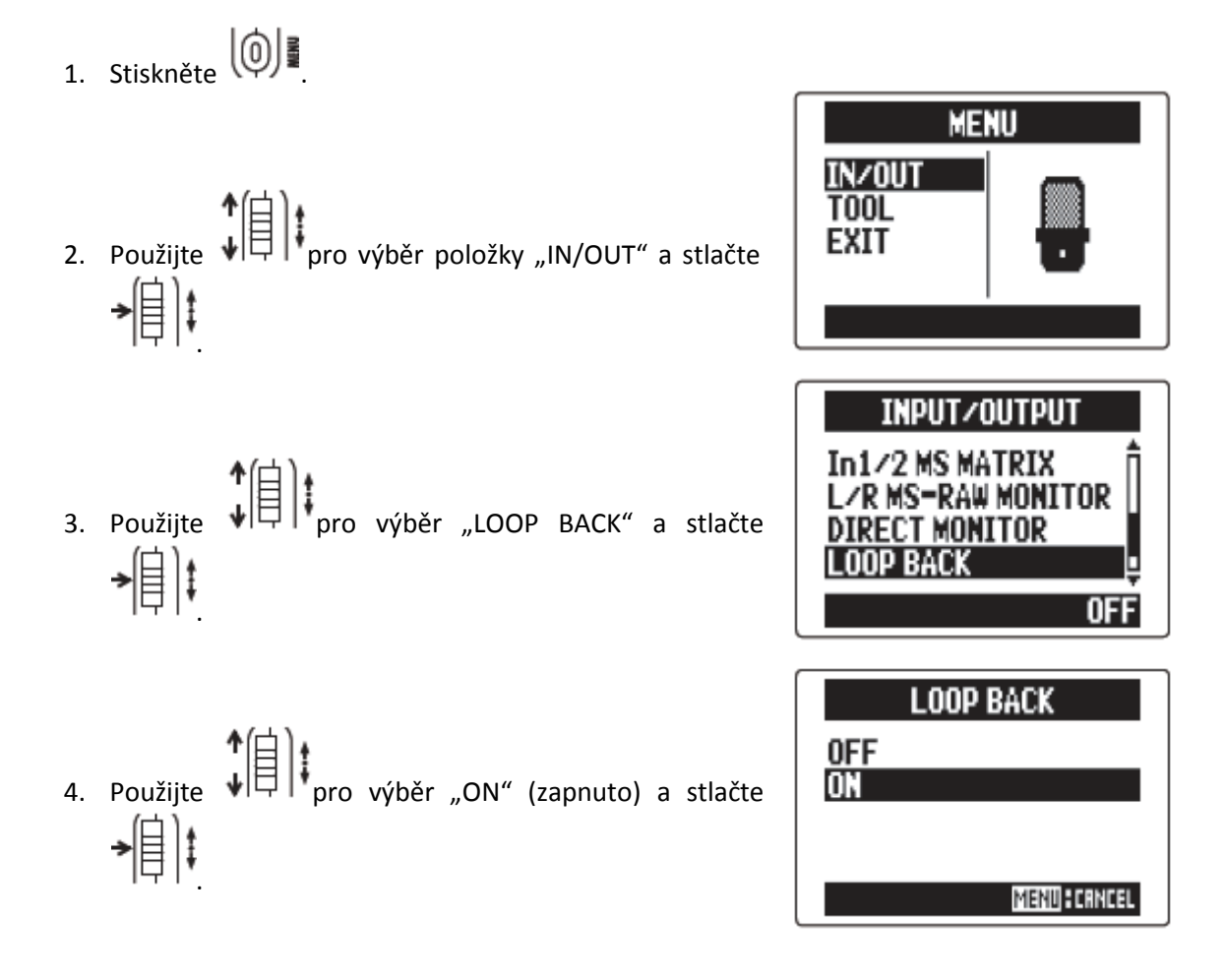

## POUŽITÍ LADIČKY

Vstupní signál může být použit pro ladění nástroje.

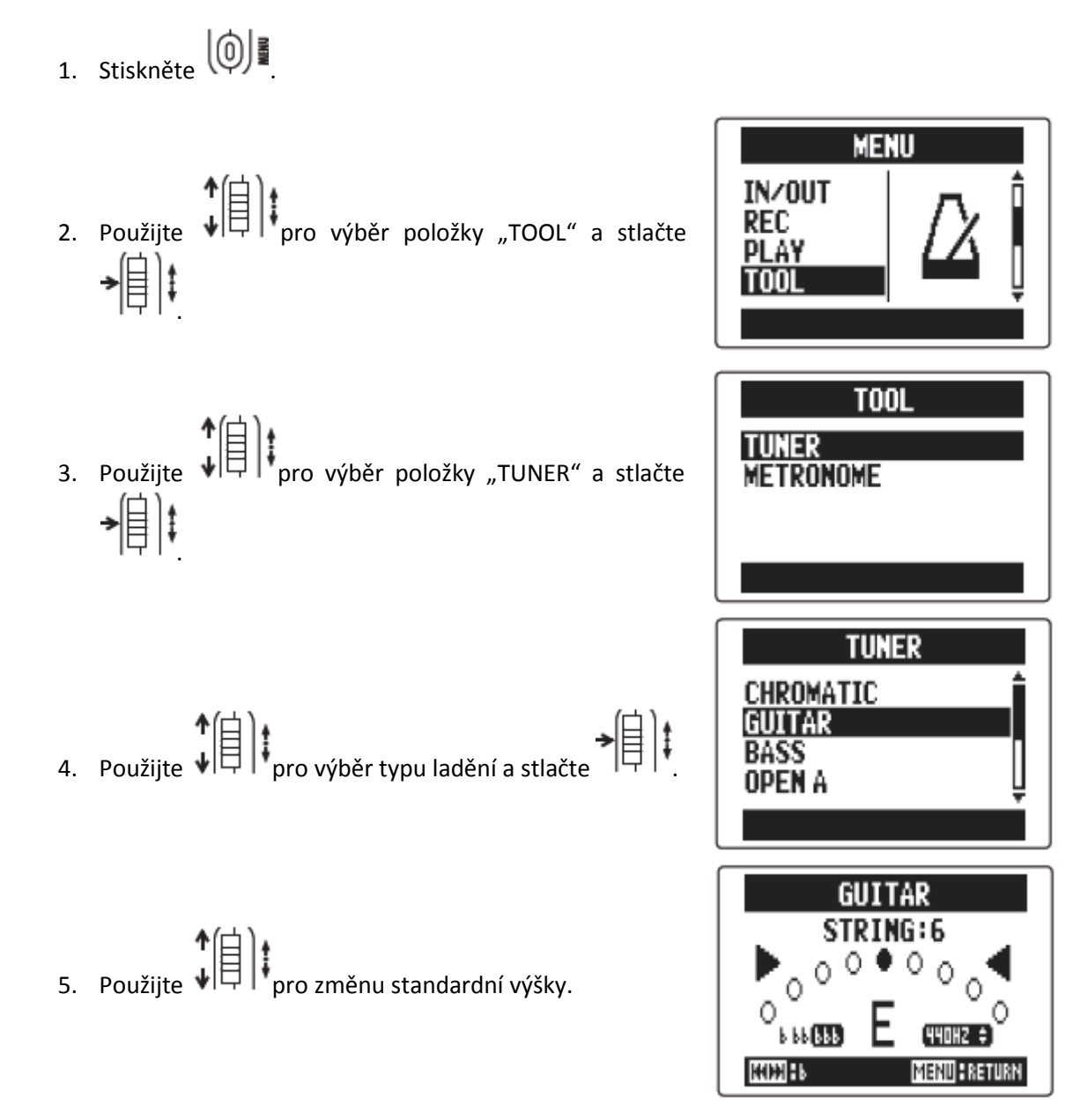

#### Rada:

Standardní výška může být nastavena v rozmezí 435 Hz – 445 Hz.

6. Pro všechny typy ladiček s výjimkou chromatické můžete použít 💬 a 💬 pro změnu výšky tónu (podladění).

#### <u>Rada:</u>

Podladění lze udělat až ve třech půltónových krocích.

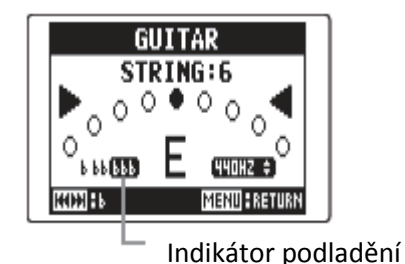

- 7. Stiskněte tlačítko stopy (track) pro výběr vstupu.
- 8. Použijte ladičku.

Mohou být vybrány následující typy ladiček.

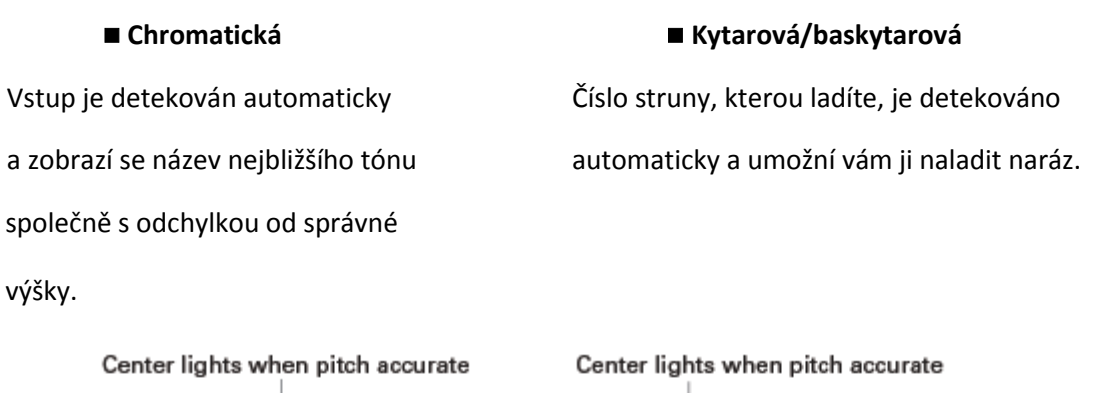

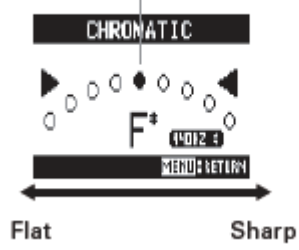

GUITAR STRING:6 DOCOOO STRING:6 Note Note name

Flat Sharp

Center lights when pitch accurate = střed se rozsvítí, pokud je výška tónu přesná (naladěno)

Flat = nízko

Sharp = vysoko

Detected string = detekovaná struna

Note name = název tónu

| Tup ladičku       | Číslo struny/název tónu |    |    |   |   |   |   |
|-------------------|-------------------------|----|----|---|---|---|---|
| тур тайтску       | 1                       | 2  | 3  | 4 | 5 | 6 | 7 |
| Kytarová          | E                       | Н  | G  | D | Α | E | Н |
| Basová            | G                       | D  | А  | E | Н |   |   |
| Otevřené A ladění | E                       | C# | А  | E | Α | E |   |
| Otevřené D ladění | D                       | А  | F# | D | Α | D |   |
| Otevřené E ladění | E                       | Н  | G# | E | Н | E |   |
| Otevřené G ladění | D                       | Н  | G  | D | G | D |   |
| DADGAD            | D                       | A  | G  | D | Α | D |   |

#### Poznámka:

V anglickém označení znamená "B" české "H", pro české "B" existuje anglický výraz "Bb".

## POUŽITÍ METRONOMU

Metronom použijte pro rozpočítání před spuštěním nahrávání nebo jako stopu s klikem.

- Stiskněte
   Použijte
   Použijte
   Použijte
   Použijte
   Použijte
   Použijte
   Použijte
   Použijte
   Použijte
   Použijte
   Použijte
   Použijte
   Použijte
   Použijte
   Použijte
   Použijte
   Použijte
   Použijte
   Použijte
   Použijte
   Použijte
   Použijte
   Použijte
   Použijte
   Použijte
   Použijte
   Použijte
   Použijte
   Použijte
   Použijte
   Použijte
   Použijte
   Použijte
   Použijte
   Použijte
   Použijte
   Použijte
   Použijte
   Použijte
   Použijte
   Použijte
   Použijte
   Použijte
   Použijte
   Použijte
   Použijte
   Použijte
   Použijte
   Použijte
   Použijte
   Použijte
   Použijte
   Použijte
   Použijte
   Použijte
   Použijte
   Použijte
   Použijte
   Použijte
   Použijte
   Použijte
   Použijte
   Použijte
   Použijte
   Použijte
   Použijte
   Použijte
   Použijte
   Použijte
   Použijte
   Použijte
   Použijte
   Použijte
   Použijte
   Použijte
   Použijte
   Použijte
   Použijte
   Použijte
   Použijte
   Použijte
   Použijte
   Použijte
   Použijte
   Použijte
   Použijte
   Použijte
   Použijte
   Použijte
   Použijte
   Použijte
   Použijte
- 4. Použijte ↓ pro výběr položky menu a stlačte
  → ↓ ↓

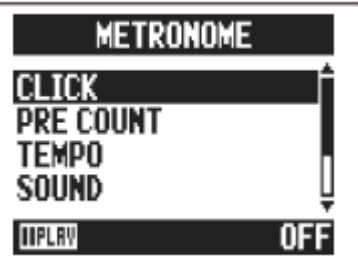

Nastavte "CLICK" (klik)

Pokud je metronom aktivní, použijte

>[]]‡

### Rada:

Klik (CLICK) má následující možnosti:

| OFF:          | Zvuk je vypnut                            |
|---------------|-------------------------------------------|
| REC AND PLAY: | Zvuk je zapnut během nahrávání/přehrávání |
| REC ONLY:     | Zvuk je zapnut jen během nahrávání        |
| PLAY ONLY:    | Zvuk je zapnut jen během přehrávání       |

- Nastavte "PRE COUNT" (rozpočítání)
- Nastavte "TEMPO" (tempo)

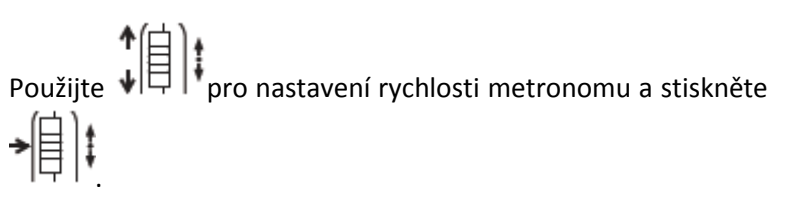

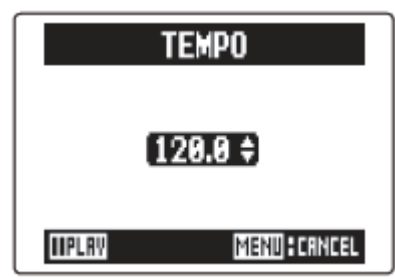

CLICK

MENU CANCEL

OFF

**HPLR** 

REC AND PLAY REC ONLY PLAY ONLY

### <u>Rada:</u>

TEMPO může být nastaveno v rozmezí 40,0 – 250,0.

Nastavte "SOUND" (zvuk)

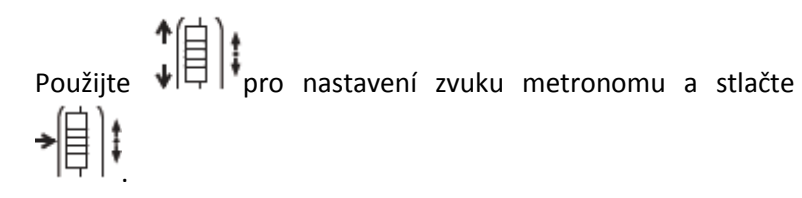

| SOL                               | IND  |
|-----------------------------------|------|
| CLICK<br>STICK<br>COWBELL<br>HI=0 | Î    |
| UPLRY                             | MENU |

#### <u>Rada:</u>

SOUND (zvuk) má následující možnosti:

BELL (zvonek), CLICK (klik), STICK (paličky), COWBELL (kravský zvonec), HI-Q (jiný specifický)

Nastavte "PATTERN" (takt) Použijte pro nastavení taktu metronomu a stlačte →目は

| PATTERN      |              |  |
|--------------|--------------|--|
| 4/4          | Î            |  |
| 5/4<br>6/4   |              |  |
| 7/4          | Ū            |  |
| <b>HPLRY</b> | MEND: CANCEL |  |

#### Rada:

PATTERN (takt) má následující možnosti:

0/4 - 8/4, 6/8

Nastavte "LEVEL" (úroveň) 

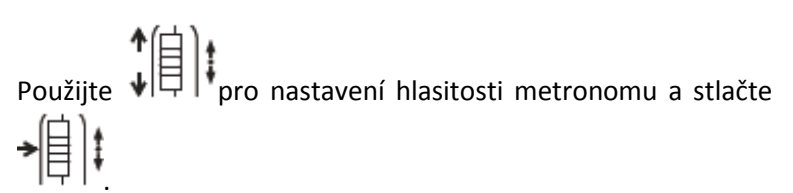

| LE¥EL  |             |  |
|--------|-------------|--|
| 5 \$   |             |  |
| IIPLAV | MENU CRNCEL |  |

#### <u>Rada:</u>

Rozsah úrovně (LEVEL) je 0 – 10.

#### Poznámka:

- Toto nemůže být použito současně s funkcí AUTO REC. Pokud je funkce AUTO REC zapnuta, • metronom bude deaktivován.
- Toto nemůže být použito současně s funkcí PRE REC. Pokud je metronom zapnut, funkce PRE ٠ REC bude deaktivována.

#### Rada:

Na jakékoliv nastavovací obrazovce metronomu stiskněte 💬 pro poslech aktuálního nastavení.

### NASTAVENÍ MONITOROVACÍHO MIXU VSTUPNÍHO SIGNÁLU (POUZE MULTI FILE MÓD)

Pro účely monitorování (odposlechu) můžete nastavit úroveň a panoramu každého vstupního signálu.

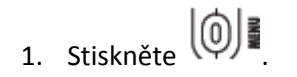

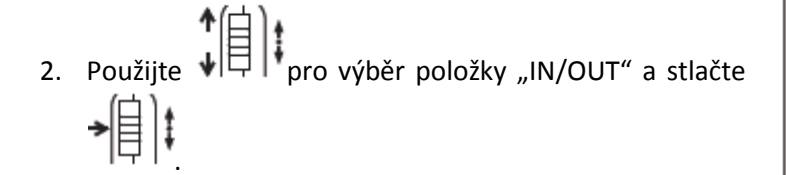

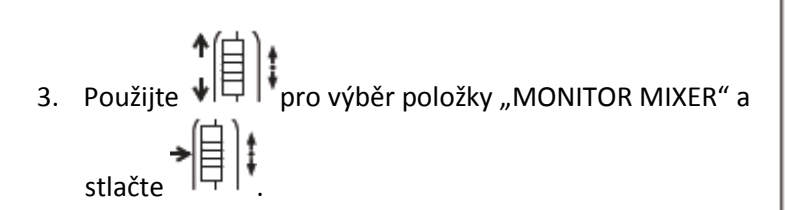

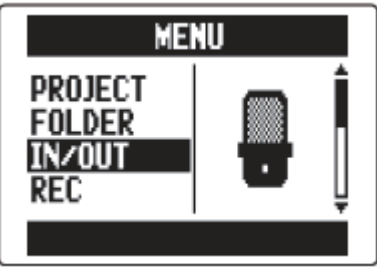

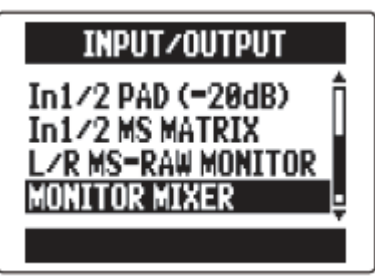

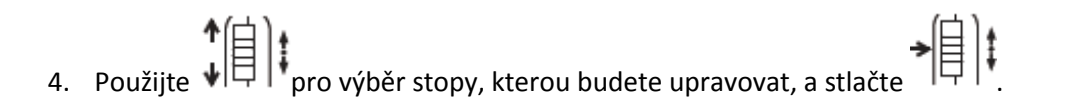

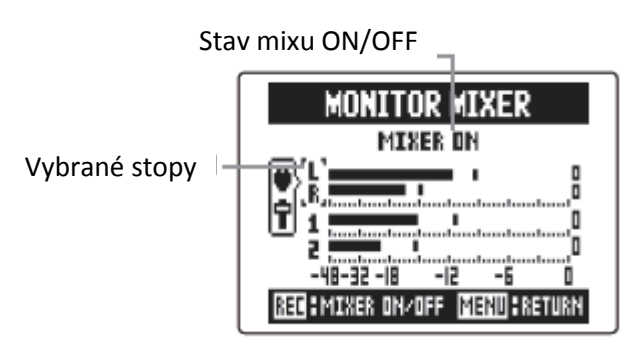

5. Změna hodnot parametrů

| TRACK L/R    |               |  |
|--------------|---------------|--|
| PRN LEVEL    |               |  |
|              | Тав           |  |
| [CENTER] 0.0 |               |  |
|              | MENU : RETURN |  |

Ovladače pro míchání

Pohyb kurzoru/změna hodnoty:

Pohybujte nahoru a dolů

Změna parametru:

| Parametr | Rozsah nastavení         | Vysvětlení                         |
|----------|--------------------------|------------------------------------|
| PAN      | L100 - STŘED - R100      | Nastavuje levo-pravou pozici zvuku |
| LEVEL    | Utlumení, -48,0 - +12 dB | Nastavuje hlasitost stopy          |

#### Poznámka:

- Nastavení hlasitosti a panoramy ovlivní pouze monitorovací signál. Nemá vliv na nahraná data.
- Stiskněte pro poslech projektu bez nastavení mixu.

Stlačením tohoto tlačítka se zapíná a vypíná mix.

| MONITOR MIXER                |
|------------------------------|
| MIXER OFF                    |
|                              |
| -48-32-18 -12 -6 0           |
| REGENIXER ON/OFF MENUERETURN |

#### Poznámka:

Tato nastavení mixu jsou ukládána pro každý nahraný projekt zvlášť. Nastavení mixu může být měněno také během přehrávání.

# SNÍŽENÍ LINKOVÉ VÝSTUPNÍ ÚROVNĚ

Výstupní úroveň LINE OUT jacku můžete snížit. Tuto možnost použijte v případě, pokud propojíte výstupní jack LINE OUT se vstupním jackem na SLR kameře nebo jiným konektorem s vysokým vstupním ziskem.

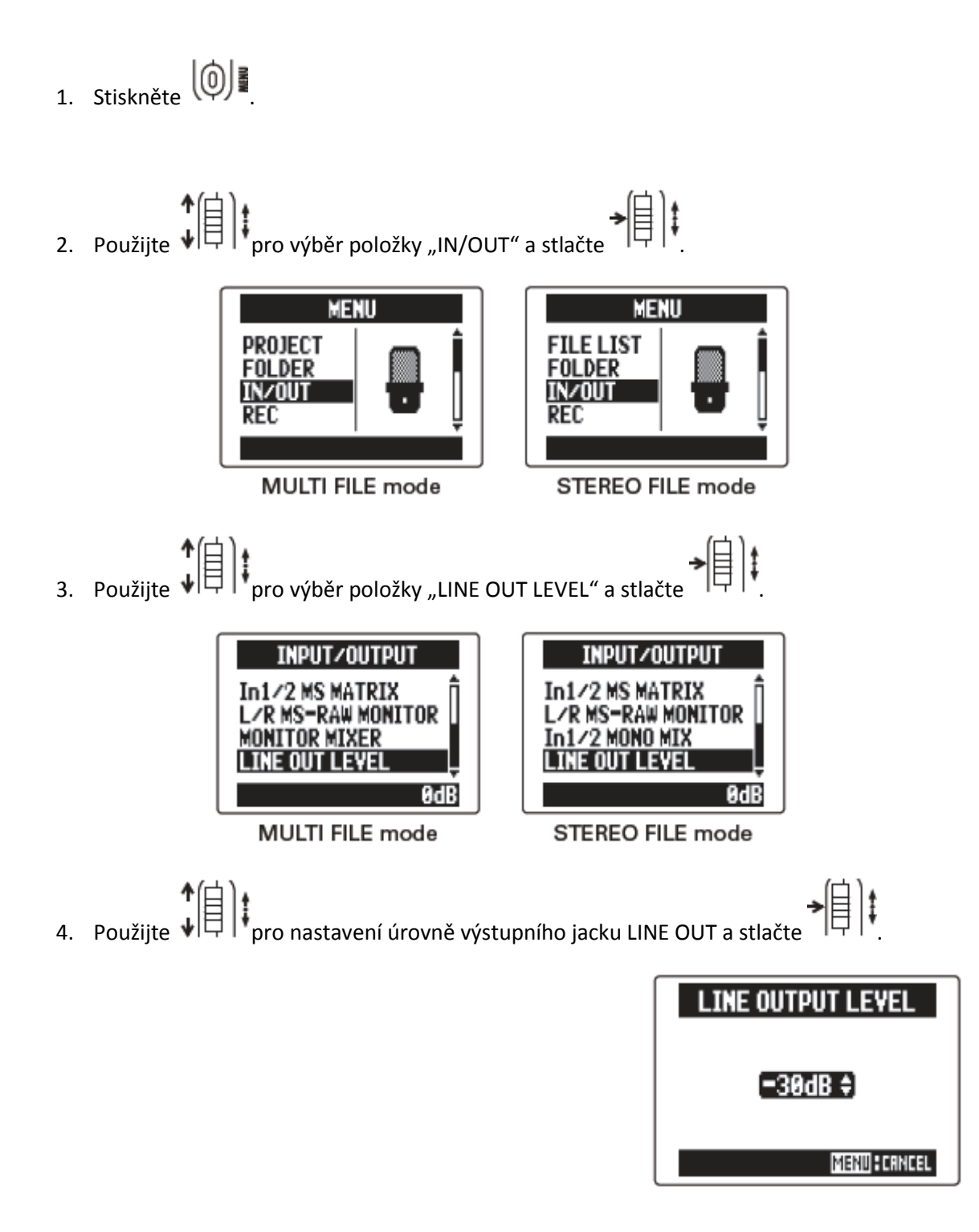

#### Poznámka:

Toto nastavení neovlivňuje linkový výstup na sluchátkovém jacku.

### <u>Rada:</u>

Linková výstupní úroveň může být nastavena v rozmezí -30 a 0 dB.

## MONITOROVÁNÍ MS-RAW SIGNÁLŮ (POUZE MÓD MS-RAW)

Pokud nahráváte v módu s MS (středo-stranovou) mikrofonní kapslí, můžete monitorovat středový mikrofonní vstup pomocí levého kanálu a stranový mikrofonní vstup pomocí pravého kanálu.

1. Stiskněte

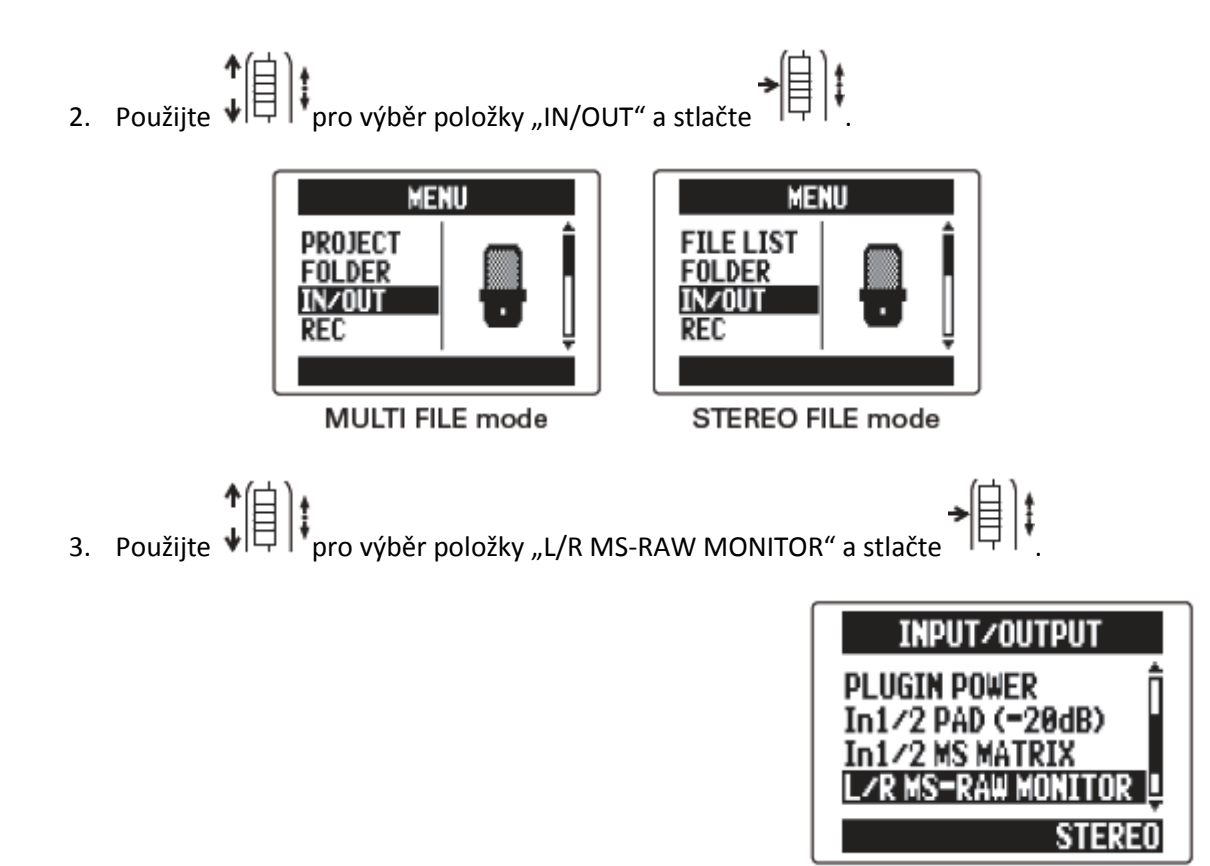

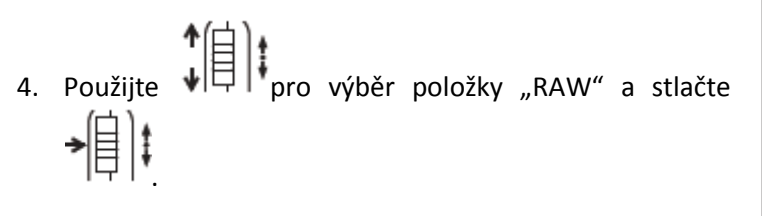

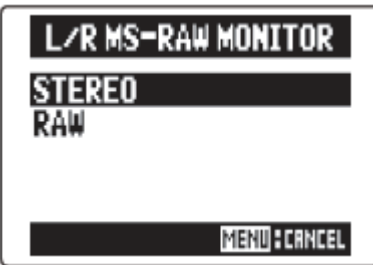

#### Poznámka:

Vyberte "STEREO", pokud chcete monitorovat signál v běžném stereo mixu.

## KONVERZE VSTUPNÍCH MS SIGNÁLŮ DO STEREA (POUZE VSTUPY 1/2)

Tento přístroj umí zkonvertovat MS stereo mikrofonní vstupní signál ze vstupů 1/2 do běžných L/R stereo signálů.

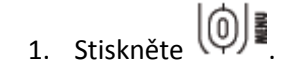

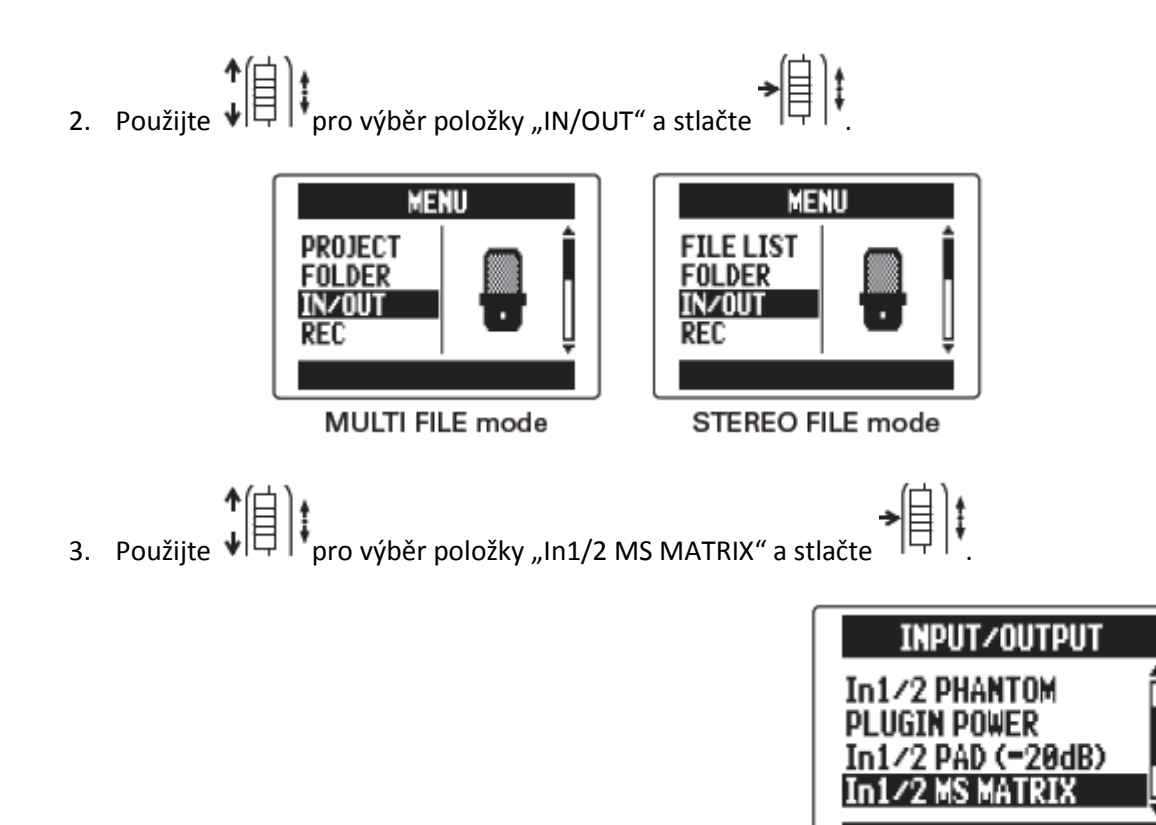

Zapnutí/vypnutí ("ON/OFF")

| ON/OFF |      |  |
|--------|------|--|
| OFF    |      |  |
| UN     |      |  |
|        |      |  |
|        | MENU |  |

#### Poznámka:

- Pokud je nastaveno "ON", stopy 1/2 se rekonfigurují na stereo stopu.
- Tato funkce nemůže být použita zároveň s funkcí MONO MIX. Pokud je funkce MONO MIX zapnuta, MS STEREO MATRIX se deaktivuje.
- Nastavení středové úrovně ("MID LEVEL")

| ↑伯)•                                            |               |
|-------------------------------------------------|---------------|
| Použijte ↓日                                     | MID LEVEL     |
| mikrofonu, který snímá středový zvuk, a stlačte | (=30.0dB ‡)   |
|                                                 | MENU : CANCEL |

#### <u>Rada:</u>

Středová úroveň může být nastavena v rozmezí -48,0 - +12,0 dB.

■ Nastavení stranové úrovně ("SIDE LEVEL")

Použijte pro nastavení úrovně stranového mikrofonu, který snímá zvuk zleva a zprava, a stlačte

| SIDE LEVEL   |
|--------------|
| (=30.0dB \$) |
| MENU CANCEL  |

#### Rada:

Stranová úroveň může být nastavena na utlumení (mute) nebo v rozmezí -48,0 - +12,0 dB.

Výběr nastavení vstupu ("INPUT SETTING")

Použijte pro přiřazení vstupů MID a SIDE ke • vstupům 1 a 2 a stlačte

| INPUT SETTING     |
|-------------------|
| In1=MID; In2=SIDE |
| IN1=51VE/INZ=MIV  |
|                   |
| MENU : CANCEL     |

### MÍCHÁNÍ VSTUPNÍCH SIGNÁLŮ DO MONO (POUZE MÓD STEREO FILE A POUZE VSTUPY 1/2)

Signály ze vstupů 1/2 mohou být smíchány do jednoho a následně poslány do obou kanálů.

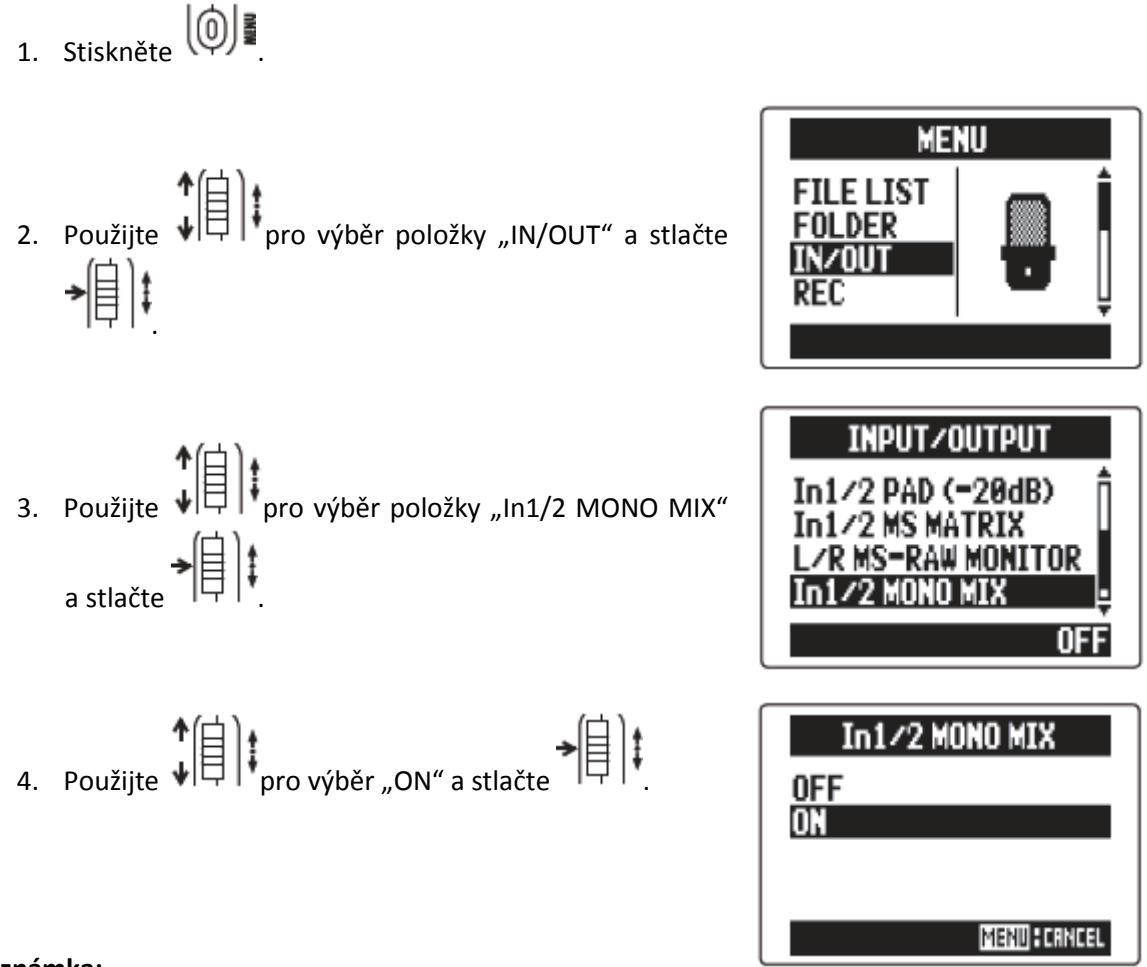

### <u>Poznámka:</u>

- Pokud je zapnut MONO MIX (ON), názvy nahraných souborů budou mít příponu "\_MN", např. ZOOM0001\_MN.WAV".
- Tato funkce nemůže být použita zároveň s funkcí MS STEREO MATRIX. Pokud je funkce MONO MIX zapnuta, MS STEREO MATRIX se deaktivuje.

# NASTAVENÍ NAHRÁVACÍHO FORMÁTU

Formát nastavte podle požadované audio kvality a velikosti souboru.

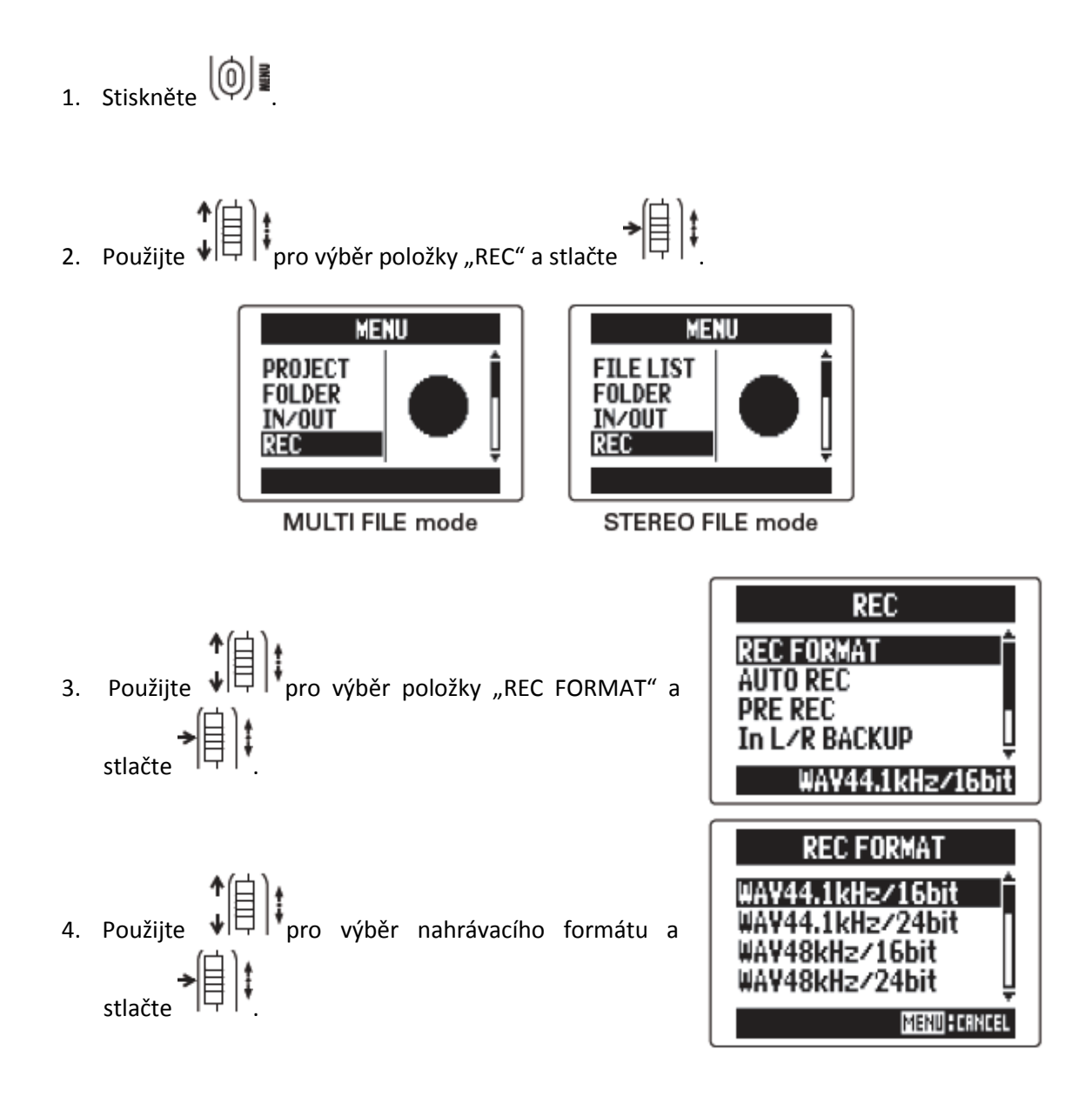

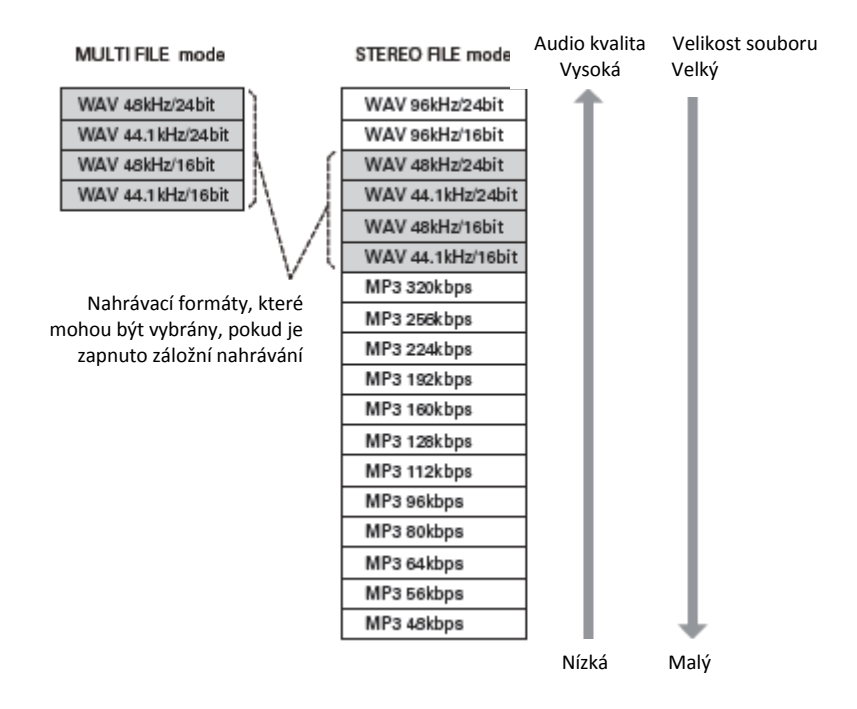

#### Poznámka:

- WAV formát použijte pro nahrávání ve vysoké kvalitě.
- Formát MP3 redukuje velikost souboru kvůli kompresi, což má ale za následek i snížení audio kvality. Tento formát použijte, pokud chcete na SD kartě ušetřit místo například pro ukládání mnoha nahrávek.
- Pokud používáte funkci záložního nahrávání v módu STEREO FILE, některé formáty nepůjdou vybrat.

## ZMĚNA NASTAVENÍ AUTOMATICKÉHO NAHRÁVÁNÍ

Můžete nastavit vstupní úrovně, při kterých se nahrávání automaticky spustí a zastaví, jakož i automatický čas zastavení.

#### Nastavení automatické spouštěcí úrovně

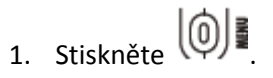

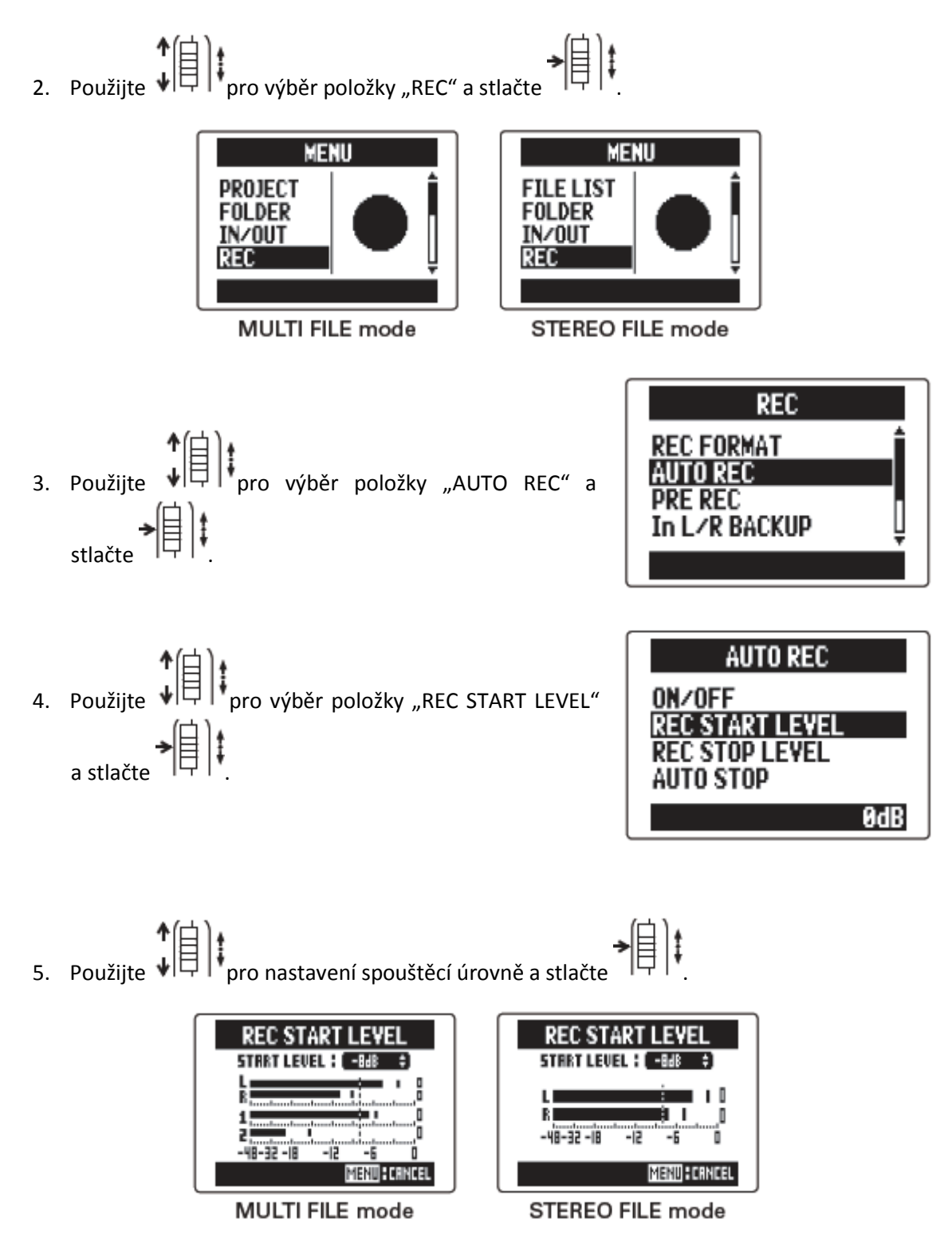

Nahrávání se spustí automaticky, pokud vstupní úroveň překročí nastavenou.

#### <u>Rada:</u>

Tato úroveň může být nastavena v rozmezí -48 až 0 dB.

#### Nastavení automatické úrovně zastavení

- 1. Pokud chcete, aby se nahrávání zastavilo automaticky,
  - použijte pro výběr položky "AUTO STOP" a stlačte

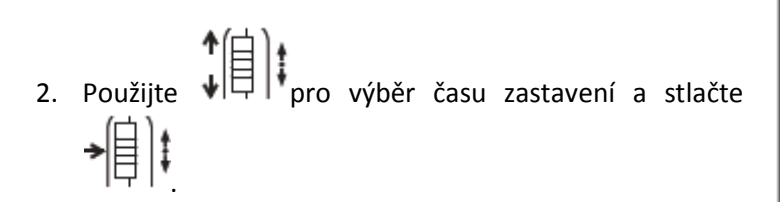

| AUTO REC        |
|-----------------|
| ON/OFF          |
| REC START LEVEL |
| AUTO STOP       |
| OFF             |

| AUTO STOP |          |  |  |
|-----------|----------|--|--|
| OFF       | <u> </u> |  |  |
| 1sec      |          |  |  |
| 2sec      | Ļ        |  |  |
|           | MENU     |  |  |

#### Rada:

Toto může být nastaveno na OFF (vypnuto) nebo od 0 do 5-ti sekund.

3. Nastavte úroveň zastavení stejným způsobem jako pro spouštěcí úroveň.

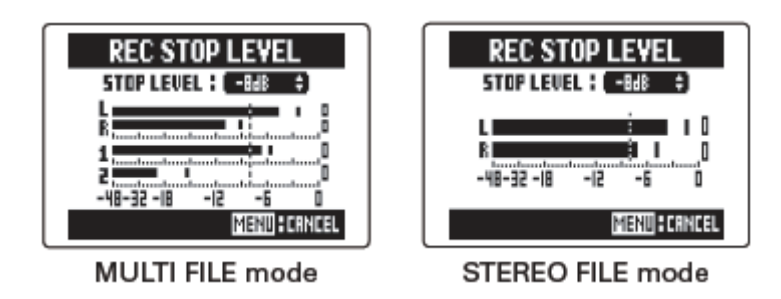

Pokud vstupní úroveň spadne pod nastavenou mez, nahrávání se automaticky zastaví po časovém úseku nastaveném v kroku 2 výše.

# NASTAVENÍ NÁZVU PROJEKTU

Typ názvu projektu/souboru, který je automaticky přidělován, můžete změnit.

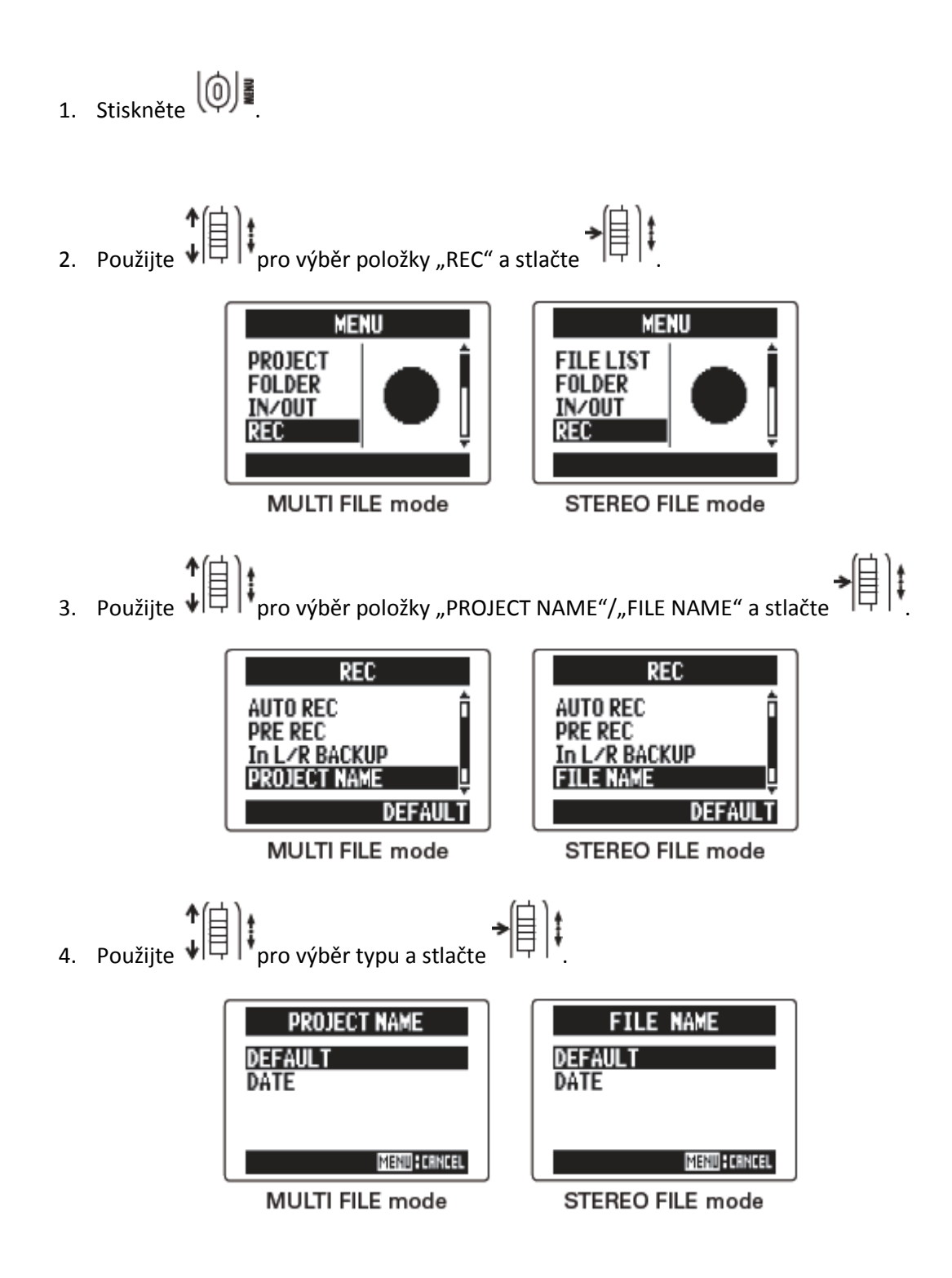

#### Poznámka:

• Názvy projektů jsou přidělovány následovně:

Defaultně: ZOOM0001 – ZOOM9999

Datum: RRMMDD-HHMMSS (příklad: 140331-123016 znamená 2014-03-31 – 12 hod.-30 min.

-16 sekund)

• Názvy souborů jsou přidělovány následovně:

Defaultně: ZOOM0001.WAV/MP3 – ZOOM9999.WAV/MP3

Datum: RRMMDD-HHMMSS.WAV/MP3 (příklad: 140331-123016.WAV/MP3 znamená 2014-

03-31 – 12 hod.-30 min.-16 sekund)

- Formát datumu používá čas v době spuštění nahrávání.
- V módu MULTI FILE nemůžete změnit přidělený název souboru.

## REDUKCE ŠUMU (LOW CUT FILTER)

Filtr pro ořezání hloubek (low cut filter) použijte např. pro redukci šumu větru nebo vokálních rázů.

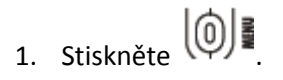

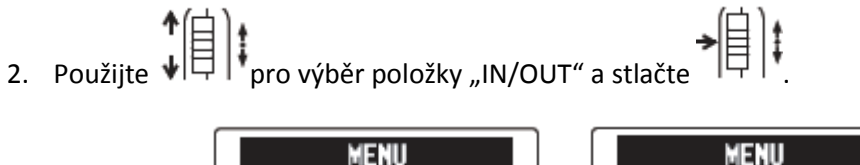

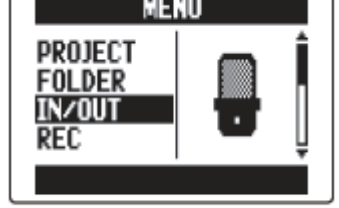

MULTI FILE mode

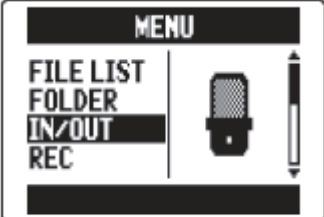

STEREO FILE mode

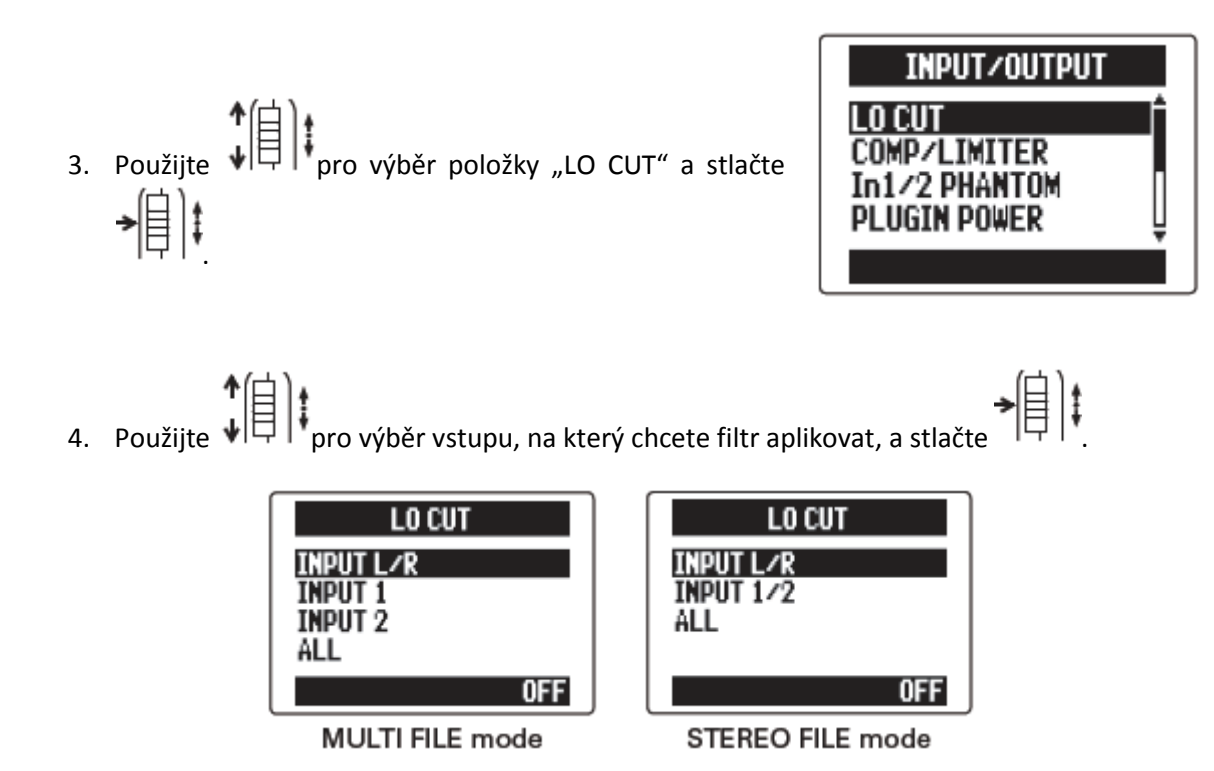

#### Rada:

Toto nastavte na ALL, pokud chcete "low-cut" filtr aplikovat na všechny vstupy najednou.

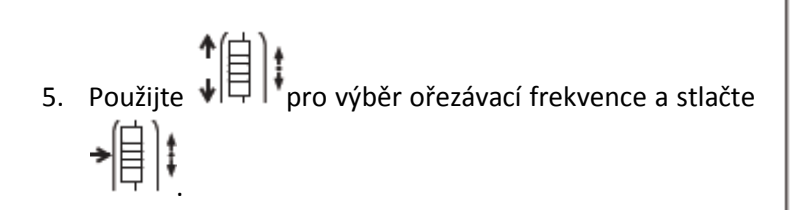

| INPUT L/R | LO CUT                                       |
|-----------|----------------------------------------------|
| OFF       | î ala da da da da da da da da da da da da da |
| 80Hz      |                                              |
| 98Hz      |                                              |
| TIONS     | ¥                                            |
|           | MENU I CANCEL                                |

#### Poznámka:

Funkce LO CUT filtr není používána při záložním nahrávání.

## NASTAVENÍ VSTUPNÍ ÚROVNĚ (KOMRESOR/LIMITER)

Přístroj umí automaticky navýšit nízko-úrovňové signály a potlačit vysoko-úrovňové signály.

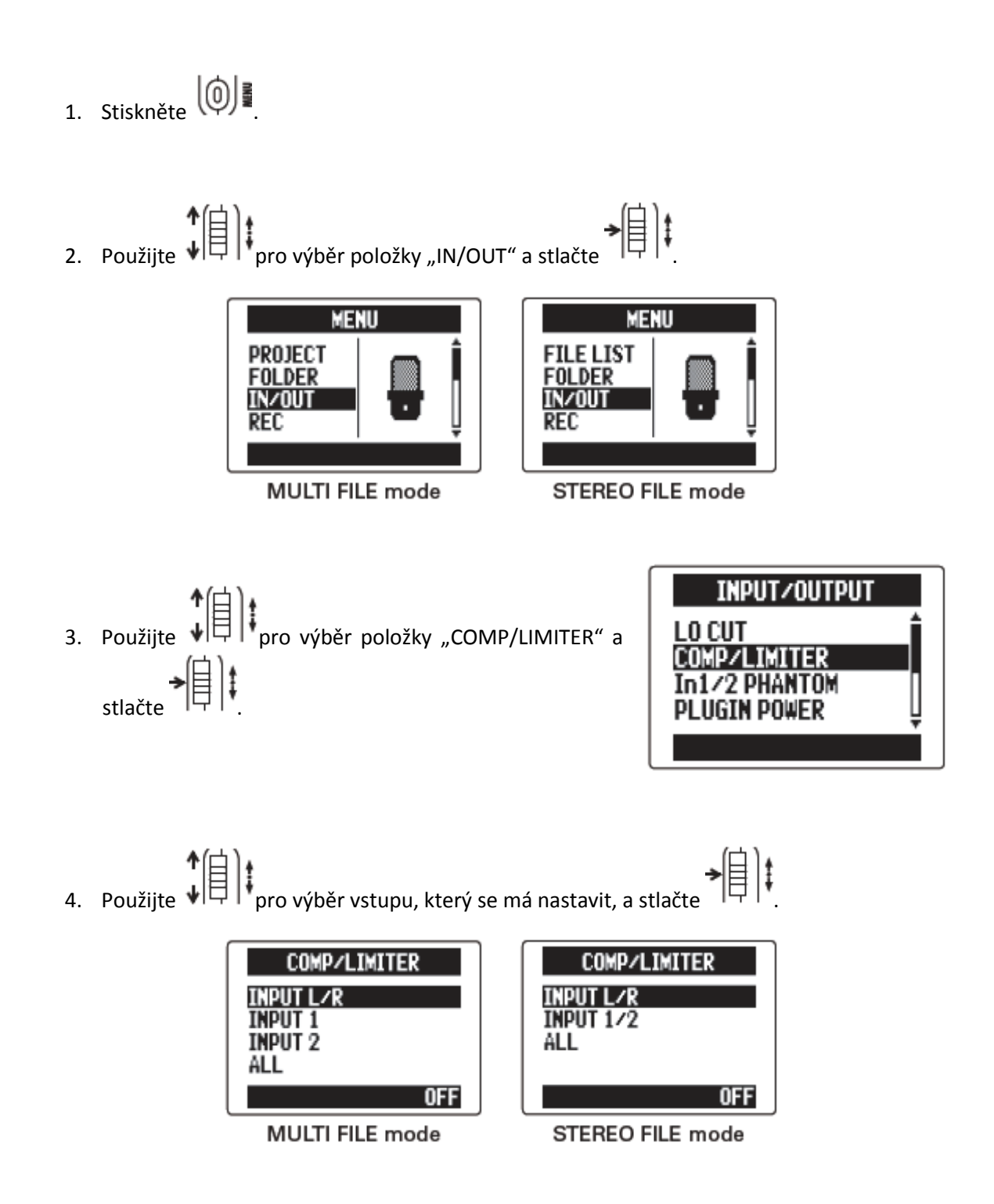

#### <u>Rada:</u>

Vyberte ALL, pokud chcete tuto funkci aplikovat na všechny vstupy najednou.

5. Použijte pro výběr typu kompresoru/limiteru
 (COMP/LIMITER) a stlačte

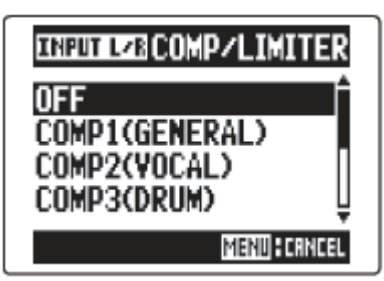

#### Poznámka:

Funkce COMP/LIMITER není používána při záložním nahrávání.

| Setting              | Explanation                            |                                                                           | Threshold<br>(dB) | Ratio | Output<br>level<br>(dB) | Attack time<br>(ms) | Release<br>time (ms) |
|----------------------|----------------------------------------|---------------------------------------------------------------------------|-------------------|-------|-------------------------|---------------------|----------------------|
| OFF                  | Compressor/limiter OFF                 |                                                                           | -                 | -     | -                       | -                   | -                    |
| COMP<br>(GENERAL)    | Standard compressor                    | Compressors reduce<br>high levels and raise<br>low levels.                | -48.7             | 9:1   | +6.0                    | 7.2                 | 968                  |
| COMP<br>(VOCAL)      | Compressor for vocals                  |                                                                           | -8.4              | 16:1  | 0                       | 1.8                 | 8.7                  |
| COMP<br>(DRUM)       | Compressor for drums<br>and percussion |                                                                           | -48.2             | 7:1   | +3.6                    | 12.3                | 947                  |
| LIMITER<br>(GENERAL) | Standard limiter                       | Limiters reduce the<br>level when input<br>signals exceed a set<br>level. | -14.4             | 60:1  | 0                       | 6.4                 | 528                  |
| LIMITER<br>(CONCERT) | Limiter for live<br>performances       |                                                                           | -13.8             | 32:1  | +1.2                    | 1.9                 | 8.5                  |
| LIMITER<br>(STUDIO)  | Limiter for studio<br>recording        |                                                                           | -12.0             | 8:1   | +1.2                    | 6.5                 | 423                  |

Setting = nastavení

Explanation = vysvětlení

Threshold (dB) = práh (dB)

Ratio = poměr

Output level (dB) = výstupní úroveň (dB)

Attack time (ms) = čas náběhu (ms)

Release time (ms) = čas odeznění (ms)

OFF: Compressor/limiter OFF = kompresor/limiter vypnut

COMP (GENERAL): Standard compressor = standardní kompresor

COMP (VOCAL): Compressor for vocals = kompresor pro zpěvy
COMP (DRUM): Compressor for drums and percussion = kompresor pro bicí a perkuse

LIMITER (GENERAL): Standard limiter = standardní limiter

LIMITER (CONCERT): Limiter for live performances = limiter pro živá vystoupení

LIMITER (STUDIO): Limiter for studio recording = limiter pro studiové nahrávání

Compressors reduce high levels and raise low levels = kompresory potlačují vysoké úrovně a navyšují nízké úrovně

Limiters reduce the level when input signals exceed a set level = limitery snižují úroveň, pokud vstupní signály překročí nastavenou mez

## ZMĚNA NASTAVENÍ PHANTOM NAPÁJENÍ

Vstupy 1/2 mohou poskytnout phantom napětí +12V, +24V nebo +48V.

1. Stiskněte

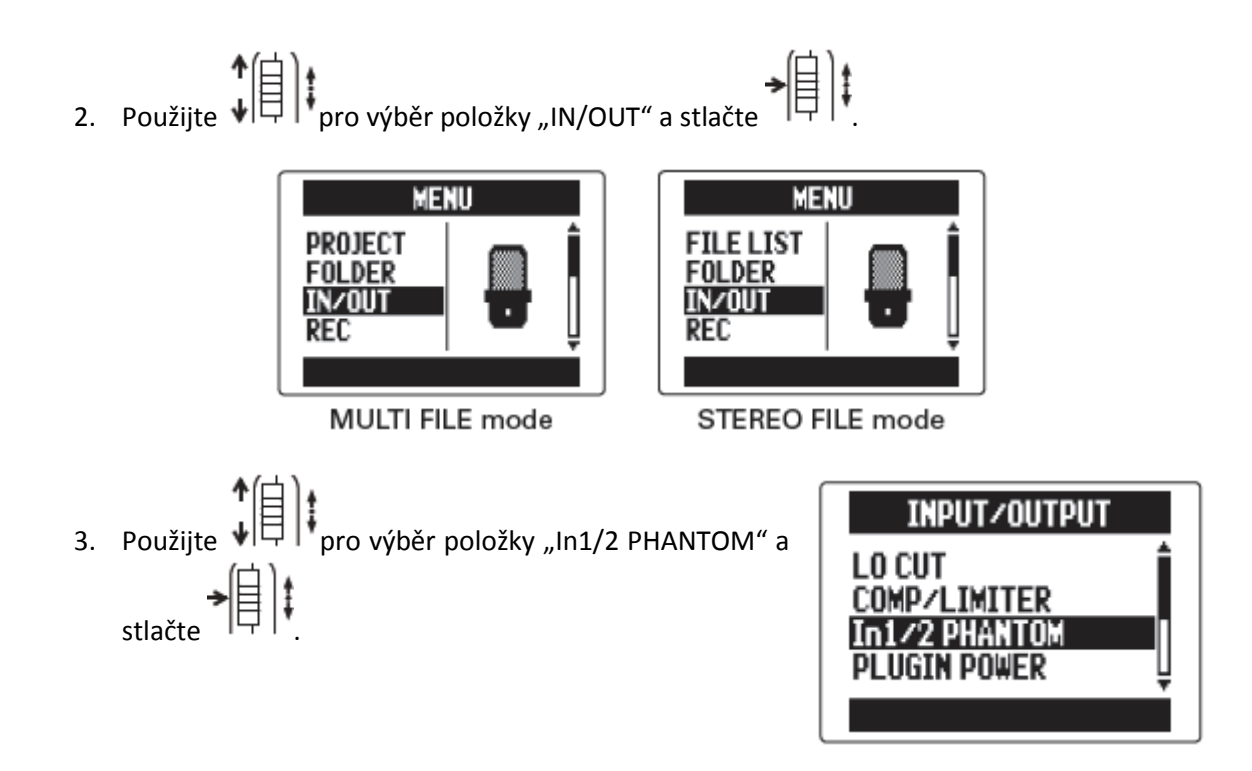

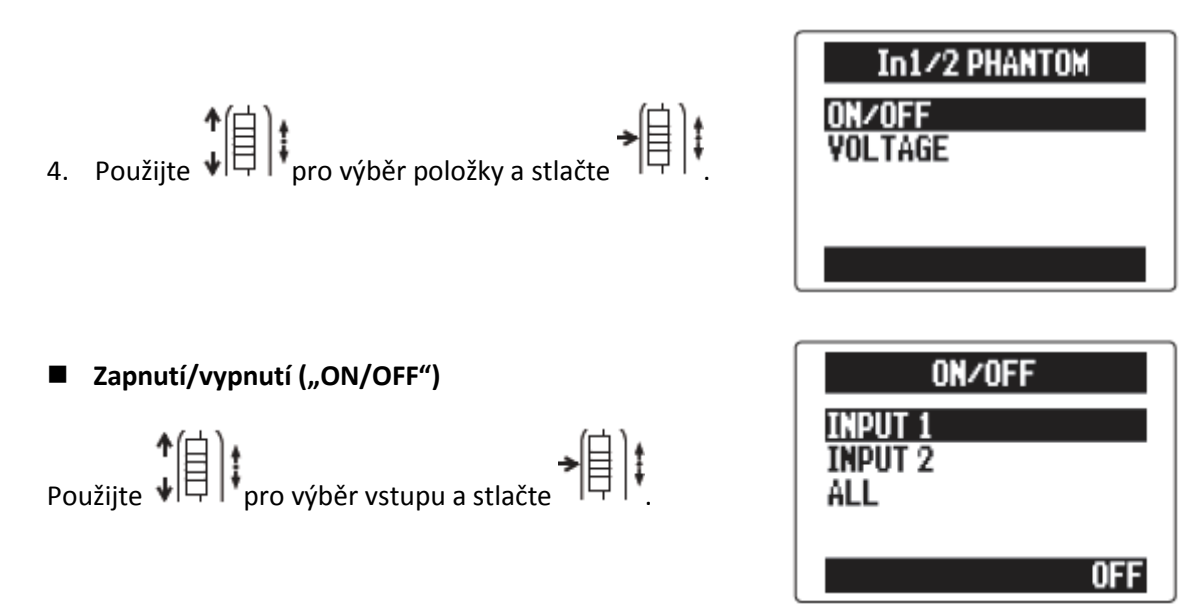

#### Rada:

Vyberte ALL, pokud chcete použít phantom napětí na oba vstupy.

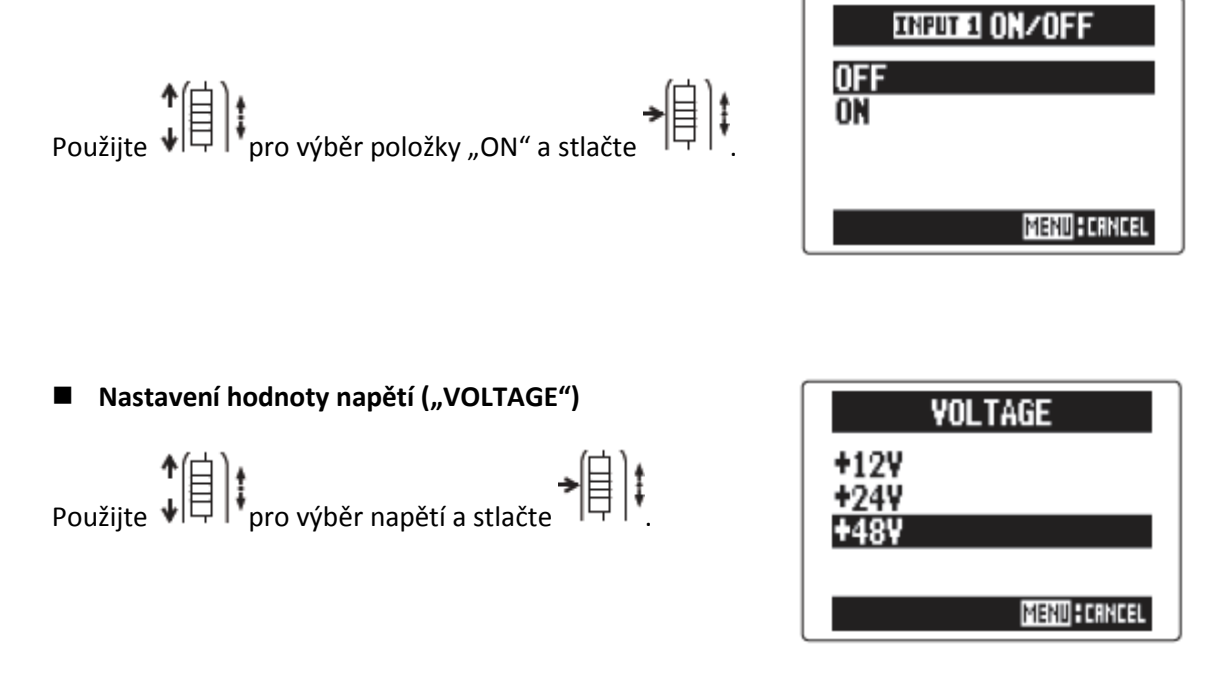

#### <u>Rada:</u>

Pokud kondenzátorový mikrofon může pracovat s nižším napětím než +48V, snížení voltáže se projeví v menší spotřebě energie, kterou **H5** používá ke své činnosti.

# POUŽITÍ PLUG-IN NAPÁJENÍ

Pokud používáte mikrofon, který pracuje s plug-in napájením, následující nastavení udělejte ještě předtím, než ho propojíte se vstupním jackem **MIC/LINE** mikrofonu **XY**.

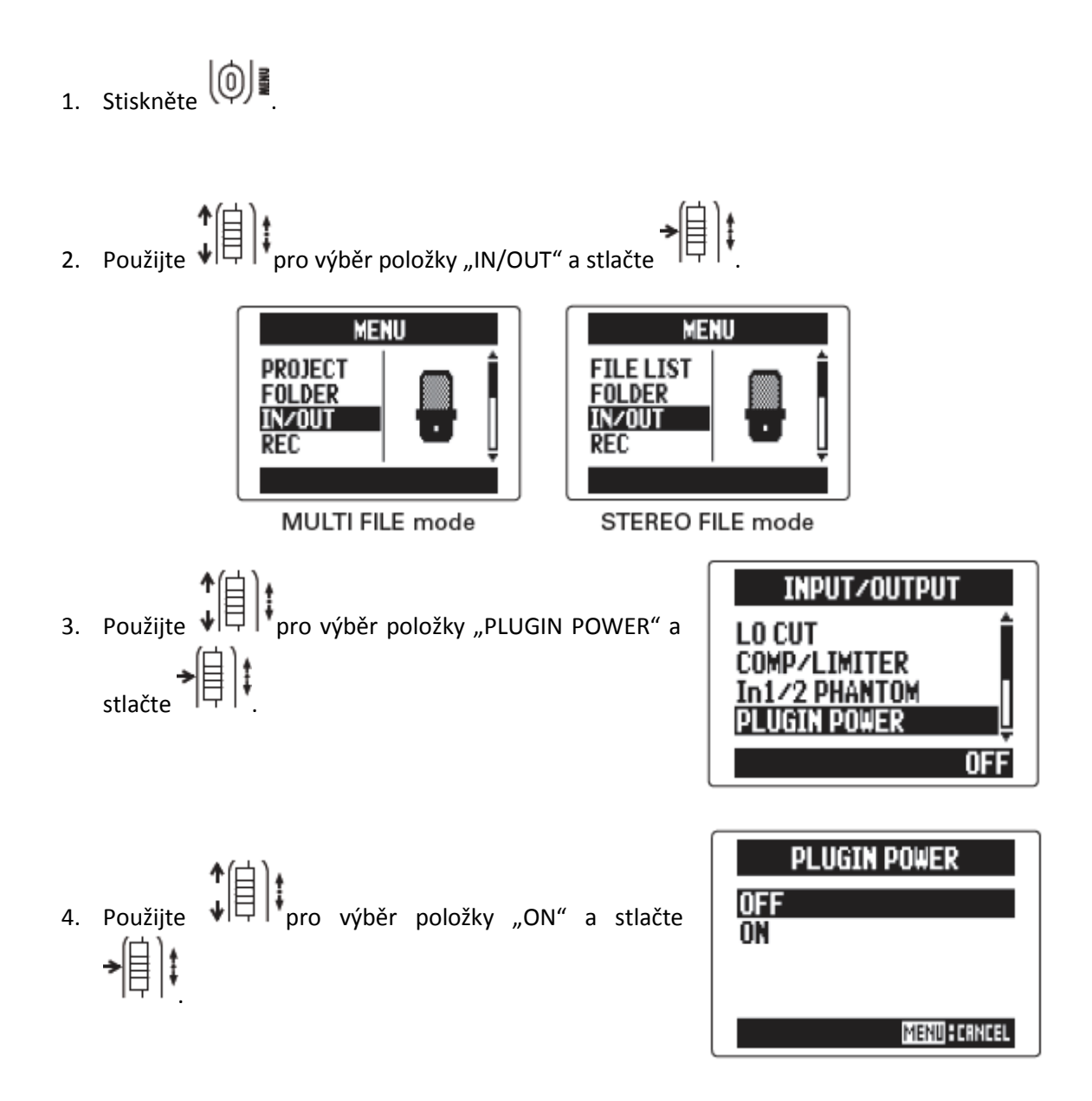

## SNÍŽENÍ ÚROVNĚ VSTUPNÍHO SIGNÁLU – FUNKCE PAD (POUZE VSTUP 1/2)

Pokud připojíte mix se standardní výstupní úrovní nebo např. +4 dB, můžete tento přístroj nastavit na sníženou úroveň vstupního signálu -20 dB.

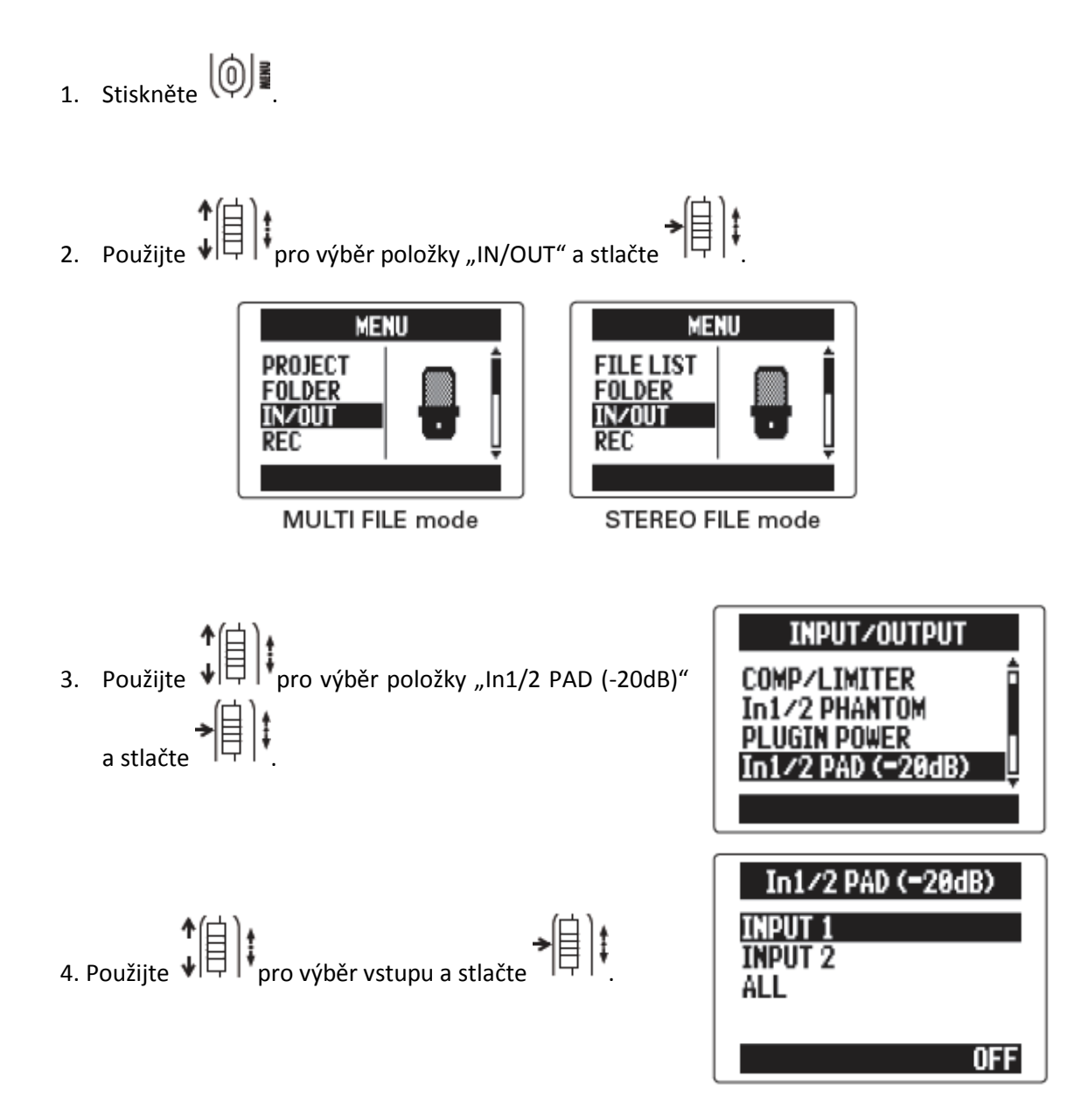

### <u>Rada:</u>

Vyberte ALL, pokud chcete použít funkci "pad" na oba vstupy.

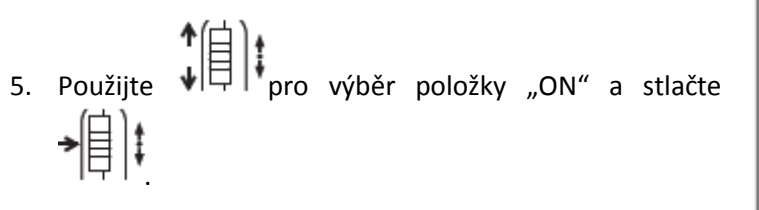

| INPUT I PAD  |  |  |
|--------------|--|--|
| OFF          |  |  |
| ON (-20dB)   |  |  |
|              |  |  |
| MENU: CANCEL |  |  |

## NASTAVENÍ POČÍTADLA

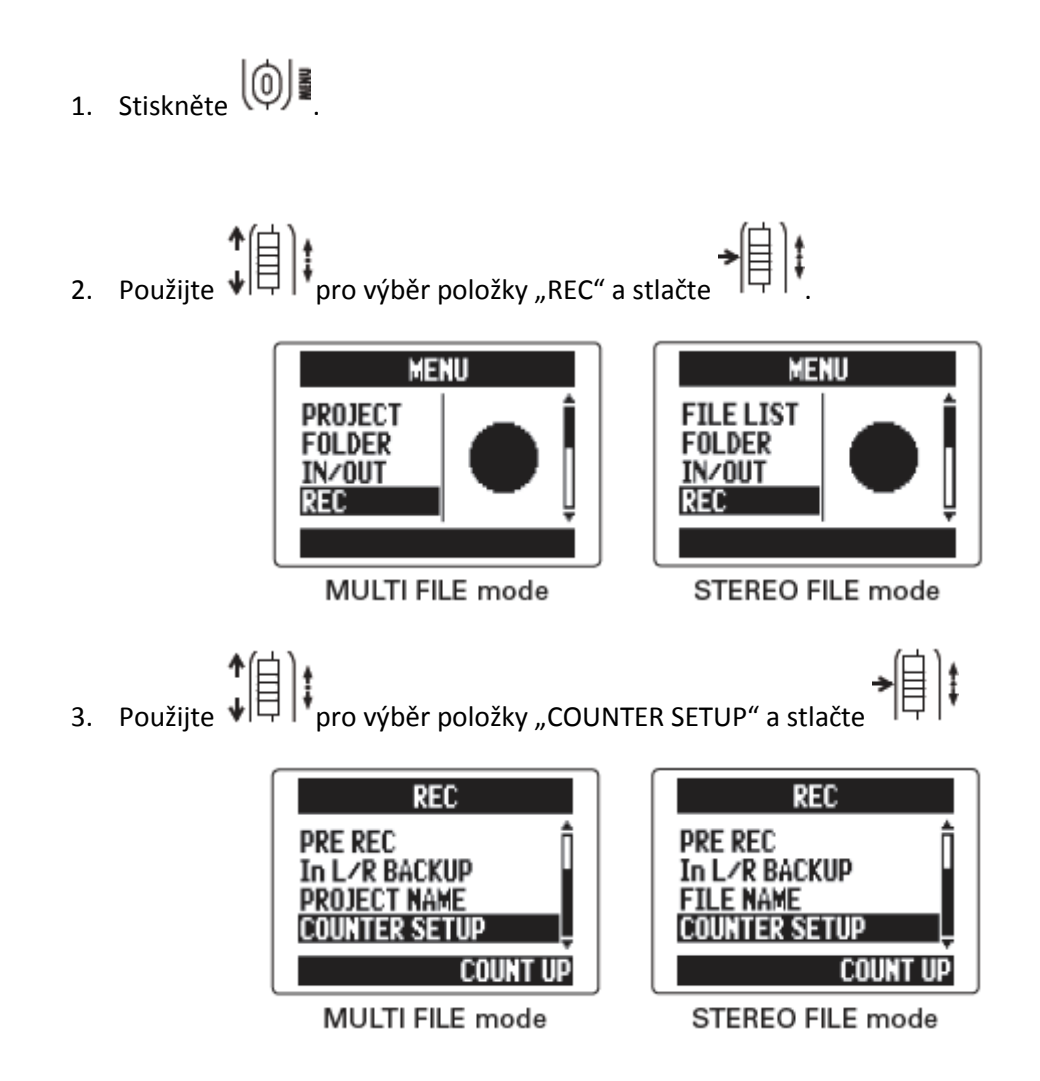

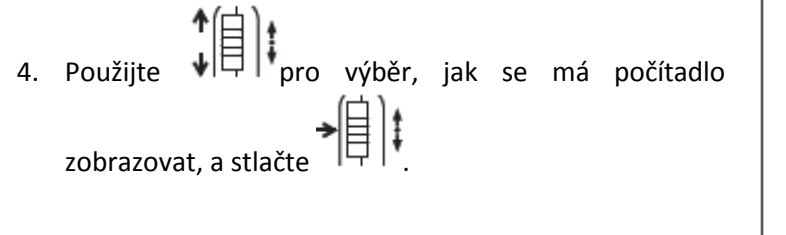

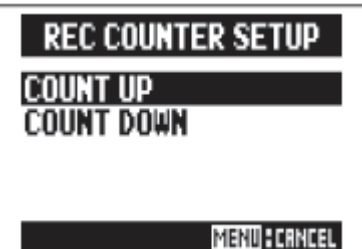

COUNT UP = uplynulý čas od začátku

COUNT DOWN = zbývající čas do konce

#### Nastavení, jak se má zobrazovat čas během přehrávání

Počítadlo můžete nastavit tak, aby se zobrazoval uplynulý čas přehrávání (count up) nebo zbývající čas do konce přehrávání (count down).

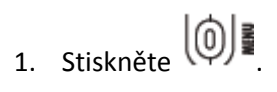

2. Použijte ↓ pro výběr položky "PLAY" a stlačte

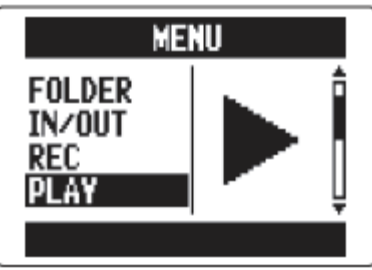

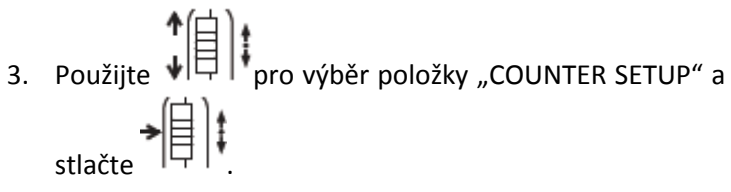

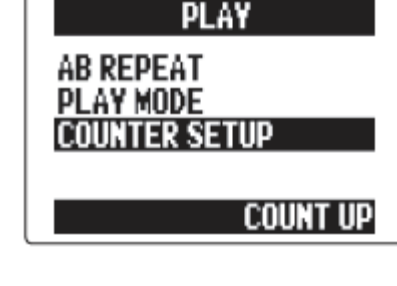

4. Použijte pro výběr, jak se má počítadlo zobrazovat, a stlačte

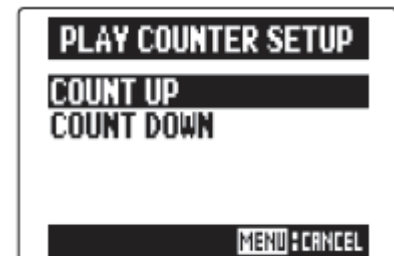

### NASTAVENÍ DISPLEJE DO ÚSPORNÉHO REŽIMU

Podsvícení displeje můžete nastavit do režimu ztlumení nebo vypnutí, aby se šetřila energie, pokud v době 30-ti sekund nedojde k žádné činnosti.

- 1. Stiskněte
- Použijte
   pro výběr položky "SYSTEM" a stlačte
- 3. Použijte pro výběr položky "BACKLIGHT" a stlačte

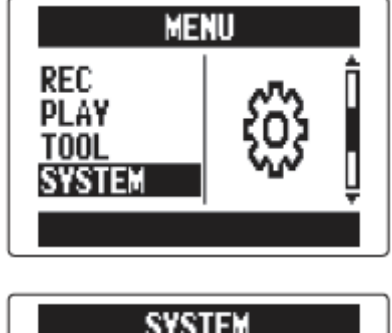

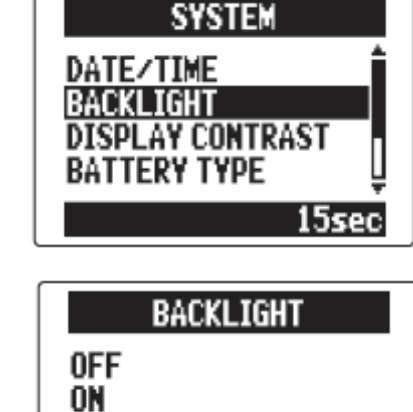

MENU HORNCEL

30sec

4. Použijte pro změnu nastavení a stlačte

## NASTAVENÍ KONTRASTU DISPLEJE

1. Stiskněte

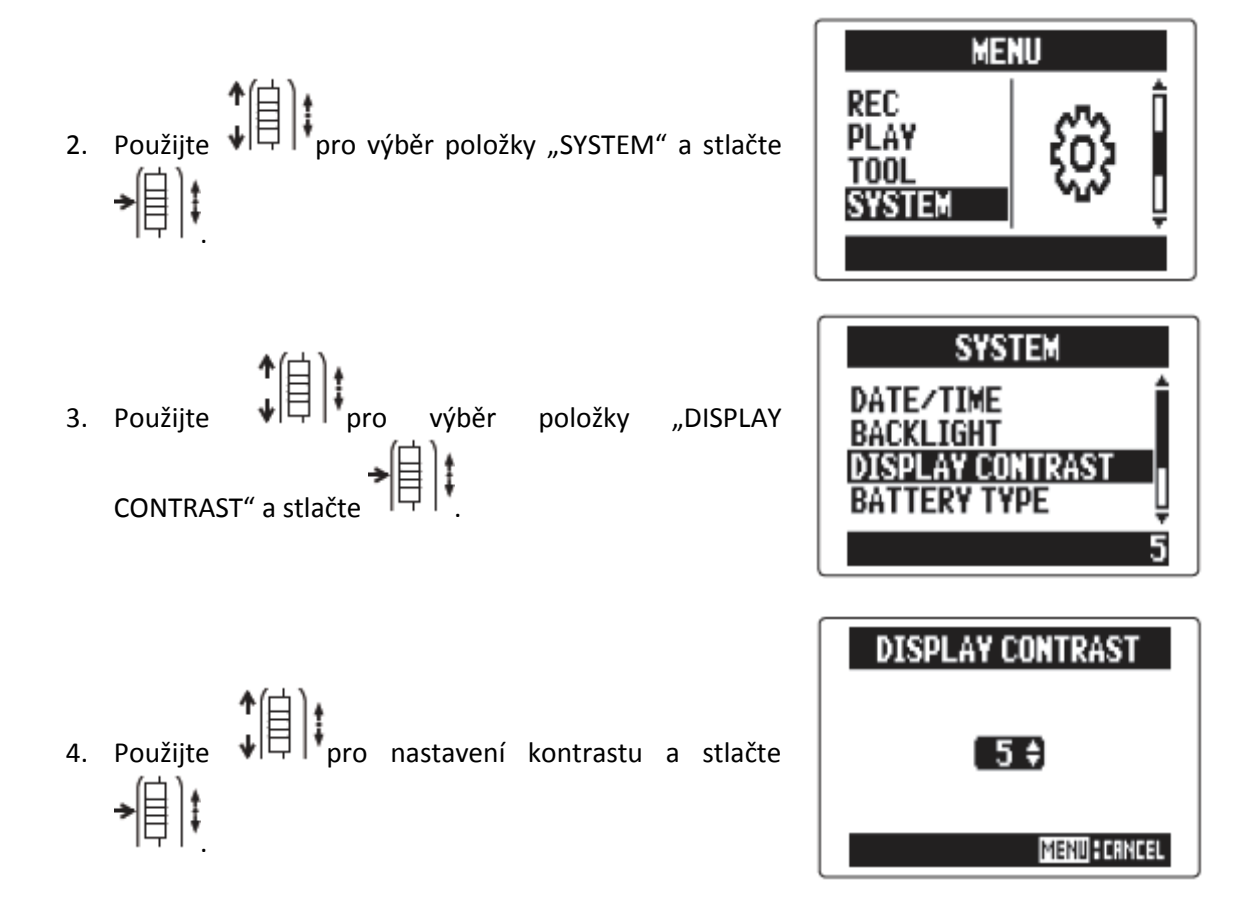

#### <u>Rada:</u>

Kontrast může být nastaven v rozmezí 1 až 10.

# OVĚŘENÍ VERZE FIRMWARE

Softwarové verze používané H5 můžete ověřit.

- 1. Stiskněte
- Použijte
   Použijte
   pro výběr položky "SYSTEM" a stlačte
- 3. Použijte pro výběr položky "FIRMWARE
   VERSION" a stlačte

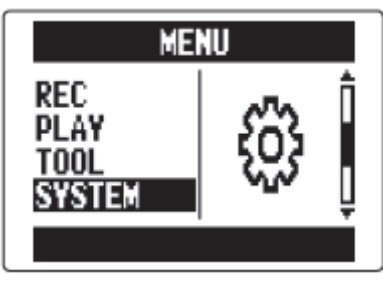

|          | SYSTEM           |  |  |  |  |
|----------|------------------|--|--|--|--|
| Ξ        |                  |  |  |  |  |
|          | BATTERY TYPE     |  |  |  |  |
|          | FIRMWARE VERSION |  |  |  |  |
|          |                  |  |  |  |  |
| <b>•</b> |                  |  |  |  |  |
|          | FIRMWARE VERSION |  |  |  |  |
|          | SYSTEM : 1.00    |  |  |  |  |
|          | BOOT : 1.00      |  |  |  |  |
|          | SUBSYSTEM: 1.00  |  |  |  |  |
|          | MENU             |  |  |  |  |

Zobrazí se verze firmware.

## **OBNOVA VÝCHOZÍHO NASTAVENÍ**

Přístroj můžete znovu uvést do jeho původního továrního nastavení.

- 1. Stiskněte
- Použijte
   pro výběr položky "SYSTEM" a stlačte
- Použijte pro výběr položky "FACTORY RESET" a stlačte

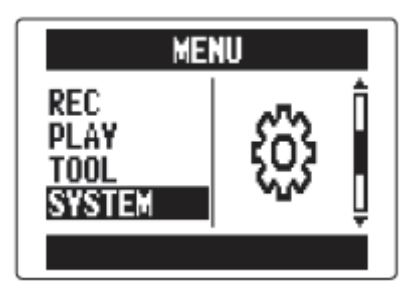

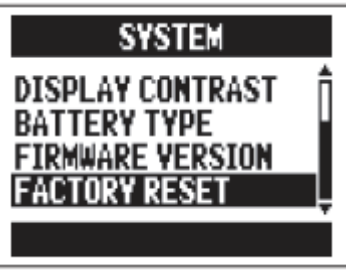

- 4. Použijte ↓ pro výběr položky "YES" (ano) a stlačte
  ↓ ↓
- FACTORY RESET Are you sure? YES NO

Are you sure ? = Jste si jist ?

Tímto se obnoví tovární nastavení a přístroj se automaticky vypne.

#### Poznámka:

Nastavení vstupních úrovní se nevyresetují.

# OVĚŘENÍ VOLNÉHO MÍSTA NA SD KARTĚ

- 1. Stiskněte
- Použijte
   pro výběr položky "SD CARD" a stlačte

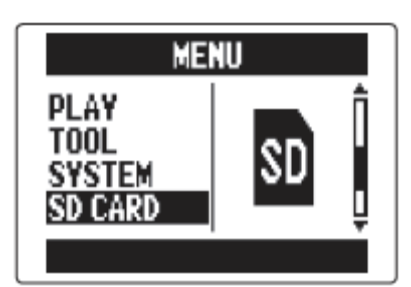

3. Použijte ↓ pro výběr položky "REMAIN" a stlačte
→ ↓ ↓

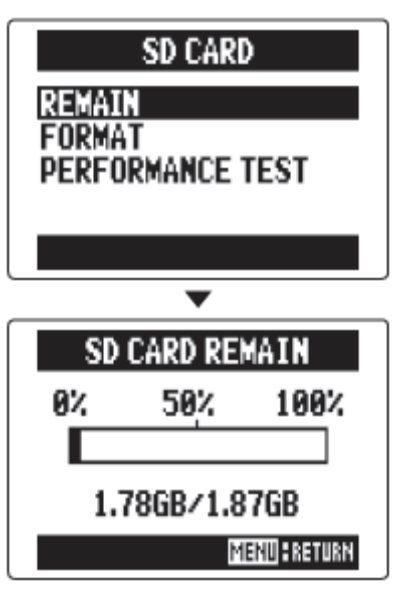

Zobrazí se zbývající volné místo na SD kartě.

# FORMÁTOVÁNÍ SD KARET

SD karty musejí být naformátovány v H5, aby se daly použít.

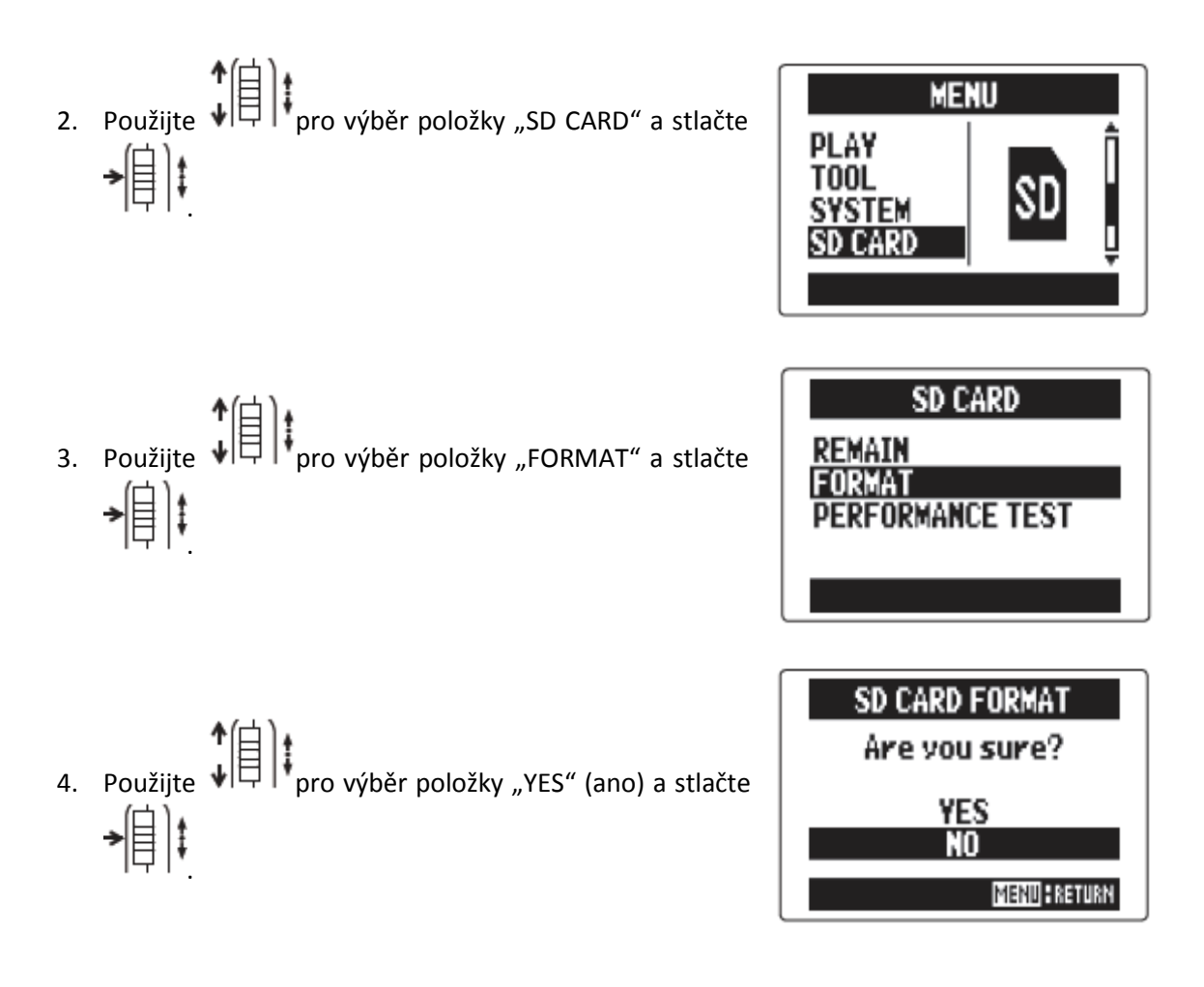

#### Poznámka:

- Pokud použijete SD kartu, která byla naformátována v počítači nebo je ve stavu, jakou jste ji zakoupili v obchodě, musíte ji nejprve pomocí H5 naformátovat ještě předtím, než ji začnete v přístroji používat.
- Mějte na paměti, že všechna dříve uložená data budou tímto procesem smazána.

# TESTOVÁNÍ VÝKONNOSTI SD KARTY

SD karty můžete otestovat, abyste se ujistili, že mohou být v **H5** použity. Rychlý test zabere jen velmi málo času, zatímco plný test prověří celou SD kartu.

### Provedení rychlého testu

- 1. Stiskněte
- 2. Použijte pro výběr položky "SD CARD" a stlačte

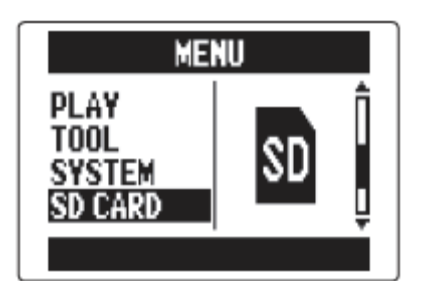

Použijte pro výběr položky "PERFORMANCE
 TEST" a stlačte

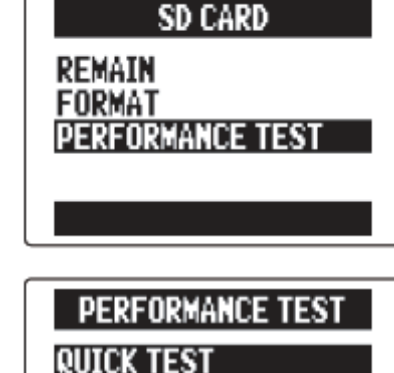

FULL TEST

Použijte pro výběr položky "QUICK TEST" a stlačte

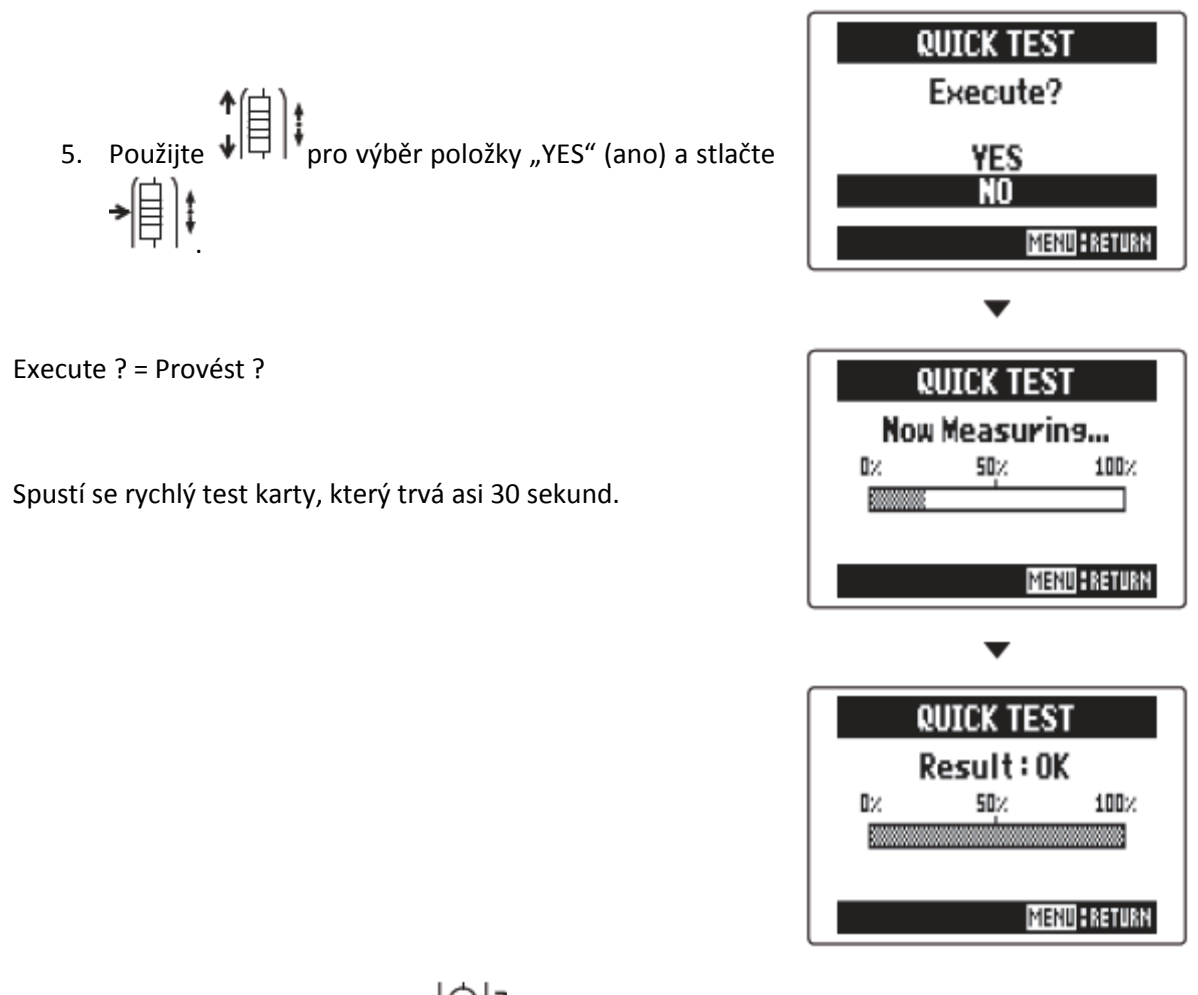

6. Pro zrušení testu stiskněte

#### Poznámka:

I když je SD karta ohodnocena rychlým testem jako "OK", tento výsledek ještě nezaručuje, že se nikdy neobjeví chyby zápisu. Tento test proto považujte jen za orientační.

### Provedení plného testu

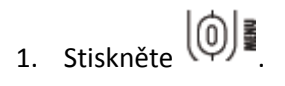

2. Použijte pro výběr položky "SD CARD" a stlačte

I

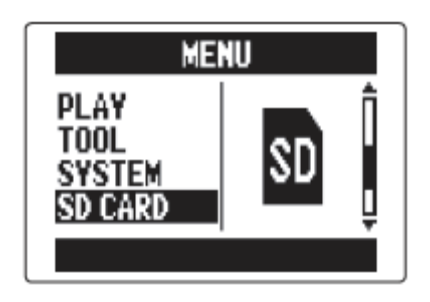

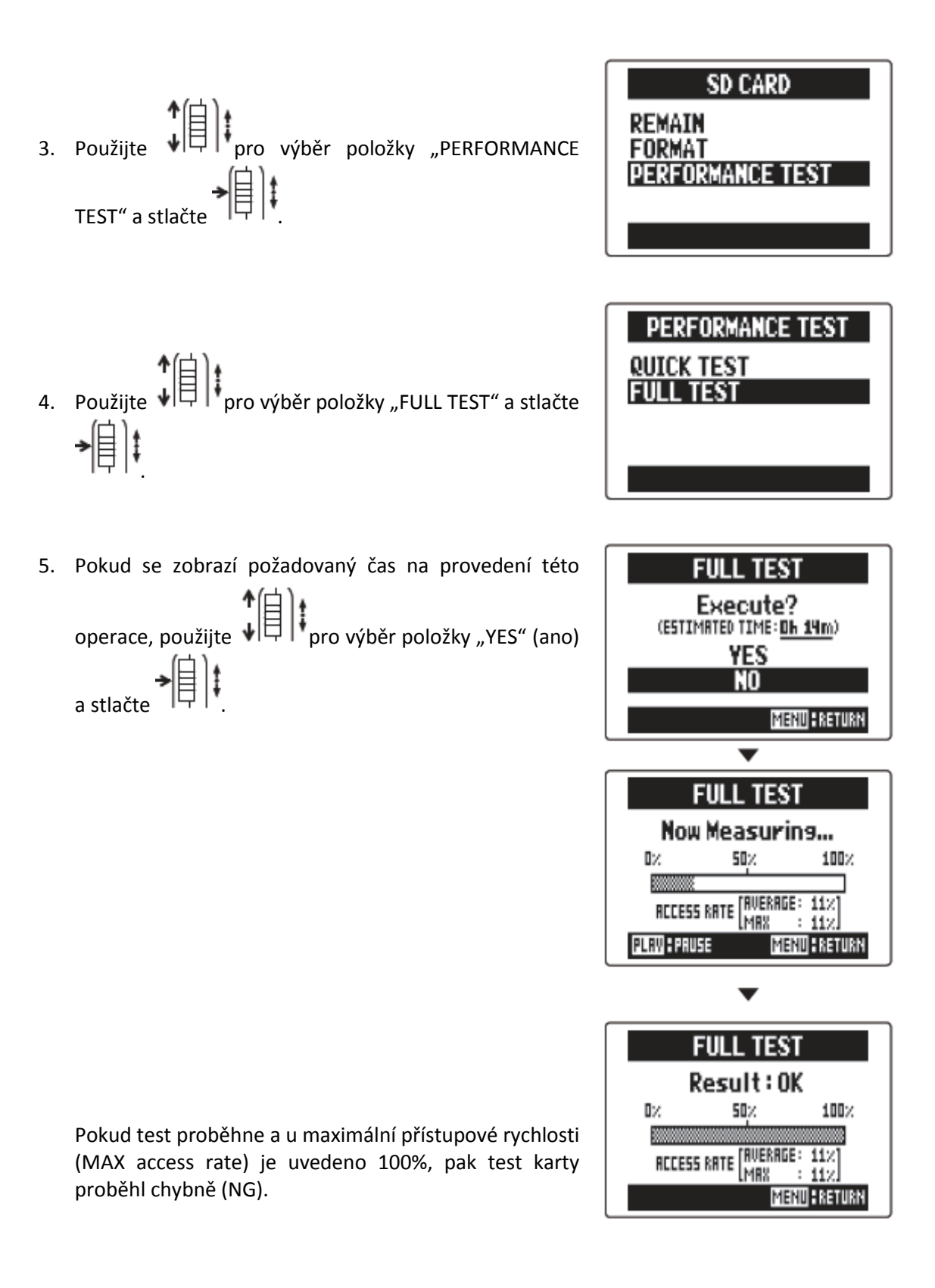

6. Pro ukončení testu stiskněte

#### <u>Rada:</u>

Také můžete stisknout 💬 pro pozastavení a pokračování testovacího procesu.

#### Poznámka:

I když je SD karta ohodnocena plným testem jako "OK", tento výsledek ještě nezaručuje, že se nikdy neobjeví chyby zápisu. Tento test proto považujte jen za orientační.

### AKTUALIZACE FIRMWARE

H5 může být aktualizován na poslední verzi firmware.

1. Nakopírujte aktualizační soubor verze do základního adresáře SD karty.

#### Poznámka:

Soubor s poslední verzí firmware můžete stáhnout ze stránek <u>www.zoom.co.jp</u>.

- 2. Do **H5** vložte SD kartu. Pak při současném podržení 🕥 přístroj zapněte.
- 3. Použijte ↓ pro výběr položky "YES" a stlačte

| FIRMWARE UPDATE |  |  |  |  |
|-----------------|--|--|--|--|
| Are you sure?   |  |  |  |  |
| 1.00 -> 1.10    |  |  |  |  |
| YES             |  |  |  |  |
| NO              |  |  |  |  |
|                 |  |  |  |  |

#### <u>Poznámka:</u>

Přístroj nevypínejte ani nevyjímejte SD kartu během aktualizace verze firmware. Pokud to uděláte, **H5** se nepodaří s největší pravděpodobností spustit.

4. Po ukončení aktualizace firmware přístroj vypněte.

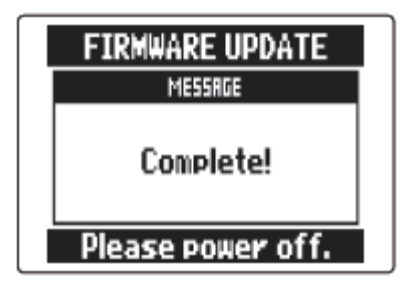

#### Poznámka:

Aktualizace firmware není možná, pokud jsou baterie skoro vybité. Pokud toto nastane, instalujte nové baterie nebo použijte AC adaptér.

### POUŽITÍ SD KARET ZE STARŠÍCH REKORDÉRŮ SÉRIE H

SD karta, která byla použita ve starším rekordéru ZOOM série H, bude načtena a může být použita v H5. Soubory budou na kartě přesunuty tak, aby je H5 mohl používat.

- 1. Vložte SD kartu a poté přístroj zapněte.
- Použijte ↓ pro výběr položky "YES" a stlačte
   → ↓ ↓

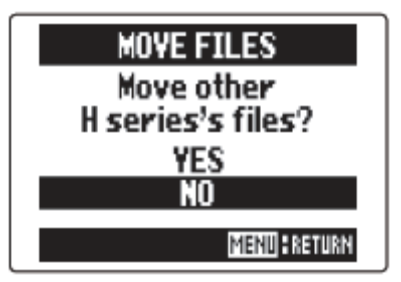

Move other H series's files ? = Přesunout soubory jiných přístrojů série H ?

#### Poznámka:

- Tato funkce nemůže být použita pro přesun souborů vytvořených v H6.
- Pokud jsou přesunuty soubory vytvořené ve 4-kanálovém módu (4CH MODE), bude vytvořen projekt s názvem "ZOOMXXXX".
- Přesunuté soubory budou obsahovat v začátku názvu model série H, na kterém byly původně vytvořeny.

- Pokud v místě určení již existuje soubor se stejným názvem, přesun nebude možný, dokud se soubor nepřejmenuje.
- Po přesunu nebudou tyto soubory staršími rekordéry série H již rozpoznány.

# POUŽITÍ DÁLKOVÉHO OVLADAČE

Pomocí dálkového ovladače můžete H5 ovládat z určité vzdálenosti.

1. Připojte dálkový ovladač k jackové zdířce s označením H5 REMOTE.

Tlačítka na dálkovém ovladači korespondují s tlačítky na hlavní jednotce H5.

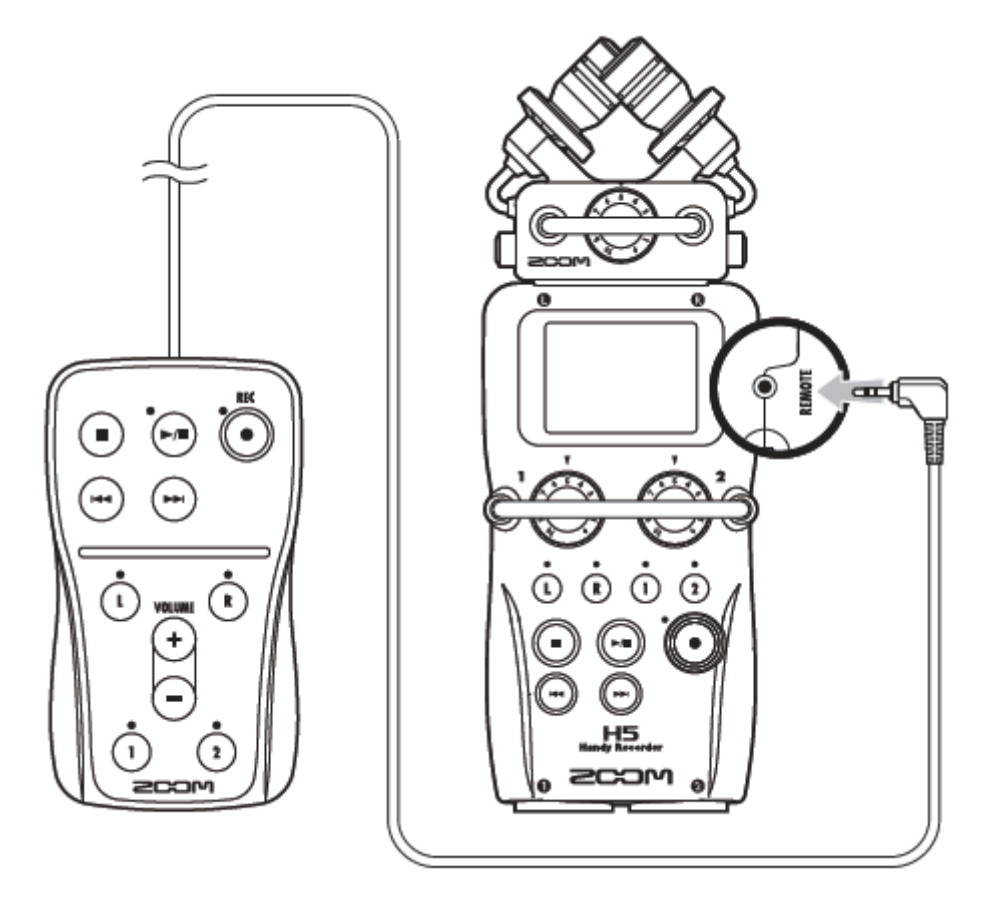

#### <u>Rada:</u>

Tlačítka na dálkovém ovladači fungují, i když je na H5 aktivována funkce "Hold".

### ODSTRANĚNÍ MOŽNÝCH PROBLÉMŮ

Pokud se domníváte, že H5 nefunguje správně, prosím nejprve zkontrolujte následující.

#### Problém s nahráváním/přehráváním

- Zádný zvuk nebo výstup je velmi tichý
- Zkontrolujte propojení s monitorovacím systémem a nastavení jeho hlasitosti.
- Ujistěte se, že hlasitost H5 není stažena.
- Zvuk z připojeného zařízení nebo mikrofonu není slyšet nebo je velmi tichý
- Pokud používáte přiložený XY mikrofon, ujistěte se, že je správně orientován.
- Zkontrolujte nastavení vstupní úrovně.
- Pokud je do vstupního jacku připojen CD přehrávač nebo jiné zařízení, zvedněte hlasitost tohoto zařízení.
- Zkontrolujte nastavení monitorování vstupního signálu.
- Zkontrolujte nastavení plug-in napájení.
- Zkontrolujte nastavení funkce PAD.

#### Nahrávání není možné

- Ujistěte se, že tlačítko příslušné stopy svítí červeně.
- Ujistěte se, že je na SD kartě dostatek volného místa.
- Ujistěte se, že SD karta je založena správně.
- Pokud se objeví hláška "Card Protected", je na SD kartě aktivován zámek proti přepisu. Kartu odemkněte přesunutím zámku do polohy OFF.
- Pokud se na displeji objeví "Hold", je aktivovaná funkce "Hold". Deaktivujte tuto funkci.

- Nahraný zvuk není slyšet nebo je velmi tichý
- Ujistěte se, že úrovně hlasitostí stop L/R a 1/2 nejsou stáhnuty.
- Ujistěte se, že tlačítka stop během přehrávání svítí zeleně.
- Sdružování stop (Mixing down) není možné (MULTI FILE mód)
- Ujistěte se, že úrovně hlasitostí stop L/R a 1/2 nejsou stáhnuty.
- Ujistěte se, že je na SD kartě dostatek volného místa.

### Jiné problémy

- Po propojení přes USB není H5 rozpoznán počítačem
- Ověřte, zda je operační systém počítače kompatibilní.
- Na H5 musí být aktivován USB funkční mód, aby ho počítač rozpoznal.

# SPECIFIKACE

| Recording media 1                                                           |                  | 16MB-2GB SD cards 4GB-32GB SDHC cards                                                                                                    |                                                                               |
|-----------------------------------------------------------------------------|------------------|----------------------------------------------------------------------------------------------------|-------------------------------------------------------------------------------|
| necora                                                                      |                  | XY mic (XYH-5)                                                                                                    |                                                                               |
|                                                                             | L/R inputs       | Michype                                                                                                    | Directional                                                                   |
|                                                                             |                  | Sensitivity                                                                                                    | _45 dB 1 kHz at 1 Pa                                                          |
|                                                                             |                  | Input gain                                                                                                    |                                                                               |
|                                                                             |                  | Maximum sound pressure input                                                                                                    | 140 dBSPI                                                                     |
|                                                                             |                  |                                                                                                    |                                                                               |
|                                                                             |                  | MIC/LINE IN storeo mini jack                                                                                                    | Input gain: to 52 dB                                                          |
|                                                                             |                  |                                                                                                    | Input jann to 52 db                                                           |
|                                                                             |                  |                                                                                                    | Plug.in power supported                                                       |
| Inputs                                                                      |                  |                                                                                                    | riug-in power supported                                                       |
| mputo                                                                       |                  | Backup input                                                                                                    | Set I/B input gain -12 dB                                                     |
|                                                                             |                  | Connectors                                                                                                    | XI B/TBS combo jacks (XI B: 2 bot TBS: TIP bot)                               |
|                                                                             |                  | Input gain (PAD OFF)                                                                                                    |                                                                               |
|                                                                             |                  | Input gain (PAD ON)                                                                                                    |                                                                               |
|                                                                             | 1/2 INPUTS       | Input januar januar janua | 18 k0 or more                                                                 |
|                                                                             |                  | Maximum allowable input level                                                                                                    | ±22 dBu (PAD ON)                                                              |
|                                                                             |                  | Phantom power                                                                                                    | $\pm 12/\pm 24/\pm 48$ V (can be turned ON/OEE independently for INPLITS 1/2) |
|                                                                             |                  | Equivalent input noise (EIN)                                                                                                    | =120 dBu or less                                                              |
|                                                                             |                  | Equivalent input holde (Eint)                                                                                                    |                                                                               |
| -                                                                           |                  | LINE OLIT stereo mini jack (rated output level –10 dBm when output load impedance is 10 k0 or more)                                                                                                    |                                                                               |
| Out- Output jacks PLONE OLIT Stereo mini jack (20 mW + 20 mW into 320 load) |                  | D load)                                                                                                    |                                                                               |
| puts                                                                        | Built-in speaker | 400mW/8Ω mono speaker                                                                                                    |                                                                               |
| STEREO FILE mode                                                            |                  |                                                                                                    |                                                                               |
| Recording formats                                                           |                  | Supported WAV formats:                                                                                                    | 44.1/48/96kHz, 16/24-bit, stereo, BWF format supported                        |
|                                                                             |                  | Supported MP3 formats:                                                                                                    | 48–320 kbps, 44.1kHz sampling frequency                                       |
|                                                                             |                  | Maximum simultaneous recording tracks                                                                                                    | 4 tracks (L/R + backup recording)                                             |
|                                                                             |                  | MULTI FILE mode                                                                                                    | · • • •                                                                       |
|                                                                             |                  | Supported formats:                                                                                                    | 44.1/48kHz, 16/24-bit, mono/stereo, BWF format supported                      |
|                                                                             |                  | Maximum simultaneous recording tracks                                                                                                    | 6tracks (L/R + 1/2 +backup recording)                                         |
| Display LC                                                                  |                  | LCD (128 x 64) with backlight                                                                                                    |                                                                               |

|                         | Mass storage class operation                                                                                                 |                                                          |  |
|-------------------------|----------------------------------------------------------------------------------------------------|----------------------------------------------------------|--|
|                         | Class:                                                                                                    | USB 2.0 High Speed                                       |  |
|                         |                                                                                                    |                                                          |  |
|                         | Audio interface operation: MULTI TRACK mode (Note: Use with Windows requires a driver, but Mac OS does not)                  |                                                          |  |
|                         | Class:                                                                                                    | USB 2.0 High Speed                                       |  |
|                         | Specifications:                                                                                                    | 4 in/2 out, 44.1/48kHz sampling rate, 16/24-bit bit rate |  |
| USB                     |                                                                                                    |                                                          |  |
|                         | Audio interface operation: STEREO mode (no driver required)                                                                  |                                                          |  |
|                         | Class:                                                                                                    | USB 2.0 Full Speed                                       |  |
|                         | Specifications:                                                                                                    | 2 in/2 out, 44.1/48kHz sampling rate, 16-bit bit rate    |  |
|                         |                                                                                                    |                                                          |  |
|                         | Note: Use as an iPad audio interface supported (STEREO mode only)                                                            |                                                          |  |
|                         | Note: USB bus power operation possible                                                                                       |                                                          |  |
|                         | STEREO FILE mode                                                                                                    |                                                          |  |
| Approximate continuous  | XY mic, 44.1kHz/16-bit (stereo x 1):                                                                                         | about 15 hours                                           |  |
| operation times when    | MULTI FILE mode                                                                                                    |                                                          |  |
| recording using battery | XY mic, Inputs 1 and 2, 48kHz/24-bit (stereo × 2):                                                                           | about 7 hours 10 minutes                                 |  |
| (in house and minutes)  | Note:The above times are estimates.                                                                                          |                                                          |  |
| (in nours and minutes)  | Note: Approximate continuous recording times when using battery power were calculated using our own testing method. They may |                                                          |  |
|                         | differ greatly depending on operating conditions.                                                                            |                                                          |  |
|                         | Operates using 2 AA batteries                                                                                                |                                                          |  |
| Power                   | AC adapter : DC5V 1A AD-17                                                                                                   |                                                          |  |
|                         | USB bus power                                                                                                    |                                                          |  |
| Dimensione              | Main unit: 66.8 mm (W) × 135.2 mm (D) × 42.1 mm (H), 176 g                                                                   |                                                          |  |
| Dimensions              | XYH-5: 65.5 mm (W) × 62.2 mm (D) × 41.0 mm (H) 9                                                                             | 94 g                                                     |  |

### Autorizovaný dovozce do ČR:

### Audiana Music s.r.o. Zábrdovická 25/2 615 00 <u>Brno</u>

Tel. +420 543 256 124 E-mail: <u>info@audianamusic.cz</u>

### Autorizovaný dovozce do SR:

### HUDOBNÝ NÁSTROJ s.r.o. Teplická 27/104 921 01 <u>Piešťany</u>

Tel. +421 337 744 606 E-mail: <u>info@hudobnynastroj.sk</u>

### Sběrna záručních oprav - servis:

Audiana Music s.r.o. Zábrdovická 2 – areál REVAP (1. patro) 615 00 <u>Brno</u>

> Tel. +420 543 256 124 Mobil +420 737 285 415 E-mail: <u>info@audianamusic.cz</u>